การพัฒนาโปรแกรมจัดอันดับการเคลมสินค้าของระบบผู้ให้บริการขายสินค้าออนไลน์ Development of Rating Program for Merchandise Claiming of Online Merchandise Selling Provider System

ฐิติเศรษฐ์ สาระเทียน

ณวรรธน์ แสงศรีกล่อม

ปริญญานิพนธ์นี้เป็นส่วนหนึ่งของการศึกษาตามหลักสูตรปริญญาวิศวกรรมศาสตร

บัณฑิต ภาควิชาวิศวกรรมคอมพิวเตอร์ คณะวิศวกรรมศาสตร์ มหาวิทยาลัยสยาม

ปีการศึกษา 2561

การพัฒนาโปรแกรมจัดอันดับการเคลมสินค้าของระบบผู้ให้บริการขายสินค้าออนไลน์ Development of Rating Program for Merchandise Claiming of Online Merchandise Selling Provider System

> รูติเศรษฐ์ ลาระเทียน ณวรรธน์ แสงศรีกล่อม

ปริญญานิพนธ์นี้เป็นส่วนหนึ่งของการศึกษาตามหลักสูตรวิศวกรรมศาสตรบัณฑิต

ภาควิชาวิศวกรรมคอมพิวเตอร์ คณะวิศวกรรมศาสตร์ มหาวิทยาลัยสยาม ปีการศึกษา 2561

ประธานกรรมการสอบปริญญานิพนธ์ .....

(อาจารย์สรายุทธ อินทรเสมา)

WARAN idonad กรรมการ

(อาจารย์นลินรัตน์ วิศวกิตติ)

alus bourno

..... กรรมการผู้ทรงคุณวุฒิ

(พล.อ.ต.ผศ.ดร.พาห์รณ สงวนโภคัย)

/ ส ้

(ดร.กาญจนา ศิลาวราเวทย์)

1074 (652 คณบดีคณะวิศวกรรมศาสตร์

(ผู้ช่วยศาสตราจารย์สราวุฏรู้ วรสุมันต์)

| หัวห้อปริญญานิพนธ์     | การพัฒนาโปรแกรมจัดอันดับการเคลมสินค้าของระบบ |  |
|------------------------|----------------------------------------------|--|
|                        | ผู้ให้บริการขายสินค้าออนไลน์                 |  |
| หน่วยกิตของปริญานิพนธ์ | 2 หน่วยกิต                                   |  |
| โดย                    | นายฐิติเศรษฐ์ สาระเทียน 580400002            |  |
|                        | นายณวรรธน์ แสงศรีกล่อม 5804000005            |  |
| อาจารย์ที่ปรึกษา       | อาจารย์สรายุทธ อินทรเสมา                     |  |
| ระดับการศึกษา          | วิศวกรรมศาสตรบัณฑิต                          |  |
| ภาควิชา                | วิศวกรรมคอมพิวเตอร์                          |  |
| คณะ                    | วิศวกรรมศาสตร์                               |  |
| ปีการศึกษา             | 2561                                         |  |

#### บทคัดย่อ

ระบบการพัฒนาโปรแกรมจัดอันดับการเคลมสินค้าของระบบผู้ให้บริการขายสินค้า ออนไลน์เป็นการพัฒนาเว็บขายสินค้าออนไลน์ให้มีความสะดวกต่อการซื้อสินค้า โดยระบบได้มี การพัฒนาฟังก์ชั่นการนับจำนวนการเคลมสินค้าจากผู้ซื้อกับผู้ขายเพื่อใช้ในการจัดอันดับคุณภาพ สินค้าจากการซื้อสินค้าแต่ละร้านค้า โดยหากมีการเคลมมากแสดงว่าร้านค้านั้นมีสินค้าที่ไม่มี คุณภาพแล้วนำมาขายโดยแสดงให้กับผู้ซื้อเห็นเป็นสัญลักษณ์จำนวนดาวและระบบเว็บ แอพพลิเคชั่นที่ได้พัฒนาขึ้นนั้นได้มีการติดตามสินค้าเพื่อที่จะให้รู้ว่าสินค้าที่จะส่งนั้นอยู่ขั้นตอนใด ของการเคลม

คำสำคัญ : เว็บไวต์ขายของออนไลน์ / จัดอันดับสินค้า / การเคลมสินค้า

Development of a Rating Program for Merchandise **Project Title** Claiming of Online Merchandise Selling Provider System 2 Credits **Project Credit** 5804000002 Mr. Titiset Saratian By Mr. Nawat Sangsriglom 5804000005 Mr. Sarayut Intarasema Advisor **Bachelor of Engineering** Degree Computer Engineering Major 2018 Semester/ Academic year

#### Abstract

Development of a rating program for merchandise claiming of online merchandise selling provider system is a web development project to sell products online so it is more convenient to buy products. The system had developed a function to count the number of product claims from buyers and sellers that can be used to classify products from each store purchase. If there are many claims, that means the store doesn't have good quality products, showing it to the buyer as a symbol for the number of stars. The developed web application system also has product tracking in order to know the stage of the product being submitted.

Keywords: Online Sales Website / Product Rating / Claim

Approved by ......

P

## กิตติกรรมประกาศ

การพัฒนาโปรแกรมจัดอันดับการเคลมสินค้าของระบบผู้ให้บริการขายสินค้าออนไลน์ ได้รับคำแนะนำและช่วยเหลือจากอาจารย์สรายุทธ อินทรเสมาและคณะอาจารย์ประจำภาควิชา วิศวกรรมคอมพิวเตอร์ เนื่องจากผู้จัดทำโครงงานมีแนวคิดในการจัดทำเว็บขายของออนไลน์ดพื่อ ที่จะทำให้การซื้อขายของออนไลน์นั้นเพิ่มประสิทธิภาพให้มากขึ้นจากการมีการจัดอันดับจาก การเคลมสินค้ามาเป็นตัววัดคุณภาพของร้านขายของออนไลน์นั้น เพื่อที่จะทำให้สำเร็จนั้นก็ได้ ความช่วยเหลือและให้คำปรึกษาในการออกแบบระบบจนกระทั้งอุปกรณ์ที่ใช้ในการออกแบบของ โคงงานได้เป็นอย่างดีจากอาจารย์ตลอดจนอาจารย์ประจำภาควิชาวิศวกรรมคอมพิวเตอร์ท่านอื่น ที่ได้ให้คำแนะนำ ให้ข้อคิดเห็นช่วยเหลือและคำปรึกษาที่ดีมาโดยตลอด และสุดท้ายนี้ขอขอบคุณ เพื่อน ๆ และรุ่นพี่ที่คอยให้คำแนะนำที่ช่วยสอนและแนะนำแนะแนวการเขียนโปรแกรมตลอดจน จบด้วยดี

คณะผู้ดำเนินโครงงาน

# สารบัญ

|              |                                                      | หน้า |
|--------------|------------------------------------------------------|------|
| บทคัดย่อ (ภ  | าษาไทย)                                              | ๆ    |
| บทคัดย่อ (ภ  | าษาอังกฤษ)                                           | P    |
| กิตติกรรมปร  | ะกาศ                                                 | ٩    |
| สารบัญตารา   | N                                                    | ซ    |
| สารบัญรูป    | ายาลัง โ                                             | ស    |
| บทที่ 1 บทนํ |                                                      |      |
| 1.1          | ที่มาของโครงงาน                                      | 1    |
| 1.2          | คำสำคัญ (Keyword)                                    | 1    |
| 1.3          | วัตถุประสงค์ของโครงงาน                               | 2    |
| 1.4          | ขอบเขตความสามารถของโครงงาน                           | 2    |
| 1.5          | ประโยชน์ที่คาดว่าจะได้รับ                            | 3    |
| 1.6          | เครื่องมือ เครื่องวัด และอุปกรณ์ที่ใช้               | 3    |
| 1.7          | แผนการดำเนินงาน                                      | 5    |
| บทที่ 2 ทฤษ  | ฏีที่เกี่ยวข้อง                                      |      |
| 2.1          | ภาษาพีเอชพี                                          | 6    |
| 2.2          | MySQL                                                | 6    |
| 2.3          | SQL Server                                           | 6    |
| 2.4          | phpMyAdmin                                           | 7    |
| 2.5          | การศึกษาระบบงานขายสินค้าบนอินเทอร์เน็ตของ thippyshop | 7    |
| 2.6          | การเคลมสินค้า                                        | 8    |

# สารบัญ (ต่อ)

|                 |                                       | หน้า |
|-----------------|---------------------------------------|------|
| บทที่ 3 การวิ   | เคราะห์และการออกแบบ                   |      |
| 3.1             | การวิเคราะห์ระบบงาน                   | 9    |
| 3.2             | แผนภาพกระแสข้อมูล (Data Flow Diagram) | 12   |
| 3.3             | แผนภาพความสัมพันธ์ (E-R Diagram)      | 18   |
| 3.4             | พจนานุกรมข้อมูล (Data Dictionary)     | 18   |
| บทที่ 4 การท    | เดลอง                                 |      |
| 4.1             | ผลการทำงานของเว็บไซต์                 | 22   |
| บทที่ 5 สรุปเ   | เละข้อเสนอแนะ                         |      |
| 5.1             | สรุปผลการดำเนินงาน                    | 49   |
| 5.2             | ปัญหาการดำเนินโครงงาน                 | 49   |
| 5.3             | ข้อเสนอแนะ                            | 50   |
| บรรณานุกรม      |                                       | 51   |
| ภาคผนวก ก       | . การติดตั้งอุปกรณ์ซอฟต์แวร์          | 53   |
| ประวัติผู้จัดทั | in <b>NIV</b>                         | 75   |
|                 |                                       |      |

# สารบัญตาราง

| ตารางที่ 1.1 แผนการดำเนินงาน        | 5  |
|-------------------------------------|----|
| ตารางที่ 3.1 กระบวนการสมัครสมาชิก   | 14 |
| ตารางที่ 3.2 กระบวนการสินค้า        | 15 |
| ตารางที่ 3.3 กระบวนการสั่งสินค้า    | 15 |
| ตารางที่ 3.4 กระบวนการแจ้งชำระเงิน  | 16 |
| ตารางที่ 3.5 กระบวนการส่งสินค้า     | 16 |
| ตารางที่ 3.6 กระบวนการสถานะสินค้า   | 16 |
| ตารางที่ 3.7 กระบวนการเรตติ่งสินค้า | 17 |
| ตารางที่ 3.8 กระบวนการเคลม          | 17 |
| ตารางที่ 3.9 ผู้ใช้ระบบ             | 19 |
| ตารางที่ 3.10 การซื้อขาย            | 19 |
| ตารางที่ 3.11 รายละเอียดการซื้อขาย  | 20 |
| ตารางที่ 3.12 ร้านค้า               | 20 |
| ตารางที่ 3.13 สินค้า                | 20 |
| ตารางที่ 3.14 ประเภทสินค้า          | 21 |
| ตารางที่ 3.15 เคลม                  | 21 |

# สารบัญรูปภาพ

หน้า

| รูปที่ 3.1 ขั้นตอนการทำงานของลูกค้า                               | 10 |
|-------------------------------------------------------------------|----|
| รูปที่ 3.2 ขั้นตอนการทำงานในการส่งสินค้า                          | 11 |
| รูปที่ 3.3 ขั้นตอนการทำงานการเคลม                                 | 12 |
| รูปที่ 3.4 แผนภาพกระแสของข้อมูลระดับสูงสุด                        | 13 |
| รูปที่ 3.5 แผนภาพกระแสข้อมูลระดับที่1 ของระบบของเว็บขายของออนไลน์ | 14 |
| รูปที่ 3.6 แผนภาพความสัมพันธ์ของเว็บขายของออนไลน์                 | 18 |
| รูปที่ 4.1 หน้าหลักเว็บไซต์ขายของออนไลน์                          | 23 |
| รูปที่ 4.2 หน้าหลักเว็บไซต์ขายของออนไลน์ส่วนของสินค้า             | 23 |
| รูปที่ 4.3 หน้าสินค้าเว็บไซต์ขายของออนไลน์                        | 24 |
| รูปที่ 4.4 หน้าเข้าสู้ระบบเว็บขอยของออนไลน์                       | 25 |
| รูปที่ 4.5 หน้ากรอกข้อมูลสมัครสมาชิกเว็บขายของออนไลน์             | 26 |
| รูปที่ 4.6 หน้าดูรายการสินค้าสินค้าเว็บไซต์ขายของออนไลน์          | 26 |
| รูปที่ 4.7 หน้าตรวจสอบข้อมูลเว็บไซต์ขายของออนไลน์                 | 27 |
| รูปที่ 4.8 หน้าติดตามสินค้า                                       | 28 |
| รูปที่ 4.9 หน้าแจ้งชำระเงินของเว็บขายของออนไลน์                   | 28 |
| รูปที่ 4.10 หน้าให้เรตติ้งสินค้าเว็บขอยของออนไลน์                 | 29 |
| รูปที่ 4.11 หน้าแจ้งเคลมสินค้าของเว็บไซต์ขายของออนไลน์            | 29 |

# สารบัญรูปภาพ (ต่อ)

| รูปที่ 4.12 หน้าติดตามการเคลมสินค้าของเว็บขายของออนไลน์                 | 30 |
|-------------------------------------------------------------------------|----|
| รูปที่ 4.13 หน้าสมัครร้านค้าของเว็บไซต์ขายของออนไลน์                    | 31 |
| รูปที่ 4.14 หน้าโปรไฟล์ร้านค้าของเว็บขายของออนไลน์                      | 31 |
| รูปที่ 4.15 หน้าเพิ่มสินค้าของเว็บไซต์ขายของออนไลน์                     | 32 |
| รูปที่ 4.16 หน้ารายการสินค้าของเว็บไซต์ขายของออนไลน์                    | 33 |
| รูปที่ 4.17 หน้ารายการรอส่งสินค้าของเว็บขายของออนไลน์                   | 34 |
| รูปที่ 4.18 หน้ารายการรอเคลมของเว็บไซต์ขายของออนไลน์                    | 35 |
| รูปที่ 4.19 หน้าหลักเข้าสู่ระบบของผู้ดูแลระบบเว็บขายของออนไลน์          | 36 |
| รูปที่ 4.20 หน้ารายการรอส่งสินค้าของผู้ดูแลระบบเว็บขายของออนไลน์        | 37 |
| รูปที่ 4.21 หน้ารายการสินค้าของผู้ดูแลระบบเว็บขายของออนไลน์             | 38 |
| รูปที่ 4.22 หน้ารายชื่อผู้ใช้งานของผู้ดูแลระบบเว็บขายของออนไลน์         | 39 |
| รูปที่ 4.23 รอแจ้งโอนเงินของผู้ดูแลระบบเว็บขายของออนไลน์                | 40 |
| รูปที่ 4.24 หน้ารอแจ้งโอนเงินเรียบร้อยของผู้ดูแลระบบเว็บขายของออนไลน์   | 41 |
| รูปที่ 4.25 หน้ารายการแจ้งสั่งซื้อสินค้าของผู้ดูแลระบบเว็บขายของออนไลน์ | 42 |
| รูปที่ 4.26 หน้ารายการรอรับสินค้าของผู้ดูแลระบบเว็บขายของออนไลน์        | 43 |
| รูปที่ 4.27 หน้ารายการเคลมของผู้ดูแลระบบเว็บขายของออนไลน์               | 45 |
| รูปที่ 4.28 หน้ารอรับสินค้าการเคลมของผู้ดูแลระบบเว็บขายของออนไลน์       | 46 |

# สารบัญรูปภาพ (ต่อ)

หน้า

| รูปที่ 4.29 หน้ารอส่งสินค้าการเคลมของผู้ดูแลระบบเว็บขายของออนไลน์ | 47 |
|-------------------------------------------------------------------|----|
| รูปที่ 4.30 หน้ารายการเคลมสำเร็จของผู้ดูแลระบบเว็บขายของออนไลน์   | 48 |
| รูปที่ ก.1 การติดตั้ง XAMPP ขั้นตอนที่ 1                          | 54 |
| รูปที่ ก.2 การติดตั้ง XAMPP ขั้นตอนที่ 2                          | 55 |
| รูปที่ ก.3 การติดตั้ง XAMPP ขั้นตอนที่ 3                          | 55 |
| รูปที่ 4 การติดตั้ง XAMPP ขั้นตอนที่ 4                            | 56 |
| รูปที่ ก.5 การติดตั้ง XAMPP ขั้นตอนที่ 5                          | 57 |
| รูปที่ ก.6 การติดตั้ง XAMPP ขั้นตอนที่ 5                          | 58 |
| รูปที่ ก.7 การติดตั้ง XAMPP ขั้นตอนที่ 6                          | 59 |
| รูปที่ ก.8 การติดตั้ง XAMPP ขั้นตอนที่ 7                          | 60 |
| รูปที่ ก.9 การติดตั้ง XAMPP ขั้นตอนที่ 8                          | 61 |
| รูปที่ ก.10 การติดตั้ง XAMPP ขั้นตอนที่ 8                         | 61 |
| รูปที่ ก.11 การติดตั้ง XAMPP ขั้นตอนที่ 9                         | 62 |
| รูปที่ ก.12 การติดตั้ง XAMPP ขั้นตอนที่ 10                        | 63 |
| รูปที่ ก.13 การติดตั้ง Visual Studio Code ขั้นตอนที่ 1            | 64 |
| รูปที่ ก.14 การติดตั้ง Visual Studio Code ขั้นตอนที่ 2            | 65 |
| รูปที่ ก.15 การติดตั้ง Visual Studio Code ขั้นตอนที่ 3            | 66 |
| รูปที่ ก.16 การติดตั้ง Visual Studio Code ขั้นตอนที่ 4            | 67 |
| รูปที่ ก.17 การติดตั้ง Visual Studio Code ขั้นตอนที่ 4            | 68 |
| รูปที่ ก.18 การติดตั้ง Visual Studio Code ขั้นตอนที่ 6            | 69 |
| รูปที่ ก.19 การติดตั้ง Visual Studio Code ขั้นตอนที่ 7            | 70 |
| รูปที่ ก.20 การติดตั้ง Visual Studio Code ขั้นตอนที่ 8            | 71 |
| รูปที่ ก.21 การติดตั้ง Visual Studio Code ขั้นตอนที่ 9            | 72 |

# สารบัญรูปภาพ (ต่อ)

| รูปที่ ก.22 | ? การติดตั้ง ' | Visual Studio | Code | ขั้นตอนที่ | 10 | 73 |
|-------------|----------------|---------------|------|------------|----|----|
| รูปที่ ก.23 | ร การติดตั้ง ' | Visual Studio | Code | ขั้นตอนที่ | 11 | 74 |

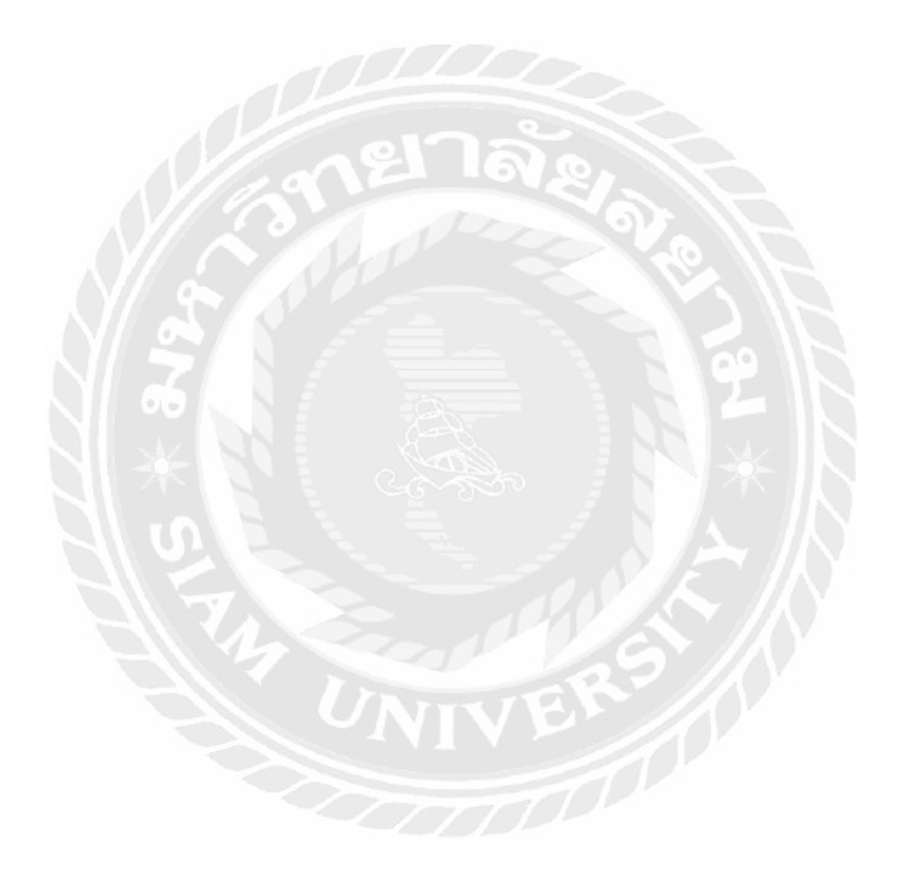

### บทนำ

## 1.1 ที่มาของโครงงาน

ปัจจุบันการซื้อของออนไลน์เป็นที่นิยมมากเพราะการขายของออนไลน์สะดวกต่อการซื้อและ สามารถดูสินค้าที่ต้องการได้ ทำให้ประหยัดเวลาและสามารถเปรียบเทียบราคาสินค้าของแต่ละ ชิ้นได้อย่างละเอียด

นอกจากความสะดวกสบายแล้วในการซื้อสินค้ายังมีปัจจัยหนึ่งที่ทำให้ผู้ซื้อสินค้าให้ ความสำคัญ คือ การจัดอันดับของร้านค้าซึ่งการให้การจัดอันดับนั้นล้วนแต่ให้ข้อมูลความหน้า เชื่อถือจากผู้ซื้อโดยตรงหลายครั้งการให้ข้อมูลจากผู้ซื้อเกิดมาจากอารมณ์ของผู้ซื้อหรือคนของ ของผู้ขายที่มารีวิวและระบบไม่สามารถตรวจสอบข้อมูลตามความเป็นจริงได้จึงทำให้ข้อมูลที่ เกี่ยวข้องกับสินค้าและความหน้าเชื่อถือของผู้ขายไม่เป็นตามความจริง

ดังนั้นจากปัญหาที่กล่าวมาข้างต้นจึงมีแนวความคิดที่จะพัฒนาระบบผู้ให้บริการขายสินค้า ออนไลน์ที่มีความสามารถในการเก็บข้อมูลการขายสินค้าการคืนสินค้าอย่างมีประสิทธิภาพใน การดำเนินงานของผู้ขายเพื่อนำไปใช้ในการแสดงความหน้าเชื่อถือหรือการจัดอันดับแบบ อัตโนมัติซึ่งเป็นข้อมูลที่เกิดขึ้นจากกิจกรรมในการซื้อขายจริงและยังมีเรื่องระบบการเคลม สินค้าเข้ามาช่วยในระบบนี้อีกด้วย โดยใช้ภาษา PHP ในการพัฒนาโปรแกรมเว็บและใช้ MySQL เป็นระบบจัดการฐานข้อมูล

#### 1.2 คำสำคัญ (Keyword)

เว็บไวต์ขายของออนไลน์ / จัดอันดับสินค้า / การเคลมสินค้า Online Sales Website / Product Rating / Claim

#### 1.3 วัตถุประสงค์ของโครงงาน

1.3.1 เพื่อศึกษาและเข้าใจถึงระบบขายสินค้าออนไลน์

1.3.2 เพื่อพัฒนาความรู้ความสามารถในการใช้ MY SQL และภาษา PHP

1.3.3 สร้างฟังก์ชั่นการเคลมเพื่อที่ลูกค้าจะสินค้าที่สามารถใช้งานได้จริง

#### 1.4 ขอบเขตความสามารถของโครงงาน

1.4.1 ผู้ดูแลระบบ

-สามารถจัดการข้อมูลลูกค้า(เพิ่ม, แก้ไข, ลบ)ได้
-สามารถจัดการข้อมูลผู้ขาย(เพิ่ม, แก้ไข, ลบ)ได้
-สามารถจัดการข้อมูลสินค้า(เพิ่ม, แก้ไข, ลบ)ได้
-สามารถแสดงข้อมูลการรับประกันสินค้าได้
-สามารถแสดงข้อมูลลูกค้าและผู้ขายได้
-สามารถจัดการข้อมูลสมาชิกในระบบได้
1.4.2 ผู้ขาย

-สามารถจัดการข้อมูลส่วนตัว(เพิ่ม, แก้ไข, ลบ)ได้ -สามารถจัดการข้อมูลสินค้า(เพิ่ม, แก้ไข, ลบ)ได้ -สามารถดูรายการการสั่งสินค้าได้ -สามารถดูรายการสินค้าทั้งหมดของเว็บไซต์ได้ -สามารถจัดการข้อมูลการรับประกันได้ -มีระบบรับการเคลม

1.4.3 ลูกค้า

-สามารถจัดการข้อมูลลูกค้า(เพิ่ม, แก้ไข, ลบ)ได้ -สามารถดูรายการสินค้าทั้งหมดของเว็บไซต์ได้ -สามารถดูสถานะสินค้าที่สั่งซื้อได้ -สามารถยกเลิกรายการสั่งซื้อได้ สามารถแจ้งสินค้าเพื่อส่งเคลมได้
สามารถดูสถานะสินค้าที่ส่งไปเคลมได้
มีระบบตะกร้าสินค้าในการซื้อสินค้า

1.4.4 รายงาน

-รายงานแสดงรายการซื้อสินค้า

-รายงานแสดงรายการรายบุคคล

-รายงานแสดงรายการซื้อสินค้าเฉพาะผู้ขายรายตัว

-รายงานสถานะการส่งสินค้า

-รายงานสถานะการเคลมสินค้า

## 1.5 ประโยชน์ที่คาดว่าจะได้รับ

1.5.1 เว็บที่มีระบบจัดการข้อมูลสินค้าของร้านค้าต่างๆ

1.5.2 เพื่อเพิ่มช่องทางของลูกค้าและร้านค้า

1.5.3 เพื่อช่วยลูกค้าตัดสินใจในการเลือกซื้อสินค้าร้านต่างๆ จากการให้เครดิต

1.5.4 เพื่อช่วยในการเช็คการรับประกันของสินค้า

1.5.5 ช่วยลดเวลาในการเดินทางไปซื้อหรือขายสินค้า

1.5.6 ส่งเสริมศักยภาพทางด้านธุรกิจ

1.5.7 ช่วยเผยแพร่ข้อมูลและข่าวสารต่างๆ ให้เป็นที่รู้จักกันอย่างแพร่หลาย

## 1.6 เครื่องมือ เครื่องวัด และอุปกรณ์ที่ใช้

| ฮาร์ดแวร์            |           |
|----------------------|-----------|
| 1.6.1 Notebook       | 2 เครื่อง |
| ซอฟต์แวร์            |           |
| 1.6.2 Windows 10 Pro | 1 license |
| 1.6.3 MySQL          | 1 license |

| 1.6.4 App Server          | 1 license |
|---------------------------|-----------|
| 1.6.5 Visual Studio Code  | 1 license |
| 1.6.6 Adobe Photoshop CS6 | 1 license |

1.7 แผนการดำเนินงาน

ตาราง 1.1 แผนการดำเนินงาน

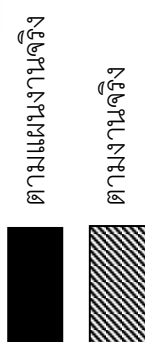

# บทที่ 2

# ทฤษฎีที่เกี่ยวข้อง

#### 2.1 ภาษาพีเอชพี

พีเอซพี (PHP) คือ ภาษาคอมพิวเตอร์ในลักษณะเซิร์ฟเวอร์-ไซด์ สคริปต์ โดยลิขสิทธิ์อยู่ใน ลักษณะโอเพนซอร์ส ภาษาพีเอซพีใช้สำหรับจัดทำเว็บไซต์ และแสดงผลออกมาในรูปแบบ HTML โดยมีรากฐานโครงสร้างคำสั่งมาจากภาษาซี ภาษาจาวา และ ภาษาเพิร์ล ซึ่ง ภาษาพีเอซพี นั้นง่าย ต่อการเรียนรู้ ซึ่งเป้าหมายหลักของภาษานี้ คือให้นักพัฒนาเว็บไซต์สามารถเขียนเว็บเพจที่สามารถ ตอบโต้ได้อย่างรวดเร็ว

พีเอซพีสามารถทำงานร่วมกับฐานข้อมูลได้หลายชนิด ซึ่งฐานข้อมูลส่วนหนึ่งที่รองรับได้แก่ Oracle dataBase Postgres SQL IBM DB2 MySQL Informix ODBC โครงสร้างของฐานข้อมูลแบบ DBX ซึ่งทำให้พีเอซพีใช้กับฐานข้อมูลอะไรก็ได้ที่รองรับรูปแบบนี้ และ PHP ยังรองรับ ODBC (Open Database Connection) ซึ่งเป็นมาตรฐานการเชื่อมต่อฐานข้อมูลที่ใช้กันแพร่หลายอีกด้วย และ สามารถเชื่อมต่อกับฐานข้อมูลต่างๆ ที่รองรับมาตรฐานโลกนี้ได้[1]

#### 2.2 MySQL

โปรแกรมระบบจัดการฐานข้อมูล ที่พัฒนาโดยบริษัท MySQL AB มีหน้าที่เก็บข้อมูลอย่าง เป็นระบบรองรับคำสั่ง SQL เป็นเครื่องมือสำหรับเก็บข้อมูล ที่ต้องใช้ร่วมกับเครื่องมือหรือโปรแกรม อื่นอย่างบูรณาการ เพื่อให้ได้ระบบงานที่รองรับ ความต้องการของผู้ใช้ เช่นทำงานร่วมกับเครื่อง บริการเว็บ (Web Server) เพื่อให้บริการแก่ภาษาสคริปต์ที่ทำงานฝั่งเครื่องบริการ (Server-Side Script) เช่น ภาษา php ภาษา aps.net หรือภาษาเจเอสพี เป็นต้น[2]

#### 2.3 SQL Server

SQL Server หรือ Microsoft SQL Server คือ ระบบจัดการฐานข้อมูลเซิงสัมพันธ์(relational database management system หรือ RDBMS)ผลิตโดยบริษัท Microsoft เป็นระบบฐานข้อมูลแบบ Client/Server และรันอยู่บน Window NT ด้วยเหตุที่ว่าข้อมูลส่วนใหญ่ทั่วโลกเก็บไว้ในเครื่องที่ใช้

Microsoft Windows เป็น Operating System จึงทำให้เป็นการง่ายต่อ Microsoft SQL ที่จะนำข้อมูล ที่อยู่ในรูป Windows Based มาเก็บและประมวลผลและประกอบกับการที่ราคาถูกและหาง่าย จึง เป็นปัจจัยหลักที่ทำให้ Microsoft SQL จึงเป็นระบบฐานข้อมูลที่มักจะถูกเลือกใช้[3]

#### 2.4 phpMyAdmin

phpMyAdmin คือโปรแกรมที่ถูกพัฒนาโดยใช้ภาษา PHP เพื่อใช้ในการบริหารจัดการ ฐานข้อมูล MySQL แทนการคีย์คำสั่ง เนื่องจากถ้าเราจะใช้ฐานข้อมูลที่เป็น MySQL บางครั้งจะมี ความลำบากและยุ่งยากในการใช้งาน ดังนั้นจึงมีเครื่องมือในการจัดการฐานข้อมูล MySQL ขึ้นมา เพื่อให้สามารถจัดการ ตัว DBMS ที่เป็น MySQL ได้ง่ายและสะดวกยิ่งขึ้น โดย phpMyAdmin ถือเป็น เครื่องมือชนิดหนึ่งในการจัดการนั้นเอง

phpMyAdmin เป็นส่วนต่อประสานที่สร้างโดยภาษาพีเอชพี ซึ่งใช้จัดการฐานข้อมูล MySQL ผ่านเว็บเบราว์เซอร์ โดยสามารถที่จะทำการสร้างฐานข้อมูลใหม่ หรือทำการสร้าง table ใหม่ๆ และยัง มี function ที่ใช้สำหรับการทดสอบการ query ข้อมูลด้วยภาษา SQL พร้อมกันนั้น ยังสามารถทำการ insert delete update หรือแม้กระทั่งใช้ คำสั่งต่างๆ เหมือนกันกับการใช้ภาษา SQL ในการสร้าง ตารางข้อมูล[4]

## 2.5 การศึกษาระบบงานขายสินค้าบนอินเทอร์เน็ตของ thippyshop[5]

จากการที่ได้ศึกษาระบบขายสินค้าบนอินเทอร์เน็ตของ thippyshop พบว่า ระบบขายสินค้า มี

การสั่งซื้อสินค้าที่ซับซ้อนและวกวน ระบบขายสินค้าบนอินเทอร์เน็ตมีส่วนผสมทางการตลาด มีอยู่ด้วยกัน 4 ประการ ดังต่อไปนี้

 1) ผลิตภัณฑ์ (Product) พิจารณาจากผลิตภัณฑ์บริการและคุณลักษณะรวมถึงปรับปรุง เปลี่ยนแปลงผลิตภัณฑ์ตามความต้องการของลูกค้าจากการการวิจัยตลาดและผลิตภัณฑ์ใน อินเทอร์เน็ตมีรูปแบบที่หลากหลายมากกว่าสมัยก่อนจะเห็นได้จากการที่มีผลิตภัณฑ์และบริการเกิด ขึ้นมาใหม่ในตลาดมากมาย 2) ราคา (Price) การใช้อินเทอร์เน็ตเป็นสื่อกลางในการจำหน่ายผลิตภัณฑ์และบริการทำให้ ราคาผลิตภัณฑ์ลดลงเนื่องจากต้นทุนในการกระจายผลิตภัณฑ์ผ่านทางร้านค้าแบบเดิมมีลดลง

 สถานที่ (Place) อินเทอร์เน็ตได้เพิ่มช่องทางการจัดจำหน่ายผลิตภัณฑ์และบริการให้กับ ลูกค้าโดยผ่านทางพาณิชย์อิเล็กทรอนิกส์และการจัดการเว็บไซต์ทำให้สามารถติดต่อสื่อสารกับลูกค้า ได้สะดวกรวดเร็วมากขึ้นในขณะที่สามารถลดค่าใช้จ่ายของการขนส่งสินค้าลงคลังและการจัดเก็บอีก ด้วย

4) การส่งเสริมการขาย (Promotion) การติดต่อสื่อสารกับลูกค้าผ่านทางอินเทอร์เน็ต สามารถประชาสัมพันธ์ให้ลูกค้าทราบถึงประโยชน์ของผลิตภัณฑ์รวมถึงช่วยลูกค้าในการตัดสินใจซื้อ ผลิตภัณฑ์และการใช้บริการนอกจากนี้อินเทอร์เน็ตยังมีส่วนช่วยในกิจกรรมส่งเสริมการขาย เช่น การ โฆษณาประชาสัมพันธ์เป็นต้น

5) คน (People) อินเทอร์เน็ตทำให้มีการติดต่อกับลูกค้าโดยตรงรวมถึงวิธีการขององค์กร โต้ตอบกับลูกค้าในระหว่างการขายการสื่อสารทั้งก่อนและหลังรวมทั้งมีส่วนช่วยในการหาผู้ร่วมงานที่ มีคุณภาพ

6) การดำเนินการ (Process) เป็นวิธีการขั้นตอนและการดำเนินการของบริษัทโดยประยุกต์ใช้ งานร่วมกับอินเทอร์เน็ตเพื่อก่อให้เกิดประสิทธิภาพในการบริหารจัดการ

#### 2.6 การเคลมสินค้า[5]

สินค้าทุกชิ้นที่ซื้อจากทางร้าน หากมีปัญหา หรือชำรุด สามารถส่งเคลมได้ที่ร้าน โดยมี เงื่อนไขดังนี้

1. สินค้าต้องอยู่ในระยะเวลารับประกัน

 สินค้าอยู่ในสภาพปกติ ไม่มีรอย บุบ แตก หัก เสียหาย อันเกิดจากการใช้งาน หรือติดตั้ง ผิดวิธี

3. สติ๊กเกอร์ หรือวอยย์รับประกันของทางร้านอยู่ในสภาพเรียบร้อย ไม่ฉีกขาด

4. ระยะเวลาในการเคลมสินค้า ขึ้นอยู่กับแต่ละบริษัทผู้น้ำเข้า หากเป็นสินค้าที่ซื้อจากทาง

ร้าน ทางร้านจะคอยติดตามให้

5. กรุณาเก็บใบเสร็จไว้เพื่อตรวจสอบ

## บทที่ 3

## การวิเคราะห์และการออกแบบ

บทนี้จะกล่าวถึงการวิเคราะห์และออกแบบระบบ ซึ่งประกอบไปด้วยภาพรวมการทำงานของ ระบบงาน แผนภาพโดยรวมของระบบ

### 3.1 การวิเคราะห์ระบบงาน

เว็บขายของออนไลน์ที่ได้สร้างขึ้นมานั้นได้มีการเพิ่มระบบการทำงานที่แตกจากเว็บขายของ ออนไลน์เว็บอื่นนั้นโดยมีการเคลมสินค้าและเรตติ้งเพื่อเพิ่มประสิทธิภาพให้มากขึ้น และมีเป็นระบบ ขายของออนไลน์แบบให้มีความปลอดภัย ความน่าเชื่อถือกับลูกค้ามากขึ้น ซึ่งเป็นแบบระบบคนกลาง ในการทำการขาย ให้ลูกค้าติดต่อผ่านระบบกลาง ระบบกลางจะติดต่อกับผู้ขายสินค้า โดยผู้ขาย สินค้าจะได้รับเงิน ก็ต่อเมื่อลูกค้าได้รับสินค้าแล้วเท่านั้น เป็นการทำงานแบบนี้จะแบ่งเป็น 3ส่วนหลัก คือ ส่วนของลูกค้า ส่วนของผู้ขาย และส่วนของระบบกลาง

#### 3.1.1 ลูกค้า

ส่วนของลูกค้า จำเป็นต้องสมัครสมาชิกกับระบบจึงจะสามารถทำรายการการสั่งซื้อสินค้า โดยมีการใส่ข้อมูลส่วนตัวในการสมัครสมาชิกพอเข้าไปหน้าหลักจะสามารถเลือกซื้อสินค้าและมี ขั้นตอนการทำทำงานดั้งนี้

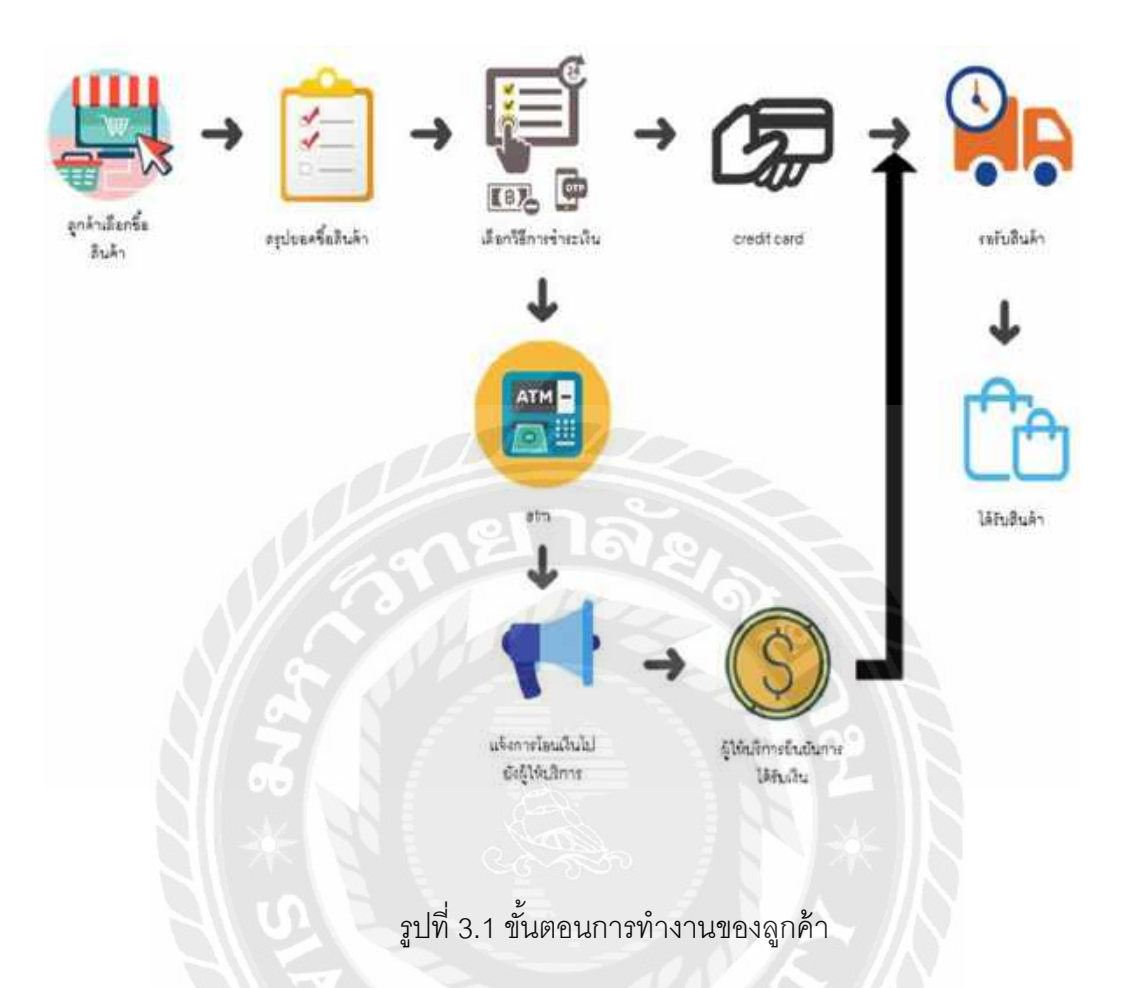

## 3.1.2 ผู้ขาย

ส่วนของผู้ขายนั้นจะต้องเข้ามาเป็นสมาชิกก่อนแล้วจึงสมัครเข้าเป็นผู้ขายได้จะทำการเปิด ร้านค้าสามารถนำสินค้าเข้ามาในเว็บเพื่อที่จะให้ลูกค้าเลือกซื้อสินค้าโดยการส่งสินค้านั้นจะมีการ ผ่านระบบกลางเป็นผู้จัดส่งให้กับลูกค้าอีกทีโดยมีระบบการทำงานดั้งนี้

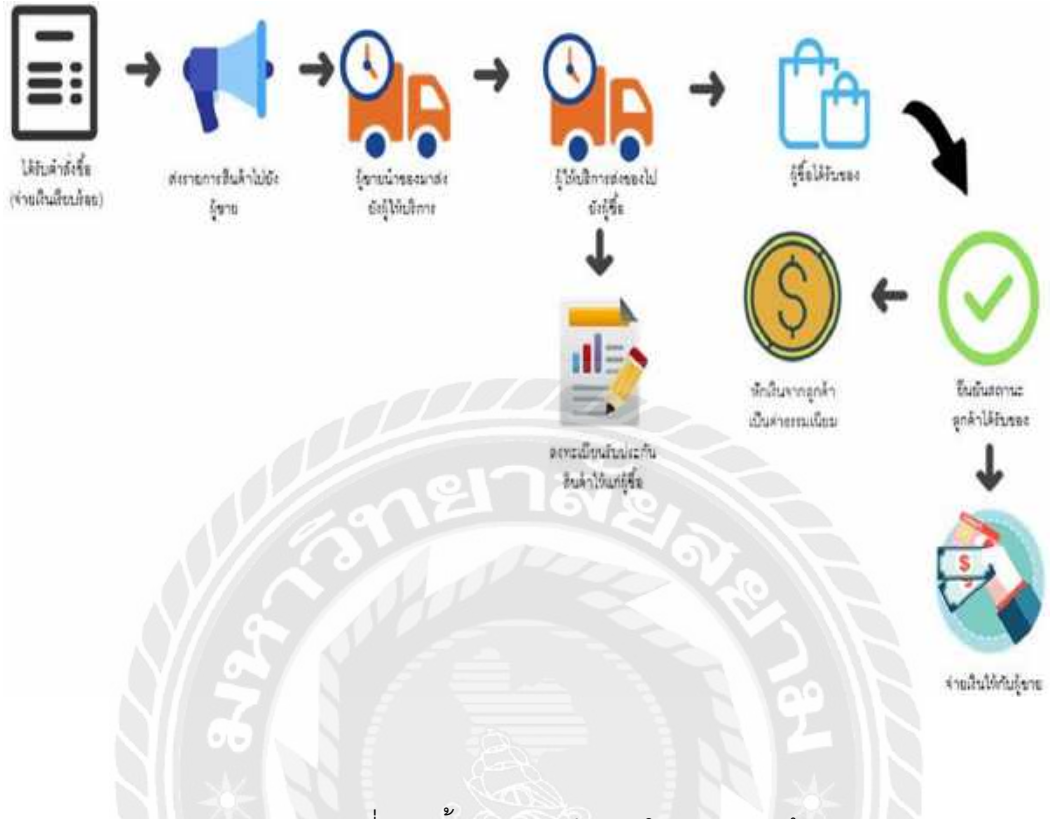

รูปที่ 3.2 ขั้นตอนการทำงานในการส่งสินค้า

3.1.3 ระบบกลาง

ส่วนระบบกลางนั้นเป็นระบบที่คอยตรวจรอบสินค้าและสามารถดูข้อมูลในฐานข้อมูล เพื่อที่จะสามารถตรวจสอบเรื่องระบบเคลมว่าสินค้าที่ลูกค้าส่งเคลมมานั้นเหมาะสมกับการเคลม หรือไม่และถ้าต้องส่งเคลมระบบกลางจะเป็นคนคอยนำเดินการส่งสินค้าให้อีกรอบโดยมีระบบการ ทำงานดั้งนี้

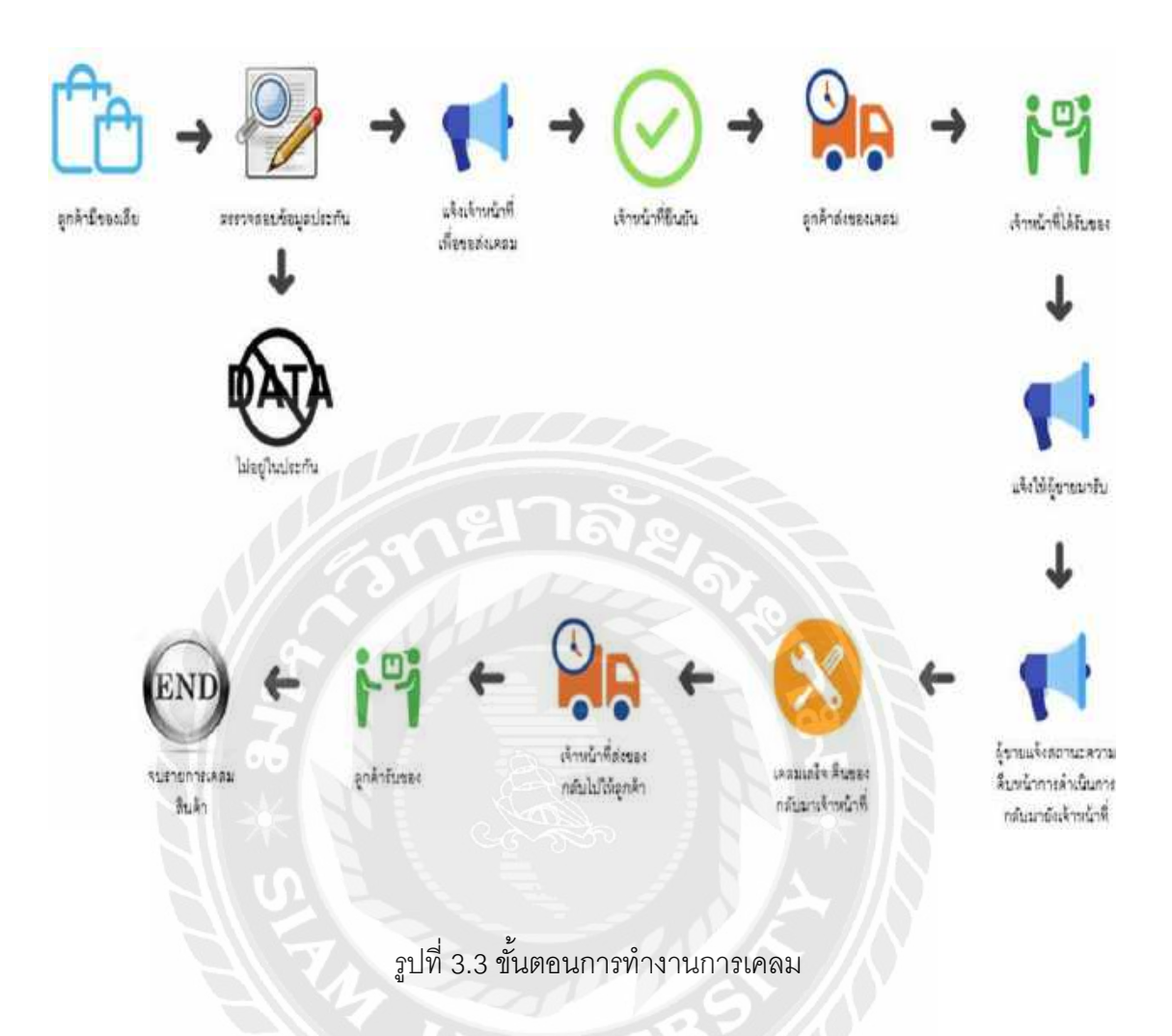

## 3.2 แผนภาพกระแสข้อมูล (Data Flow Diagram)

เป็นการนำข้อมูลที่ได้จากการวิเคราะห์ข้อมูลของโปรแกรมมาทำการจัดกลุ่มกระบวนการ ทำงาน โดยกระบวนการการทำงานของเว็บขายของออนไลน์ ในแผนภาพกระแสของข้อมูลระดับ สูงสุด (Context Diagram) ดังรูปที่ 3.4

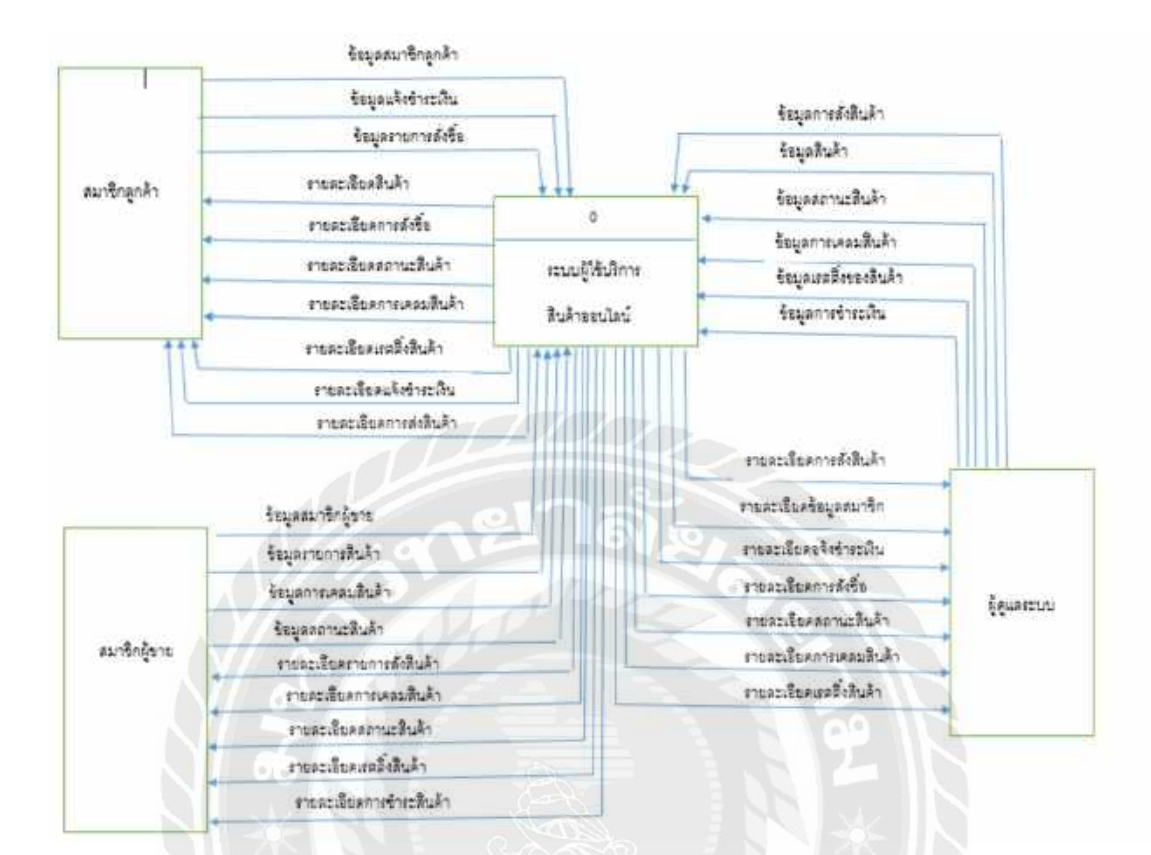

รูปที่ 3.4 แผนภาพกระแสของข้อมูลระดับสูงสุด

จากแผนภาพระดับสูงจะสามารถแสดง แผนภาพกระแสข้อมูล (Data Flow Diagram) จำแนกได้เป็น 3 กระแสข้อมูลหลักๆ โดยมี สมาชิกผู้ลูกค้า, สมาชิกผู้ขาย และผู้ดูแลระบบ

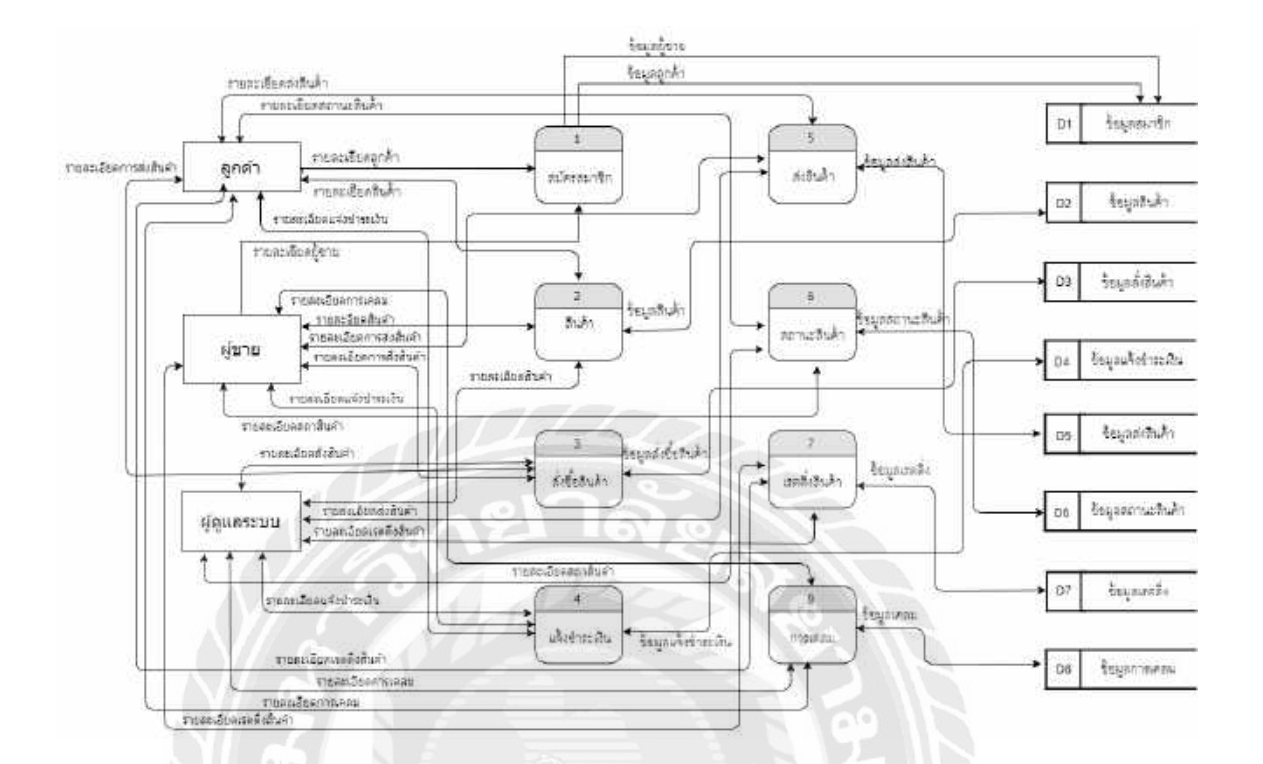

รูปที่ 3.5 แผนภาพกระแสข้อมูลระดับที่1 ของระบบของเว็บขายของออนไลน์

จากแผนภาพกระแสข้อมูลระดับที่ 2 ของเว็บขายของออนไลน์ สามารถเขียน คำอธิบาย กระบวนการ(Process Description) ได้ดังตารางที่ .1-.8ตารางที่ 3.1 กระบวนการสมัครสมาชิก

| a          | ~              | 9    |
|------------|----------------|------|
| ตารางท 3.1 | กระบวนการสมครส | มาชก |

| ชื่อกระบวนการ    | สมัครสมาชิก                                                  |
|------------------|--------------------------------------------------------------|
| หมายเลขกระบวนการ | 1                                                            |
| คำอธิบาย         | เป็นกระบวนการสมัครสมาชิกเพื่อบันทึกข้อมูลของสมาชิก           |
| ข้อมูลเข้า       | ลูกค้าและผู้ขาย<br>ชื่อ, ที่อยู่, เบอร์โทร, อีเมล์, เลขบัญชี |

| ข้อมูลออก       | ข้อมูลสมาชิกลูกค้าและผู้ขาย                                            |  |  |  |
|-----------------|------------------------------------------------------------------------|--|--|--|
| ขั้นตอนการทำงาน | ลูกค้าและผู้ต้องสมัครสมาชิกเพื่อเก็บข้อมูลโดยกรอก ชื่อ, ที่อยู่, เบอร์ |  |  |  |
|                 | โทร, อีเมล์, เลขบัญชี เสร็จแล้วกดสมัคร                                 |  |  |  |

## ตารางที่ 3.2 กระบวนการสินค้า

| ชื่อกระบวนการ    | สินค้า                                                             |  |  |  |  |
|------------------|--------------------------------------------------------------------|--|--|--|--|
| หมายเลขกระบวนการ | 2                                                                  |  |  |  |  |
| คำอธิบาย         | ี เป็นกระบวนการแสดงสินค้าในเว็บเพื่อเพิ่มในฐานข้อมูล               |  |  |  |  |
| ข้อมูลเข้า       | สินค้า                                                             |  |  |  |  |
|                  | ชื่อสินค้า, ประเภทสินค้า, รูปภาพสินค้า, ราคาสินค้า, รายละเอียด     |  |  |  |  |
| N S              | สินค้า                                                             |  |  |  |  |
| ข้อมูลออก        | ข้อมูลสินค้า                                                       |  |  |  |  |
| ขั้นตอนการทำงาน  | นำข้อมูลสินค้ามาโชว์หน้าเว็บไซต์โดยมี ชื่อสินค้า, ประเภทสินค้า,    |  |  |  |  |
| J w              | รูปภาพสินค้า, ราคาสินค้า, รายละเอียดสินค้า เพื่อให้ลูกค้าเลือกซื้อ |  |  |  |  |
|                  | สินค้า                                                             |  |  |  |  |

# ตารางที่ 3.3 กระบวนการสั่งสินค้า

| ชื่อกระบวนการ    | สั่งสินค้า                                                  |
|------------------|-------------------------------------------------------------|
| หมายเลขกระบวนการ | 3                                                           |
| คำอธิบาย         | เป็นกระบวนการสั่งสินค้า                                     |
| ข้อมูลเข้า       | คำสั่งซื้อสินค้า                                            |
|                  | ชื่อสินค้า, ประเภทสินค้า, ชื่อร้านค้า, จำนวนสินค้า, ราคารวม |
| ข้อมูลออก        | ข้อมูลสั่งสินค้า รายละเอียดการสั่งสินค้า                    |

| ขั้นตอนการทำงาน | ลูกค้าเข้าหน้ากระตร้าสินค้า เซ็ครายละเอียดสินค้าที่ทำการเลือก |
|-----------------|---------------------------------------------------------------|
|                 | จากนั้นทำการเลือกจำนวนหรือเอาสินค้าออกจากตะกร้ากดยืนยันเป็น   |
|                 | อันจบขั้นตอนการสั่งสินค้า                                     |

# ตารางที่ 3.4 กระบวนการแจ้งชำระเงิน

| ชื่อกระบวนการ    | แจ้งชำระเงิน                                                        |  |  |  |
|------------------|---------------------------------------------------------------------|--|--|--|
| หมายเลขกระบวนการ | 4                                                                   |  |  |  |
| คำอธิบาย         | เป็นกระบวนการซำระเงิน                                               |  |  |  |
| ข้อมูลเข้า       | ชื่อสินค้า ประเภทสินค้า ราคาสินค้า วิธีชำระสินค้า                   |  |  |  |
| ข้อมูลออก        | ข้อมูลใบเสร็จสินค้า                                                 |  |  |  |
| ขั้นตอนการทำงาน  | ลูกค้ากดยืนยันสั่งสินค้าแล้ว ถึงจะเข้าสู่การชำระเงิน ก็เลือกวิธีที่ |  |  |  |
|                  | ต้องการเช่น โอนเงิน, จ่ายเงินตอนรับสินค้า จากนั้นส่งสลิปเงินให้     |  |  |  |
| ン米               | วะบบ                                                                |  |  |  |

# ตารางที่ 3.5 กระบวนการส่งสินค้า

| ชื่อกระบวนการ    | ส่งสินค้า                                                          |  |  |  |
|------------------|--------------------------------------------------------------------|--|--|--|
| หมายเลขกระบวนการ | 5                                                                  |  |  |  |
| คำอธิบาย         | เป็นกระบวนการส่งสินค้าให้กับลูกค้า                                 |  |  |  |
| ข้อมูลเข้า       | สินค้า                                                             |  |  |  |
|                  | รหัสสินค้า, ชื่อสินค้า, ประเภทสินค้า, ชื่อลูกค้า, ที่อยู่ลูกค้า    |  |  |  |
| ข้อมูลออก        | ข้อมูลส่งสินค้า                                                    |  |  |  |
| ขั้นตอนการทำงาน  | ผู้ขายทำการส่งสินค้าให้กับผู้ให้บริการ ผู้ขายทำการยืนยันการส่ง ผู้ |  |  |  |
|                  | ให้บริการให้รับสินค้าก็จะทำการยืนยันรับสินค้าแล้วจะทำการส่งต่อไป   |  |  |  |
|                  | ลูกค้าพอลูกค้าได้รับสินค้าก้จะกดยืนยันว่าได้รับของแล้ว             |  |  |  |

ตารางที่ 3.6 กระบวนการสถานะสินค้า

| ชื่อกระบวนการ    | สถานะสินค้า                                                       |
|------------------|-------------------------------------------------------------------|
| หมายเลขกระบวนการ | 6                                                                 |
| คำอธิบาย         | เป็นกระบวนการแสดงสถานะสินค้าให้ลูกค้าทราบเพื่อบันทึกข้อมูล        |
|                  | ของสถานะสินค้า                                                    |
| ข้อมูลเข้า       | สถานะสินค้า                                                       |
|                  | ชื่อขั้นตอน, เวลา                                                 |
| ข้อมูลออก        | ข้อมูลสถานะสินค้า                                                 |
| ขั้นตอนการทำงาน  | ขั้นตอนการซื้อ ส่ง สินค้าจะทำการเก็บข้อมูลไว้ว่าตอนนี้สินค้าที่ทำ |
|                  | การสั่งของลูกอยู่ขั้นตอนไหนและแสดงสถานะให้ลูกค้า                  |

# ตารางที่ 3.7 กระบวนการเรตติ่งสินค้า

| ชื่อกระบวนการ    | เรตติ่งสินค้า                                                    |
|------------------|------------------------------------------------------------------|
| หมายเลขกระบวนการ |                                                                  |
| คำอธิบาย         | เป็นกระบวนการแสดงการให้คะแนนจากลูกค้าที่ซื้อสินค้าเพื่อเพิ่มใน   |
|                  | ฐานข้อมูล                                                        |
| ข้อมูลเข้า       | คะแนนสินค้า                                                      |
| ข้อมูลออก        | ข้อมูลเรตติ้งของสินค้า                                           |
| ขั้นตอนการทำงาน  | ลูกค้าได้รับสินค้าแล้วจะขึ้นให้ลูกค้าทำการให้คะแนนลูกค้ากดเข้าไป |
|                  | ให้คะแนนจะเป็นการให้ดาวจากความพึงพอใจกับสินค้าและบริการ          |
|                  | จากนั้นกดให้คะแนน คะแนนก็จะจัดเก็บรวมกับคะแนนของสินค้า           |

# ตารางที่ 3.8 กระบวนการเคลม

| ชื่อกระบวนการ    | เคลม                                                             |  |  |  |
|------------------|------------------------------------------------------------------|--|--|--|
| หมายเลขกระบวนการ | 8                                                                |  |  |  |
| คำอธิบาย         | เป็นกระบวนการเพื่อบันทึกข้อมูลของสินค้าเคลม                      |  |  |  |
| ข้อมูลเข้า       | สินค้าเคลม                                                       |  |  |  |
|                  | รหัสสินค้า, ชื่อสินค้า, ประเภทสินค้า, รหัสเคลมสินค้า, รายละเอียด |  |  |  |
|                  | สินค้า                                                           |  |  |  |
| ข้อมูลออก        | ข้อมูลเคลม                                                       |  |  |  |
| ขั้นตอนการทำงาน  | ลูกค้าทำการแจ้งเคลม โดย ใส่รายละเอียด และรูป จากนั้นกดยืนยัน     |  |  |  |
|                  | ระบบจะทำการเก็บข้อมูลเพื่อส่งให้กับผู้ดูแลระบบและผู้ขายต่อไป     |  |  |  |

# 3.3 แผนภาพความสัมพันธ์ (E-R Diagram)

เว็บขายของออนไลน์มีแผนภาพความสัมพันธ์ดังรูปที่ 3.6

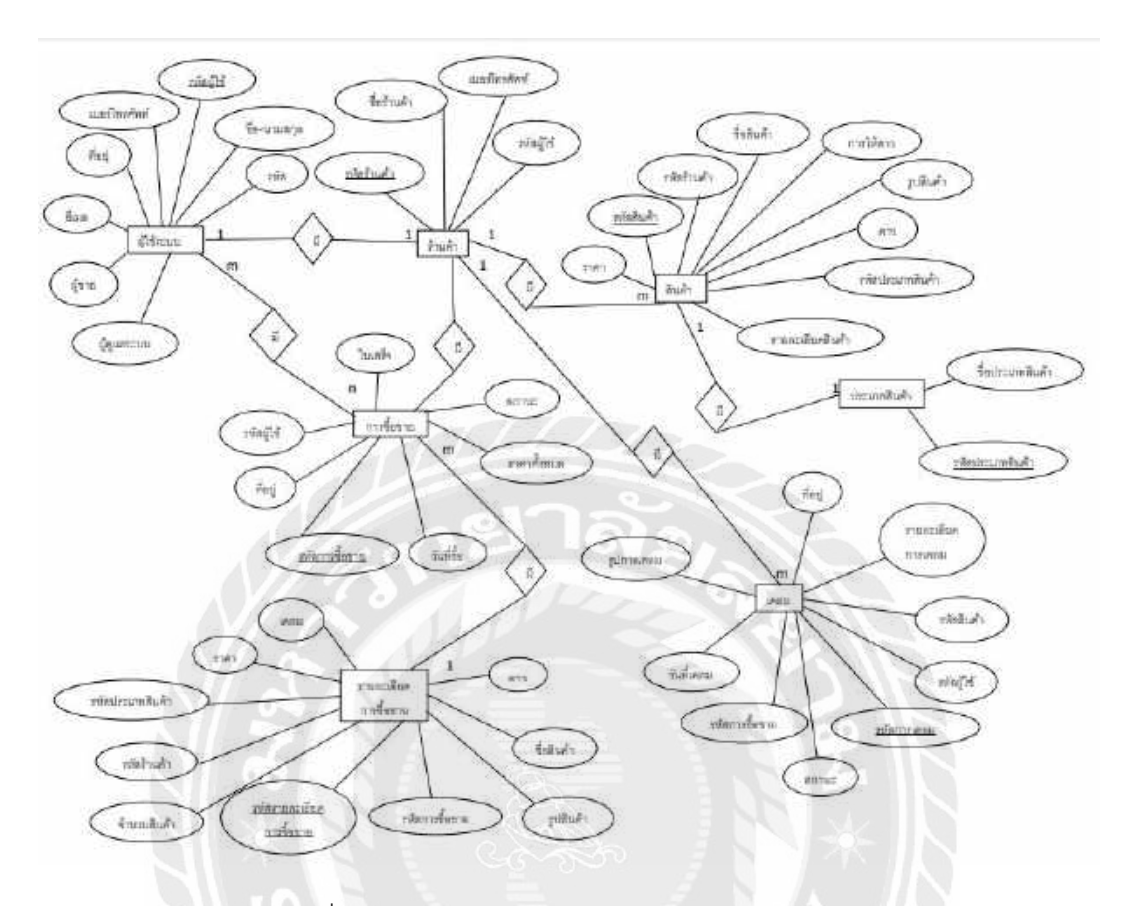

รูปที่ 3.6 แผนภาพความสัมพันธ์ของเว็บขายของออนไลน์

## 3.4 พจนานุกรมข้อมูล (Data Dictionary)

# ตารางที่ 3.9 ผู้ใช้ระบบ

| ชื่อฟิลด์ | คำอธิบาย      | คีย์  | อ้างอิง | ชนิดข้อมูล  |
|-----------|---------------|-------|---------|-------------|
| ID        | รหัสประจำตัว  | PK,FK |         | varchar(50) |
| Name      | ขือ           |       |         | varchar(50) |
| Lastname  | นามสกุล       |       |         | varchar(50) |
| Password  | รหัสเข้าใช้   |       |         | varchar(50) |
| Email     | อีเมล         |       |         | varchar(50) |
| Phone     | เบอร์โทรศัพท์ |       |         | varchar(10) |

| Address    | ที่อยู่     |    | varchar(500) |
|------------|-------------|----|--------------|
| Ismerchant | ผู้ขาย      | FK | tinyint(1)   |
| Isadmin    | ผู้ดูแลระบบ |    | tinyint(1)   |

# ตารางที่ 3.10 การซื้อขาย

| ชื่อฟิลด์        | คำอธิบาย       | คีย์ | อ้างอิง | ชนิดข้อมูล   |
|------------------|----------------|------|---------|--------------|
| Transaction ID   | รหัสการซื้อขาย | PK   |         | varchar(50)  |
| User ID          | รหัสผู้ใช้     | FK   |         | varchar(50)  |
| Total Price      | ราคาทั้งหมด    |      |         | double(15,2) |
| Address          | ที่อยู่        |      |         | varchar(500) |
| Transaction Date | วันที่ซื้อ     |      |         | datetime     |
| Slip             | ใบเสร็จ        |      |         | text         |
| Status           | สถานะ          | 30   |         | Int(1)       |

# ตารางที่ 3.11 รายละเอียดการซื้อขาย

| ชื่อฟิลด์                                | คำอธิบาย         | คีย์ | อ้างอิง | ชนิดข้อมูล   |
|------------------------------------------|------------------|------|---------|--------------|
| N. N. N. N. N. N. N. N. N. N. N. N. N. N | รหัสรายละเอียด   |      |         |              |
| Transaction DetailID                     | การซื้อขาย       | PK   |         | varchar(50)  |
| Transaction ID                           | รหัสการซื้อขาย   | FK   |         | varchar(50)  |
| Product ID                               | รหัสสินค้า       |      |         | varchar(50)  |
| Product Name                             | ชื่อสินค้า       |      |         | varchar(50)  |
| Category ID                              | รหัสประเภทสินค้า |      |         | varchar(50)  |
| Price                                    | ราคา             |      |         | double(15,2) |
| Store ID                                 | ชื่อร้านค้า      |      |         | varchar(50)  |
| Quantity                                 | จำนวนสินค้า      |      |         | int(11)      |

| Give Star     | ดาว       |  | tinyint(1)   |
|---------------|-----------|--|--------------|
| Product Image | รูปสินค้า |  | varchar(100) |
| Claim         | เคลม      |  | bit(1)       |

# ตารางที่ 3.12 ร้านค้า

| ชื่อฟิลด์  | คำอธิบาย      | คีย์    | อ้างอิง | ชนิดข้อมูล  |
|------------|---------------|---------|---------|-------------|
| Store ID   | รหัสร้านค้า   | PK      |         | varchar(50) |
| Store Name | ชื่อร้านค้า   | ey<br>T | X       | varchar(50) |
| User ID    | รหัสผู้ใช้    | FK      |         | varchar(50) |
| Phone      | เบอร์โทรศัพท์ |         |         | varchar(10) |

# ตารางที่ 3.13 สินค้า

| ชื่อฟิลด์      | คำอธิบาย         | คีย์ | อ้างอิง | ชนิดข้อมูล   |
|----------------|------------------|------|---------|--------------|
| Product ID     | รหัสสินค้า       | PK   | V E     | varchar(50)  |
| Store ID       | รหัสร้านค้า      |      | 6/      | varchar(50)  |
| Product Name   | ชื่อสินค้า       | VE   |         | varchar(50)  |
| Product Image  | รูปสินค้า        |      |         | text         |
| Price          | ราคา             |      |         | double(15,2) |
| Category ID    | รหัสประเภทสินค้า |      |         | varchar(50)  |
| Product Detail | รายละเอียดสินค้า |      |         | varchar(500) |
| Sumuser Star   | การให้ดาว        |      |         | int(11)      |
| Sumstar        | ดาว              |      |         | int(11)      |

# ตารางที่ 3.14 ประเภทสินค้า

| ชื่อฟิลด์     | คำอธิบาย         | คีย์ | อ้างอิง | ชนิดข้อมูล  |
|---------------|------------------|------|---------|-------------|
| Category ID   | รหัสประเภทสินค้า | PK   |         | varchar(50) |
| Category Name | ชื่อประเภทสินค้า |      |         | varchar(50) |

# ตารางที่ 3.15 เคลม

| ชื่อฟิลด์      | คำอธิบาย       | ดีย์           | อ้างอิง | ชนิดข้อมูล    |
|----------------|----------------|----------------|---------|---------------|
| Claim ID       | รหัสการเคลม    | PK             | 6       | varchar(50)   |
| User ID        | รหัสผู้ใช้     | FK             |         | varchar(50)   |
| Product ID     | รหัสสินค้า     |                | 30      | varchar(50)   |
|                | รายละเอียดการ  |                | 9       |               |
| Claim Detail   | เคลม           |                |         | varchar(1000) |
| Adress         | ที่อยู่        | 9<br>1         |         | varchar(500)  |
| Claim Image    | รูปการเคลม     | 1              | NA      | varchar(100)  |
| Claim Date     | วันที่เคลม     | 24             |         | timestamp     |
| Transaction ID | รหัสการซื้อขาย |                | 27//    | varchar(50)   |
| Status         | สถานะ          | V L            |         | int(1)        |
|                |                | $\overline{D}$ |         |               |

## บทที่ 4

#### การทดลอง

## 4.1 ผลการทำงานของเว็บไซต์

การทดลองการทำงานของเว็บไซต์ขายของออนไลน์ จะแบ่งการทดลองออกเป็น 3 ส่วนคือ ส่วนของลูกค้า, ส่วนของผู้ขายและส่วนของผู้ดูแลระบบ

4.1.1 การทดลองส่วนของลูกค้า

การทำงานของส่วนของลูกค้านั้นต้องทำการสมัครสมาชิกก่อน จึงสามารถสั่งสินค้าได้ โดยมี ขั้นตอนการทำงานดั้งนี้

-การสมัครสมาชิก

-การเลือกซื้อสินค้า

-การยืนยันการซื้อสินค้า

-เมื่อสินค้าส่งมาถึงจะมีการทำการให้คะแนน

ในส่วนของหน้าหลักจะมีแถวของเมนูจะมี หน้าหลัก, สินค้า, ตะกร้าสินค้า, Login or Register และช่องให้กรอกสินค้า ดังรูปที่ 4.1

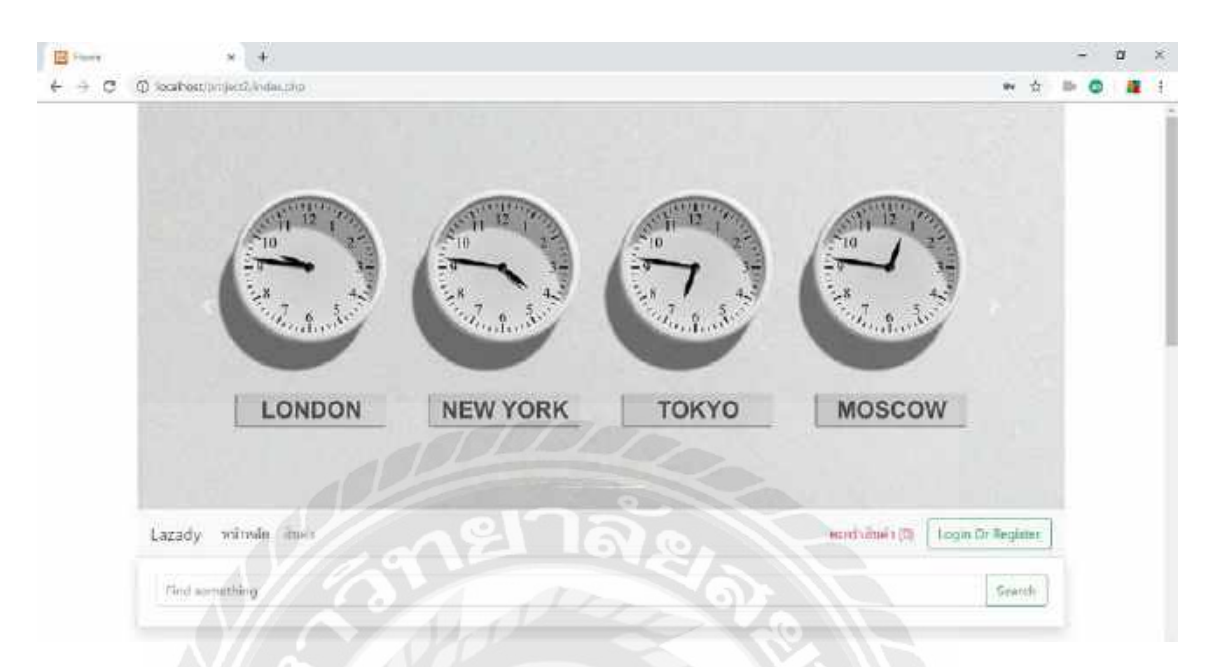

รูปที่ 4.1 หน้าหลักเว็บไซต์ขายของออนไลน์

ส่วนของหน้าหลักยังมีรูปสินค้าที่เอาไว้แสดงว่าสินค้าไหนขายดีสินค้าไหนได้คะแนนเท่าไหร่ และสอนค้าแนะนำ ดังรูปที่ 4.2

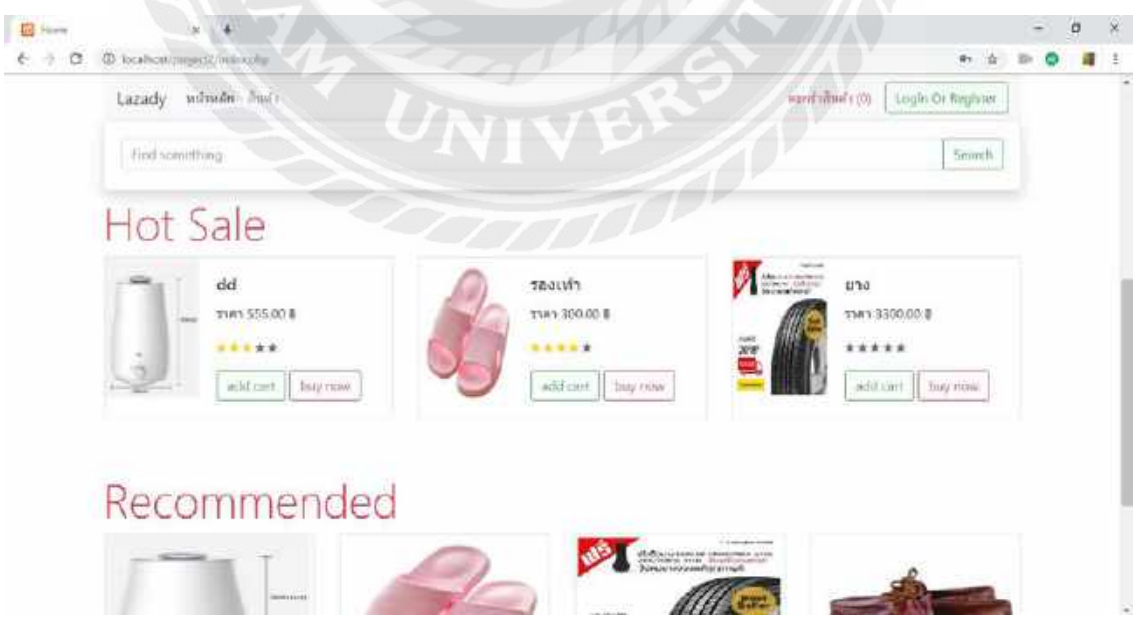

รูปที่ 4.2 หน้าหลักเว็บไซต์ขายของออนไลน์ส่วนของสินค้า
เมื่อได้ทำการเข้าไปในเมนูของสินค้าจะมีประเภทสินค้าต่างๆให้สามาถเลือกได้สะดวกขึ้น โดยมีประเภทสินค้าดังนี้

-เสื้อผ้าแฟชั่น

-มีถือและอุปกรณ์

-เครื่องใช้ในบ้าน

-นาฬิกาและแว่นตา

-รองเท้า

-คอมพิวเตอรีและแล็ปท็อป

-กล้องและอุปกรณ์ถ่ายภาพ

-กีฬาและกิจกรรมกลางแจ้ง

-สื่อบันเทิงภายในบ้าน

-ยางยนต์

และจะมีรูปสินค้าโดยรวมแสดงขึ้นมาก่อนที่จะเลือกซื้อประเภทสินค้า ดังรูปที่ 4.3

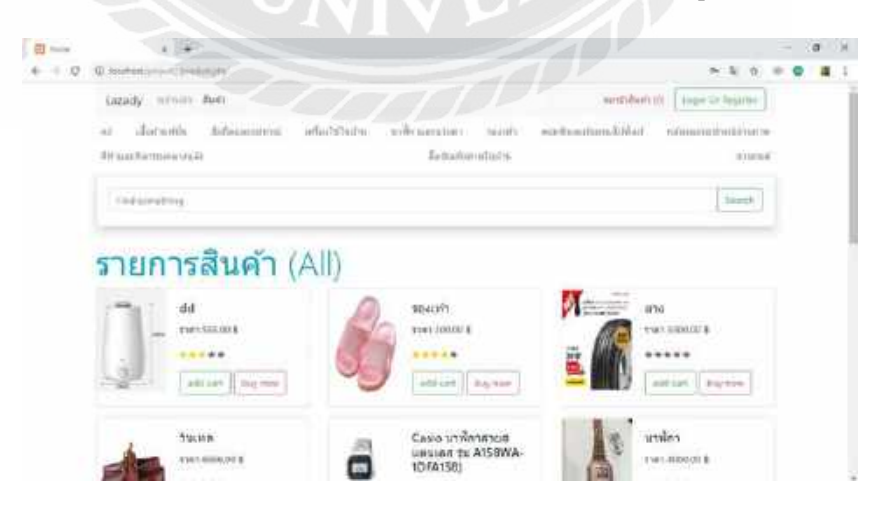

รูปที่ 4.3 หน้าสินค้าเว็บไซต์ขายของออนไลน์

ลูกค้า

ลูกค้าจะต้องเข้าสู้ระบบก่อนที่จะสั่งซื้อสินค้าออนไลน์โดยการใส่อีเมลและรหัสที่ได้ทำการ กรอกข้อมูลไว้ ดังรูปที่ 4.4

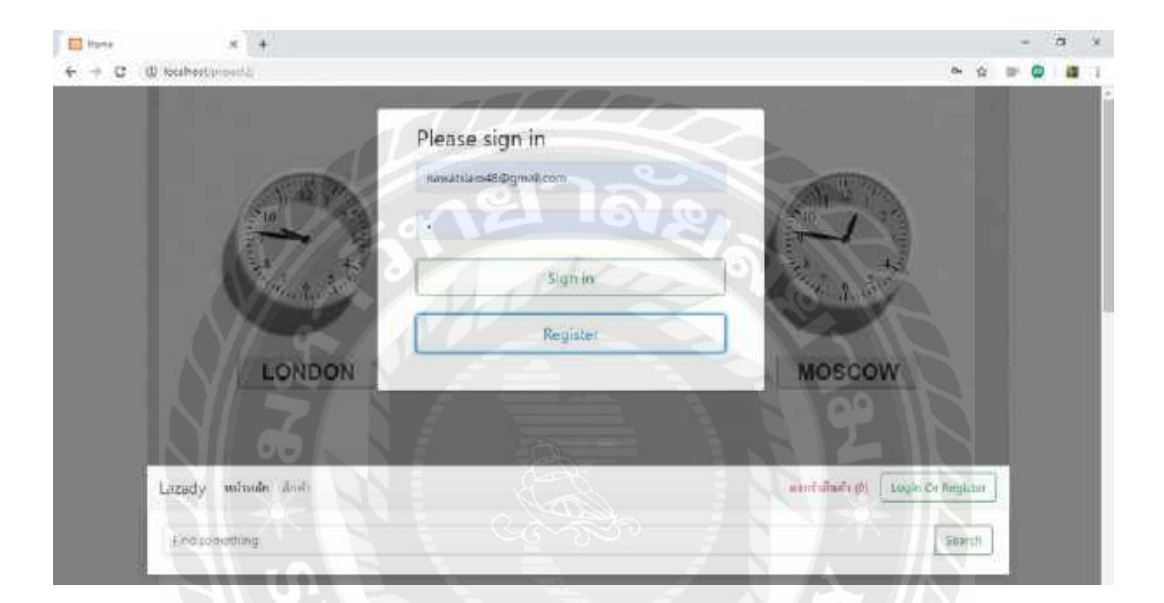

รูปที่ 4.4 หน้าเข้าสู้ระบบเว็บขอยของออนไลน์

ถ้ายังไม่ได้เป็นสมาชิกสามารถกด Register จะมีการกรอกข้อมูลส่วนตัวและอีเมล รหัส เพื่อ เป็นสมาชิกของเว็บขายของออนไลน์นี้ ดังรูปที่ 4.5

| + C @ locations property | a           |             | -N             | * # = 0 #         |
|--------------------------|-------------|-------------|----------------|-------------------|
|                          | Firstname   | Lastname    |                |                   |
|                          | Finitriaria | Lastnerrie  |                |                   |
|                          | User ID     |             | 1.1.2          | AN U. C.          |
|                          | titer 10    |             |                | -                 |
|                          | password    |             |                |                   |
|                          | panavoid    |             |                | Section State     |
|                          | tmail       | Phonenumber |                |                   |
| W.                       | Titlall     | Phohenamber | KYO            | MOSCOV            |
|                          | Address     | Einthdate   |                |                   |
|                          | Address     | mm/dd/yyyy  |                |                   |
| Lazady wittedn instru    | L           | Aegister    | anatalante (3) | Logis Or Register |
| foul idmething           |             | 1 6 .       |                | Search            |

รูปที่ 4.5 หน้ากรอกข้อมูลสมัครสมาชิกเว็บขายของออนไลน์

เมื่อทำการเลือกซื้อสินค้าแล้วยังสามารถเลือกซื้อสินค้าเพิ่มต่อได้โดยกด Add cart แล้ว สินค้าจะไปเก็บไว้ในตะกร้าสินค้าที่จะอยู่ตรงข้างๆกับปุ่ม Sing out หรือกด Buy now เพื่อจะซื้อสินค้า นั้นเลยโดยไม่ดูสินค้าอื่นและจะเข้าไปในหน้าดูรายการสินค้าก่อนที่จะซื้อ ดังรูปที่ 4.6

| in the second     |                                                                 |      |          |           |          |          | ø | × |
|-------------------|-----------------------------------------------------------------|------|----------|-----------|----------|----------|---|---|
| $F \rightarrow G$ | D wanter our dranate                                            |      |          |           | - 21 1   | = 0      | - | 1 |
|                   | Lazady - minde Inde Annulled Anethreninen Tarteid fride<br>Tart |      | pardi    | Burly (2) | 1997 (N) | ]        |   |   |
|                   | Autoress Mugasthal                                              |      |          |           |          | <u>,</u> |   |   |
|                   | Product Pr                                                      | ice  | Quantity | Subtot    | el (     |          |   |   |
|                   | ารมอนโรงแรนห่องพักรูปแบบท้องนั่งเด่นเดืองขอยเดืองเบา            | 9.00 |          | \$19      | au .     | ]        |   |   |
|                   | Casio นาฟ้าาลาแสแตนเคส รุน A158WA-1DFA158)                      | 0.00 | 1        | 590       | ( uu     | 1        |   |   |
|                   | รวม                                                             |      |          | 70        | 9        |          |   |   |
|                   | the effective                                                   |      |          | T DAMA DO | ana a    |          |   |   |

รูปที่ 4.6 หน้าดูรายการสินค้าสินค้าเว็บไซต์ขายของออนไลน์

จะเห็นได้ว่าหน้าดูรายการสินค้าสินค้านั้นจะสามารถกรอกข้อมูลที่อยู่ที่จะส่งได้ สามารถเพิ่ม จำนวนสินค้าและลดหรือลบสินค้าที่จะสั่งไปได้แล้วยังกลับไปดูสินค้าสินค้าเพื่อเลือกซื้อสินค้าต่อได้ โดยกดช็อปปิ้งต่อและกดตรวจสอบข้อมูลเพื่อที่จะยืนยันการสังสินค้านั้น

เมื่อกดปุ่มตรวจสอบสินค้าจะเป็นการสรวจสอบรายละเอียดข้อมูลก่อนที่จะซื้อสินค้า ดังรูปที่

4.7

| many - | • •                                                                                                    | -                               | a . |
|--------|----------------------------------------------------------------------------------------------------|---------------------------------|-----|
| + + O  | @ something contract on the second second se | er \$1 0 10                     | 0 8 |
|        | Lozody เทียงใน สัมดัง สิทธาสมเดา สำคัญและการคลม ให้ไปสะ 35567<br>ดะกราสนคา<br>ชื่อเส                                                                                                    | HANDTARIN (2) Login Or Register |     |
|        | Address (headard                                                                                                    |                                 |     |
|        | Fredert                                                                                                    | Price Quantity Subtertal        |     |
|        | านอนโรงแรมพ้องทักรปแบบห้องปิงเสมเรื่องนอนเสียงเมา                                                                                                    | 110.00 1 119                    |     |
|        | Casio มาฟักาลายสแตบเลส รุ่น A158WA-10FA158)                                                                                                    | 500.00 + 500                    |     |
|        | 5731                                                                                                    | 709                             |     |
|        | nyaimfaatafaren                                                                                                    | Lupunndete                      |     |

รูปที่ 4.7 หน้าตรวจสอบข้อมูลเว็บไซต์ขายของออนไลน์

หน้าตรวจสอบข้อมูลนั้นสามารถกลับไปดูหน้าดูรายการสินค้าเพื่อที่จะแก้ไขข้อมูลได้โดยกด กลับไปแก้ไขข้อมูลและถ้าไม่เพิ่มข้อมูลในรายการที่จะสั่งนั้นให้กดยืนยันการสั่งซื้อเพื่อที่จะทำขั้นตอน ต่อไป

เมื่อกดยืนยันการสั่งซื้อแล้วจะไปหน้าติดตามสินค้าเพื่อที่จะไปหน้าแจ้งชำระเงินดังรูปที่ 4.8 และ รูปที่ 4.9

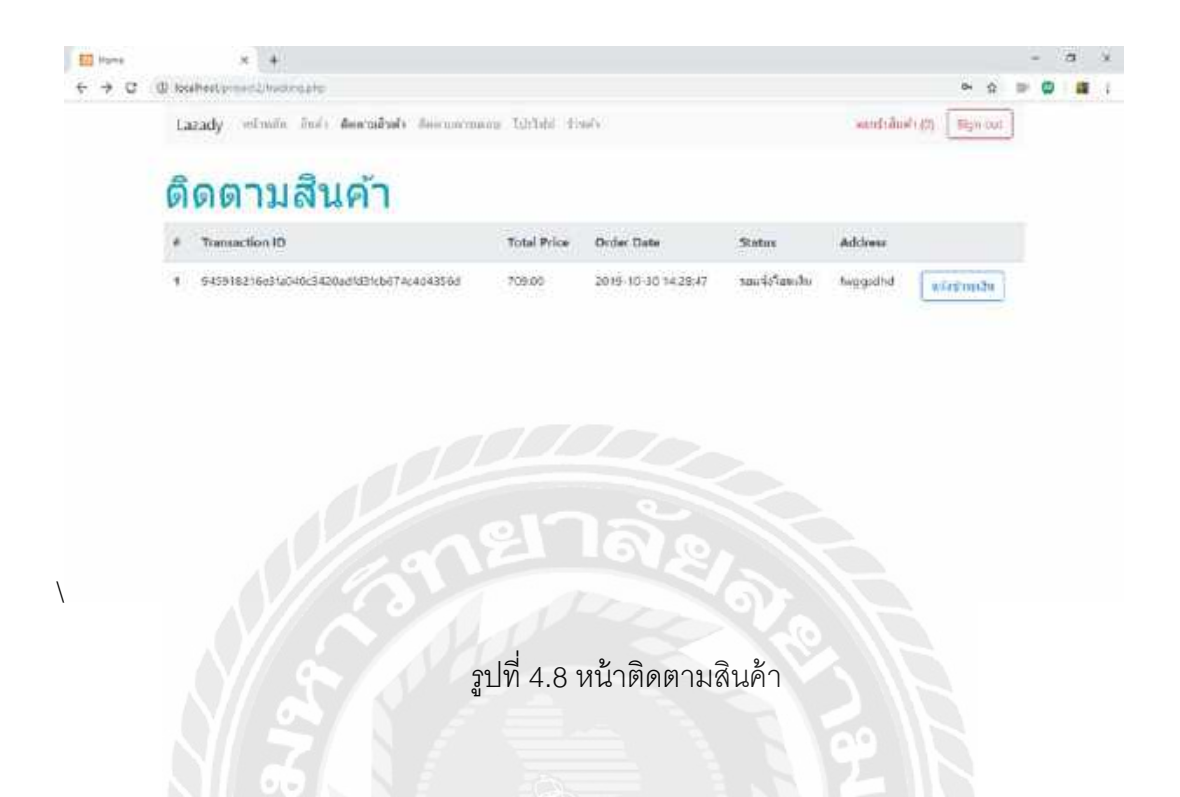

หน้าติดตามสินค้าเป็นหน้าที่สามารถเข้ามาดูสถานะว่าสินค้าถึงขั้นตอนไหนแล้วอย่ารูปที่ 4.8 นั้นเป็น สถานะที่ลูกค้าต้องส่งใบเสร็จสินค้าเพื่อที่จะให้ผู้ดูแลระบบนั้นยืนยันกับผู้ขายวาสสินค้าได้ทำการ ชำระเงินเรียบร้อยแล้ว

| Lazad | the second second second second second second second second second second second second second second second se |                                                                                                    |           |                | Concession and |  |  |
|-------|----------------------------------------------------------------------------------------------------|----------------------------------------------------------------------------------------------------|-----------|----------------|----------------|--|--|
|       | y wasaan aan eers                                                                                               | dest dan merrinan filsteid dants                                                                                                    |           | (p)://wifirina | Sign nut.      |  |  |
| แจ้   | งชำระเงิน                                                                                                    |                                                                                                    |           |                |                |  |  |
|       |                                                                                                    | Transaction ID                                                                                                    | 11.04     |                |                |  |  |
|       |                                                                                                    | The second second | and the   |                |                |  |  |
|       |                                                                                                    | Sipimige                                                                                                    | Statute . |                |                |  |  |
|       |                                                                                                    | Save                                                                                                    |           | 1              |                |  |  |
|       |                                                                                                    |                                                                                                    |           |                |                |  |  |

รูปที่ 4.9 หน้าแจ้งชำระเงินของเว็บขายของออนไลน์

เมื่อสินค้าส่งถึงผู้ซื้อเรียบร้อยแล้วจะมีการให้เรตติ้ง ดังรูปที่ 4.10

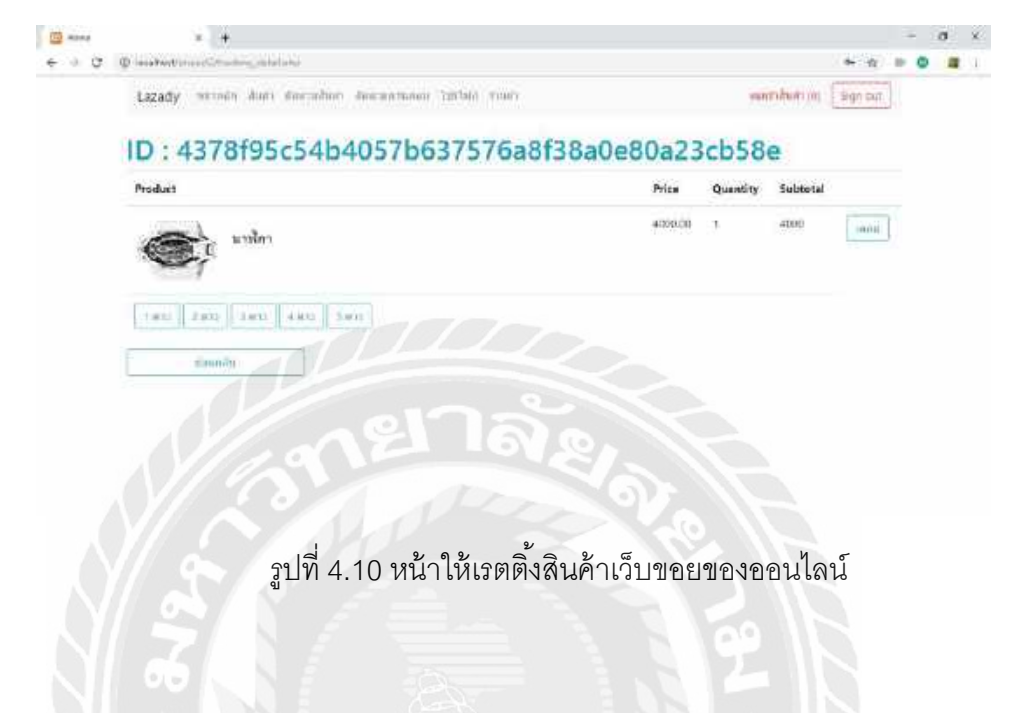

กรณีที่สินค้าชำรุดหรือไม่ตรงกับที่สั่งจะสามารถเคลมสินค้าได้โดยการกดปุ่มเคลม ดังรูปที่ 4.10 เพื่อไปยังหน้าแจ้งเคลมสินค้า ดังรูปที่ 4.11

| Lazady 690 | การ สายประการสายเป็นสร้างการการการสายเป็นการการ เป็นการการการการการการการการการการการการการก |            | minifiation (0) | Light | out |  |  |
|------------|----------------------------------------------------------------------------------------------|------------|-----------------|-------|-----|--|--|
| แจ้งเค     | ลมสินค้า NIVE                                                                                |            |                 |       |     |  |  |
|            | Transaction 1D                                                                               |            |                 |       |     |  |  |
|            | 4.12895<546405795.175759601110a0000az3cm586                                                  |            |                 |       |     |  |  |
|            | Product ID                                                                                   |            |                 |       |     |  |  |
|            | briedsc30ac344e320c750P342e538e505as1a562                                                    |            |                 |       |     |  |  |
|            | Detail                                                                                       |            |                 |       |     |  |  |
|            | งช่น การสร้างละ และหลัก เป็นสาย                                                              |            |                 |       |     |  |  |
|            | Product Image                                                                                | - Battolya |                 |       |     |  |  |
|            |                                                                                              |            |                 |       |     |  |  |
|            | P                                                                                            |            |                 |       |     |  |  |

รูปที่ 4.11 หน้าแจ้งเคลมสินค้าของเว็บไซต์ขายของออนไลน์

จากรูปที่ 4.11 นั้นจะมีรายละเอียดในการแจ้งเคลมว่าสินค้านั้นมีตำหนิตรงไหนถึงเคลมจะมี ช่องให้กรอกคือ Detail และ Product Image โดยที่ Product Image นั้นจะใส่รูปว่าสินค้ามีตำหนิจริง เหมาะแก่การส่งเคลมโดยผู้ดูแลระบบจะเป็นคนคอยตรวจสอบว่าสินค้าควรส่งเคลมหรือไม่

เมื่อทำตามขั้นตอนของการเตลมลูกค้าจะสามารถไปดูว่าสินค้าที่ส่งไปเคลมนั้นเคลม เรียบร้อยหรือไม่จะไปตรวจสอบได้ที่ ติดตามการเคลมสินค้า ดังรูปที่ 4.12

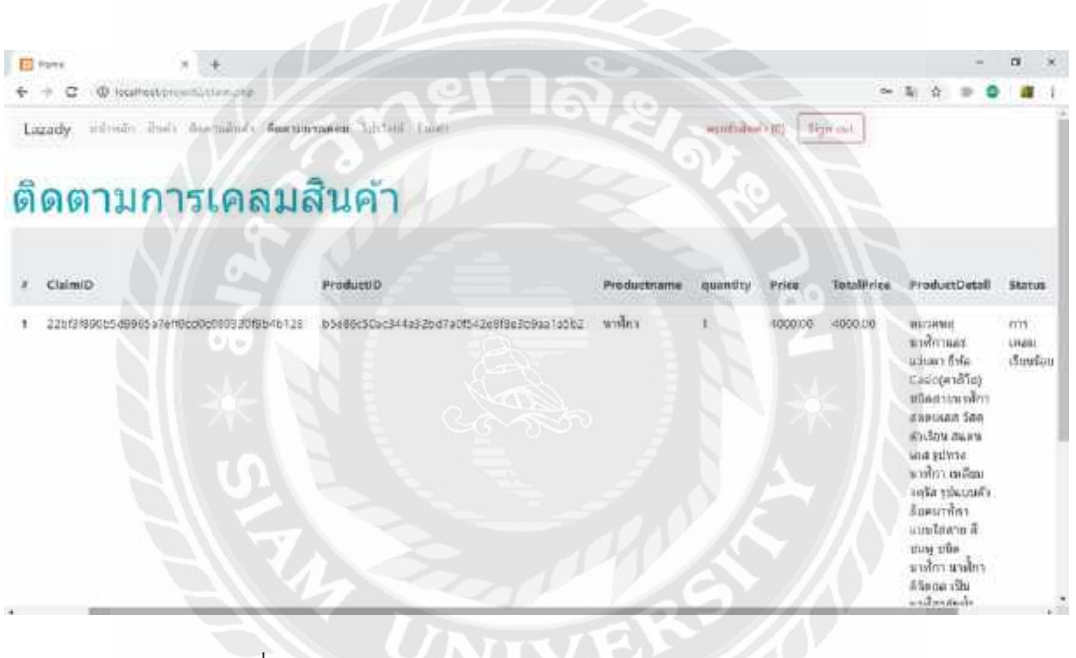

รูปที่ 4.12 หน้าติดตามการเคลมสินค้าของเว็บขายของออนไลน์

#### ผู้ขาย

ผู้ขายจะต้องเข้ามาเป็นสมาชิกของเว็บไซต์ขายของออนไลน์ก่อนที่จะทำการสมัคร เป็นสมาชิกเปิดร้านค้าโดยการที่จะเปิดร้านค้านั้นสามารถกดร้านค้าที่หน้าหลักเพื่อที่จะได้สมัครเป็น ร้านค้า ดังรูปที่ 4.13

| Lazady withit into a normitalizian - |                                         | wante wall |  |  |
|--------------------------------------|-----------------------------------------|------------|--|--|
| Register store                       |                                         |            |  |  |
| Name                                 | User (D                                 |            |  |  |
| Bate                                 | D265e8000007951783401850617e52007eeee04 |            |  |  |
| Email                                | Phonenaerber                            |            |  |  |
| man@hotm42.com                       | 7.086298                                |            |  |  |
| Address                              | Description                             |            |  |  |
| figrifiifan:                         | eleksi üpilien                          |            |  |  |
|                                      | Regene                                  |            |  |  |

รูปที่ 4.13 หน้าสมัครร้านค้าของเว็บไซต์ขายของออนไลน์

จากรูปที่ 4.13 เป็นหน้าที่ให้กรอกข้อมูลของร้านค้า เมื่อกรอกข้อมูลเสร็จเรียบร้อยจะทำการ เก็บข้อมูลแล้วระโชว์หน้าหลักของร้านค้าที่จะสามารถแก้ไขข้อมูลของร้านค้าได้ทันทีและพอเปิด ร้านค้าแล้วจะมีเมนูในการใช้งานร้านค้า ดังรูปที่ 4.14

| <br>Lagady recomming that * manufallation * |           | attennettude |  |
|---------------------------------------------|-----------|--------------|--|
|                                             |           |              |  |
| <u>เปรไฟล์ร้านค้า</u>                       |           |              |  |
| StorelD                                     | Somme     |              |  |
| Addoted Abria addates and Arabed            |           |              |  |
| Osscription                                 | Histourbe |              |  |
| weifrighter.                                | 09878540  |              |  |
| User 10                                     |           |              |  |
| 164.05ec6e6a37664e472ec00020030026d49976a   |           |              |  |
|                                             | 2014      | ]            |  |
|                                             |           |              |  |
|                                             |           |              |  |
|                                             |           |              |  |

รูปที่ 4.14 หน้าโปรไฟล์ร้านค้าของเว็บขายของออนไลน์

จากรูปที่ 4.14 จะเห็นได้ว่าจะมีแทบเมนูของร้านค้าจะมีเมนูหลักๆคือ หน้าหลัก, สินค้า และ รายการสั่งซื้อสินค้า

- หน้าหลักของร้านค้านั้นจะสามารถแก้ไขข้อมูลของร้านค้าได้โดยทันที

- เมนูสินค้าของส่วนร้านค้านั้นจะมีเมนูย่อยออกมาอีกคือ เพิ่มสินค้าและรายการสินค้า ดังรูป ที่ 4.15 และ 4.16

| Rental States and Construction     |              | Vice allows    |
|------------------------------------|--------------|----------------|
| Lazady manin don't encodedadon't * |              | dama willing a |
| สินค้า                             | 1281         |                |
| Product ID                         | antrigary ID |                |
| Product II                         | Choose,      |                |
| Perduct Name                       | - Nice       |                |
| Riodus Maine                       | Dillin       |                |
| (vindum Dela)                      | swamanity    |                |
| Product.Detail                     | warranty A   |                |
| Productionage                      | THOMAS IN LA |                |
|                                    | สมพัฒนิก     |                |
|                                    |              |                |
|                                    |              |                |
|                                    |              |                |
|                                    |              |                |

จากรูปที่ 4.15 จะเห็นได้ว่าจะมีช่องให้กรอกข้อมูลรายละเอียดของสินค้าโดยจะมี ดังนี้

-Category ID (ช่องนี้จะมีให้เลือกประภทสินค้าว่าอยู่ประเภทไหนให้สะดวกต่อการกรอก

ข้อมูลสินค้า)

-Product Name

-Price

-Product Detail

-Warranty

-Product Image ( ช่องนี้สามารถค้นหารูปภาพที่เรามีให้ขึ้นโชว์ว่าหน้าตาสินค้าเป็น ลักษณะแบบไหน)

เมื่อทำการกรอกข้อมูลรายละเอียดเสร็จเรียบร้อยแล้วแล้วกดปุ่ม บันทึกสินค้า ข้อมูลจะไปถูก เก็บอยู่ในหน้ารายการสินค้า

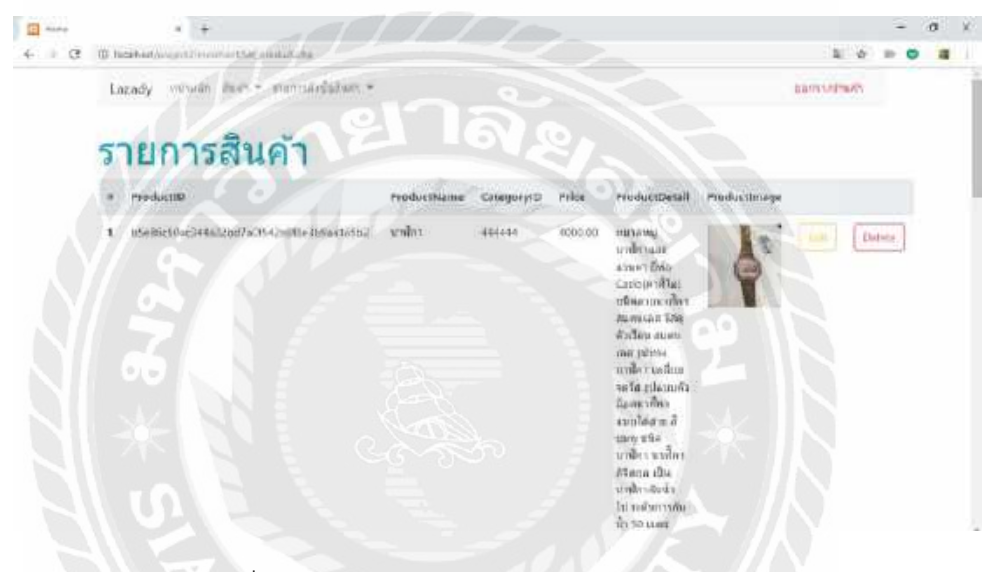

รูปที่ 4.16 หน้ารายการสินค้าของเว็บไซต์ขายของออนไลน์

จากรูปที่ 4.16 เป็นหน้ารายการสินค้าที่นำมาจากการกรอกข้อมูลของหน้าเพิ่มสินค้าของ เว็บไซต์นี้มาเก็บไว้และแสดงขึ้นมามาโดยที่แสดงขึ้นมานั้นจะมี

-Product ID

-Product Name

-Category ID

-Price

-Product Detail

-Product Image

หน้ารายการสินค้านั้นจะสามารถทำการลบสินค้านี้โดยกดปุ่ม Delete และทำการแก้ไขข้อมูล สินค้านั้นโดยการกดปุ่ม Edit

-เมนูรายการสั่งซื้อสินค้าจะมีเมนูย่อยออกมาอีกคือ รอส่งสินค้าและรายการเคลม ดังรูปที่ 4.17 และ 4.18

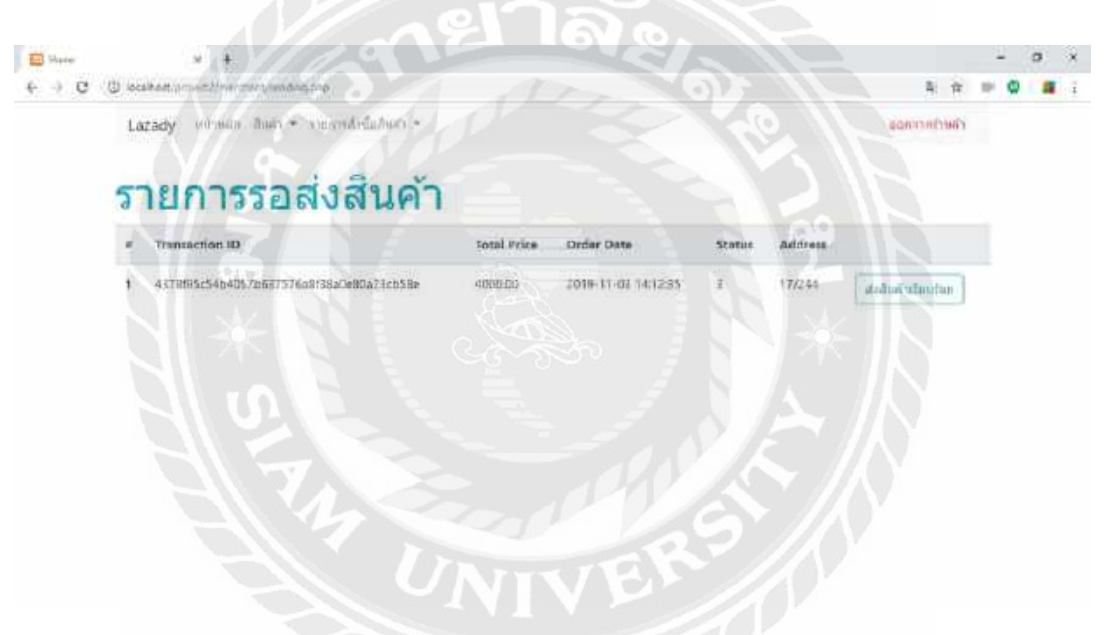

รูปที่ 4.17 หน้ารายการรอส่งสินค้าของเว็บขายของออนไลน์

จากรูปที่ 4.17 เป็นหน้าที่ต้องให้ผู้ดูแลระบบนั้นยืนยันการสั่งจากลูกค้าก่อนหน้านี้ถึงจะแสดง ขึ้นมาโดยหน้านี้จะแสดงถึง

-Transaction ID (รหัสสินค้าที่จะส่ง)

-Total Price

-Order Date

-status

-Address (แสดงที่อยู่ของลูกค้าที่จะส่ง)

เมื่อทำการส่งสินค้าเรียบร้อยแล้วจะต้องมายืนยันในหน้ารายการรอส่งสินค้าเว็บนี้โดยกดปุ่ม ส่งสินค้าเรียบร้อย เพื่อยืนยันไปทางผู้ดูแลระบบว่าสินค้าได้ถูกส่งแล้ว

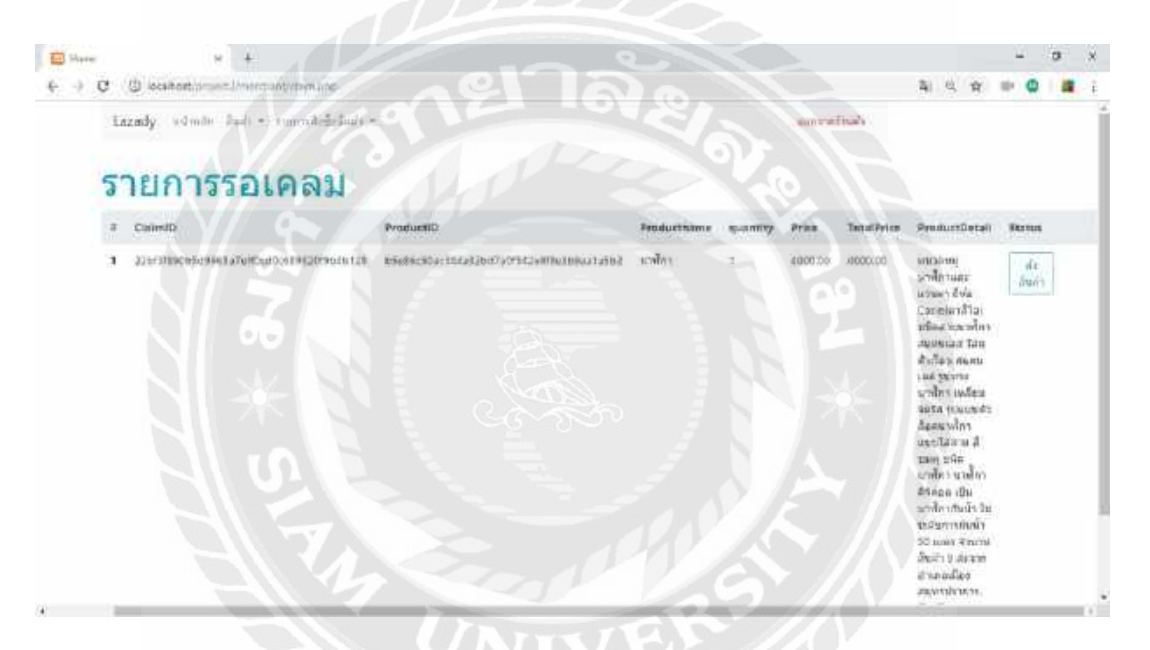

รูปที่ 4.18 หน้ารายการรอเคลมของเว็บไซต์ขายของออนไลน์

หน้ารายการรอเคลมนั้นจะแสดงข้อมูลในตาราง ดังนี้

-Claim ID

-Product ID

-Product Name

-Quantity

-Price

-Total Price

-Product Detail

-Status

เมื่อมีการเคลมสินค้าเข้ามาจากผู้ดูแลระบบจะขึ้นมา ตามรูปที่ 4.18 ผู้ขายจะทำการส่งสินค้า ให้ผู้ดูแลระบบตามสินค้าที่เคลมมาและสินค้าที่ถูกเคลมนั้นจะถูกส่งกลับมาให้กลับผู้ขายนั้น

ผู้ดูแลระบบ

ผู้ดูแลระบบเป็นคนกลางที่ค่อยจะตรวจสอบสินค้าและข้อมูลการสั่งซื้อกับคอยส่งของให้กับ ลูกค้าที่ได้รับจากผู้ขาย การเข้าสู้ระบบของผู้ดูแลระบบนั้นจะเข้าในเว็บขายของออนไลน์เว็บนี้เหมือน ผู้ใช้คนอื่นทั่วไปแต่แถวของเมนูนั้นจะมีเพิ่มมาหนึ่งช่องคือ admin ดังรูปที่ 4.19

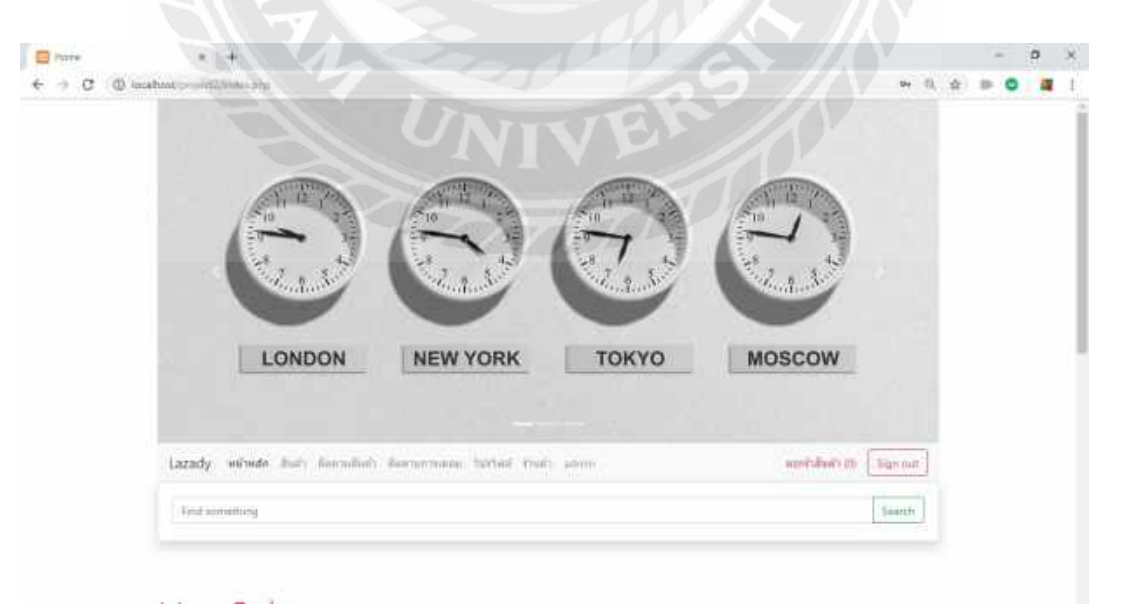

รูปที่ 4.19 หน้าหลักเข้าสู่ระบบของผู้ดูแลระบบเว็บขายของออนไลน์

ช่อง admin นั้นจะขึ้นแสดงเฉพาะผู้ที่เป็นผู้ดูแลระบบเท่านั้นและเมื่อกดเข้าไปจะแสดงหน้า รายการรอส่งสินค้าเพื่อให้สะดวกต่อการเข้าใช้และตรวจสอบสินค้าสำหรับผู้ดูแลระบบและช่อง สุดท้ายเป็นการกดปุ่ม ส่งสินค้าเรียบร้อยแล้วเมื่อทำการส่งสินค้าให้กับผู้ที่ซื้อสินค้านี้ ดังรูปที่ 4.20

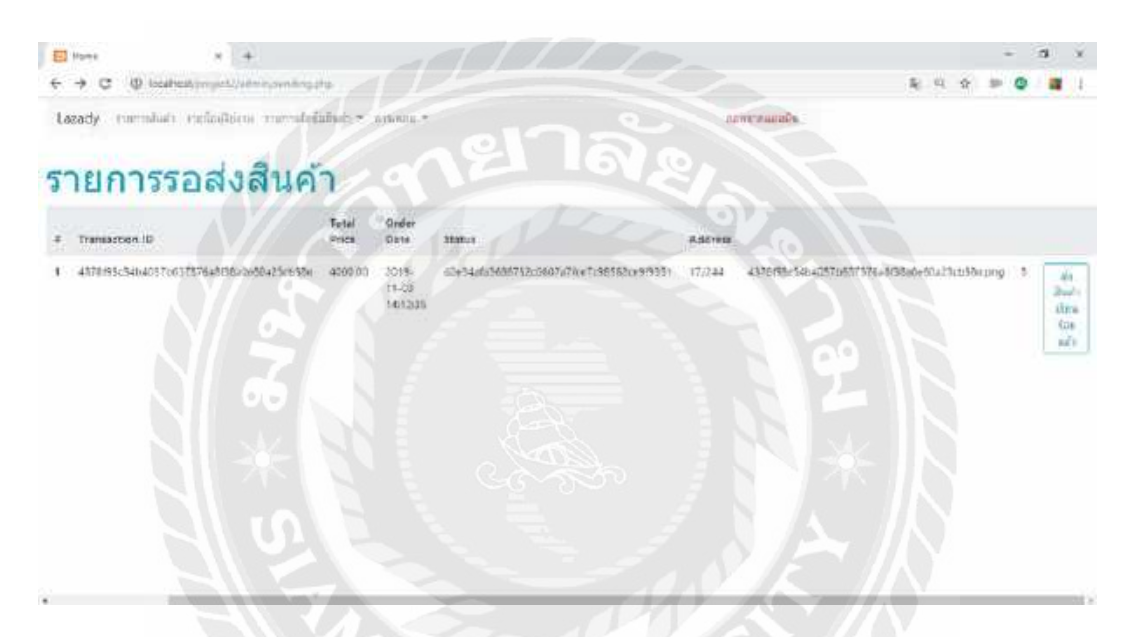

รูปที่ 4.20 หน้ารายการรอส่งสินค้าของผู้ดูแลระบบเว็บขายของออนไลน์

รายการรอส่งสินค้านั้นจะแสดงข้อมูลในตาราง ดังนี้

-Transaction ID

-Total Price

-Order Date

-Status

-Address

เมื่อเข้ามาหน้าของผู้ดูละระบบจะมีแถวเมนูต่างๆคือ รายการสินค้า, รายชื่อผู้ใช้งาน, รายการสั่งซื้อสินค้า และการเคลม

| Đ   | lipsy A +                                                                                                    | all a                                                                                                    |                                                               |           |           |                                                                                                    | - 44 | а з      |
|-----|----------------------------------------------------------------------------------------------------|----------------------------------------------------------------------------------------------------|---------------------------------------------------------------|-----------|-----------|----------------------------------------------------------------------------------------------------|------|----------|
| +   | + C @ keatestaning/date                                                                                                    | e e                                                                                                    |                                                               |           |           | 4 R #                                                                                                    |      | 1 10 1   |
| 1.4 | andy member enforters consteld                                                                                                    | h2h1/ranjak +                                                                                                    |                                                               | -         |           |                                                                                                    |      |          |
| 5   | ายการสินค้า                                                                                                    | 200                                                                                                    |                                                               |           |           |                                                                                                    |      |          |
|     | Peduct0                                                                                                    | StavelD                                                                                                    | ProductName                                                   | Category® | Palce     | Praductinoge                                                                                                    |      |          |
| 1   | 624934474b313b115234f3b1477417146402024                                                                                                    | 3283309101(#15-8019023551) #0900163ee5ce)                                                                                                    | de                                                            | 331333    |           | Stationa Table 3 bit 75 cardio 1477 6071 Web 72004 and                                                                                                    | 1.0  | 0446     |
| 2   | Sol Haberhalousebesternes Neth Bartises St                                                                                                    | pretowned an and precision and an approximate                                                                                                    | sealth                                                        | \$55583   | 305.00    |                                                                                                    |      | down.    |
| 3   | 201004031178542294371932351665400752963                                                                                                    |                                                                                                    | 174                                                           | 101030    | 11000.000 | 100010100000000000000000000000000000000                                                                                                    |      | Delite   |
| 4   | 4023459565656666666666666666666666666666666                                                                                                    | 4053400543803014420110103414063415575823                                                                                                    | have.                                                         | 355535    | 0006.00   | 4325411845555656566666676675561443pg                                                                                                    |      | [ Seim ] |
| 5   | 00454828383888482385491998634443238                                                                                                    | 40534705436001442011493614964963413075863                                                                                                    | เลยอ แหล้อา<br>สาร ของและส<br>ระ A150%A<br>เป็าไล่ไปไป        | *****     | 399.37    | 000014612146369469569468180666669593086890                                                                                                    |      | 2.5mm    |
| 4   | 55+16-55+544+12:::7+0(542+0(0+1))/bar(+1)/2                                                                                                    | 4/2514/00/1212391112504/14070 (fbestd                                                                                                    | nin                                                           | -         |           | htebiction detects strategication of the grap                                                                                                    |      | 2000     |
| 1   | Owner (1999) 4554 - 497 1996 - 1978 - 1978 - 1977                                                                                                    | anaka metri 2003 sharada ni 17 word                                                                                                    | ermanifa<br>vertion 1.5<br>ta. 36 2008<br>Audie 1620<br>Haire |           | 706.00    |                                                                                                    |      | Codette  |
| 1   | Manual Control of Control of Cont | · Long to an and the second of the second second se | an an 1/31                                                    |           |           | The approximation of the second second |      | -        |

รูปที่ 4.21 หน้ารายการสินค้าของผู้ดูแลระบบเว็บขายของออนไลน์

จากรูปที่ 4.21 คือหน้ารายการสินค้าของผู้ดูแลระบบเป็นหน้าที่จะดูสินค้าทั้งหมดของร้านค้า ทุกร้านค้าที่ลงสินค้าที่ได้ทำการขายของร้าน ผู้ดูแลระบบนั้นระสามารถแก้ไขหรือลบสินค้านั้นออกไป ได้

หน้ารายการสินค้านั้นจะแสดงข้อมูล ดังนี้

-Product ID

|       | -S          | tore ID                                                                                                    |                          |                        |                              |                                                               |                                                                      |                                                |     |                             |
|-------|-------------|----------------------------------------------------------------------------------------------------|--------------------------|------------------------|------------------------------|---------------------------------------------------------------|----------------------------------------------------------------------|------------------------------------------------|-----|-----------------------------|
|       | -P          | roduct Name                                                                                                    |                          |                        |                              |                                                               |                                                                      |                                                |     |                             |
|       | -C          | ategory ID                                                                                                    |                          |                        |                              |                                                               |                                                                      |                                                |     |                             |
|       | -P          | rice                                                                                                    |                          |                        |                              |                                                               |                                                                      |                                                |     |                             |
|       | -P          | roduct Image                                                                                                    |                          |                        |                              |                                                               |                                                                      |                                                |     |                             |
| E ana |             |                                                                                                    | 18                       |                        | 8                            | 6                                                             | 9                                                                    |                                                |     | 0 ×                         |
| € ⇒ C | (0 in       | and the second state of the second                                                                                                |                          |                        |                              | 1.1                                                           |                                                                      | -                                              | 0.0 | 0 <b>a</b> 1                |
|       | 14          | <sub>ady รอกสอง รอยเสียง ออกสอง</sub><br>เยชื่อผู้ใช้งาน                                                                          | iali =:me                | 4 ×.                   |                              |                                                               | - autorese<br>                                                       | alindu                                         |     | Ì                           |
|       | 4           | Uur la                                                                                                    | Finiteses                | Lastname Username      | Pasaword                     | Phanon conduct                                                | Alerhelate                                                           | Inal                                           |     |                             |
|       |             | 10244e20c/1003e1115e080023e086ce1e5ee7e183                                                                                        | best.                    | Non Non                | 1234                         | 6805230118                                                    | 2012-00+                                                             | NOShomericom                                   |     | Delaise                     |
|       | 2           | Labora Benative da 2770 - 83079 - 710276 da 876 a                                                                                 | harz                     |                        | 1994                         | 09076543                                                      | 1222-63-<br>27                                                       | tern@historial.com                             |     | Delate                      |
|       |             | 0363a683309795175540161a93c1ac2cc1Cuex2d                                                                                          | man                      | 40                     | 1334                         | (08E)/63                                                      | 13333-03-<br>11                                                      | maniphotimation                                |     | Detate                      |
|       | 4           |                                                                                                    |                          |                        |                              |                                                               |                                                                      | -                                              |     |                             |
|       |             | wih03604417256665716734314+364553825057a9                                                                                         | m                        | ##                     | 1234                         | 09076542                                                      | 1333-43-                                                             | cernestrascom                                  | Lat | Delate                      |
|       | \$          | wh01000401725405719734314+30453382005769<br>116049147949924941145285411047945860                                                  | rr.<br>H                 | n d                    | 1234                         | 09076542<br>090965452                                         | 1323-43-<br>11<br>1555-05-<br>05                                     | ntrynal.com                                    |     | Deble                       |
|       | 5<br>6      | wh010000012500570734314+38453382005709<br>01360400000249401402864000088880<br>816111564146047664010126800272364783865             | n:<br>n<br>por           |                        | 1234<br>1234<br>1234         | 09076542<br>090765422<br>0907654323                           | 1373-43-<br>81<br>8555-05-<br>05<br>2019-89-<br>05                   | nttigmatizon<br>pignotinal.com                 |     | Detete<br>Datatie<br>Detete |
|       | 5<br>6<br>7 | wh010004001254006719734314430453322005769<br>013664910099924944145285401056693880<br>01911106410646409101054005549564761919592050 | nt<br>It<br>por<br>juett | it<br>ii<br>na<br>iest | 1234<br>1234<br>1234<br>1234 | 09076542<br>09076542<br>0967654123<br>0967654123<br>096755671 | 1333-63-<br>81<br>1555-05-<br>05<br>2019-89-<br>05<br>2019-09-<br>28 | ntigmailcon<br>pighotmailcon<br>heartDgmailcon |     | Debite<br>Debite<br>Debite  |

รูปที่ 4.22 หน้ารายชื่อผู้ใช้งานของผู้ดูแลระบบเว็บขายของออนไลน์

หน้ารายชื่อผู้ใช้งานนั้นเป็นหน้าที่จะแสดงรายชื่อผู้ที่สมัครเป็นสมาชิกของเว็บขายของ ออนไลน์นี้ทั้งหมด ผู้ดูแลระบบนั้นระสามารถแก้ไขหรือลบสมาชิกของเว็บขายของออนไลน์นั้นออกไป ได้ หน้ารายชื่อผู้ใช้งานนั้นจะแสดงข้อมูล ดังนี้

- -User ID
- -First Name
- -Last Name
- -Username
- -Password
- -Phone Number
- -Birthdate
- -Email

รายการสั่งซื้อสินค้านั้นเป็นขั้นตอนที่จะมีการติดต่อระหว่างผ้ซื้อกับผู้ขายโดยจะมีผู้ดูแล ระบบเป็นคนกลางที่จะคอยรับและส่งสินค้า รายการสั่งซื้อสินค้าจะมีเมนูย่อยออกไปอีกคือ

รอแจ้งโอนเงิน
รอแจ้งโอนเงินเรียนร้อย
รายการแจ้งสั่งซื้อสินค้า
รอรับสินค้า
รอส่งสินค้า

รูปที่ 4.23 รอแจ้งโอนเงินของผู้ดูแลระบบเว็บขายของออนไลน์

หน้ารอแจ้งโอนเงินเป็นการรอผู้ซื้อได้ทำการชำระเงินเรียบร้อยแล้วส่งรูปใบเสร็จรับเงินมาเมื่อ ผู้ซื้อส่งรูปใบเสร็จรับเงินมาจะไปแสดงหน้ารอแจ้งโอนเงินเรียบร้อย หน้ารอแจ้งโอนเงินนั้นจะแสดง ข้อมูล ดังนี้

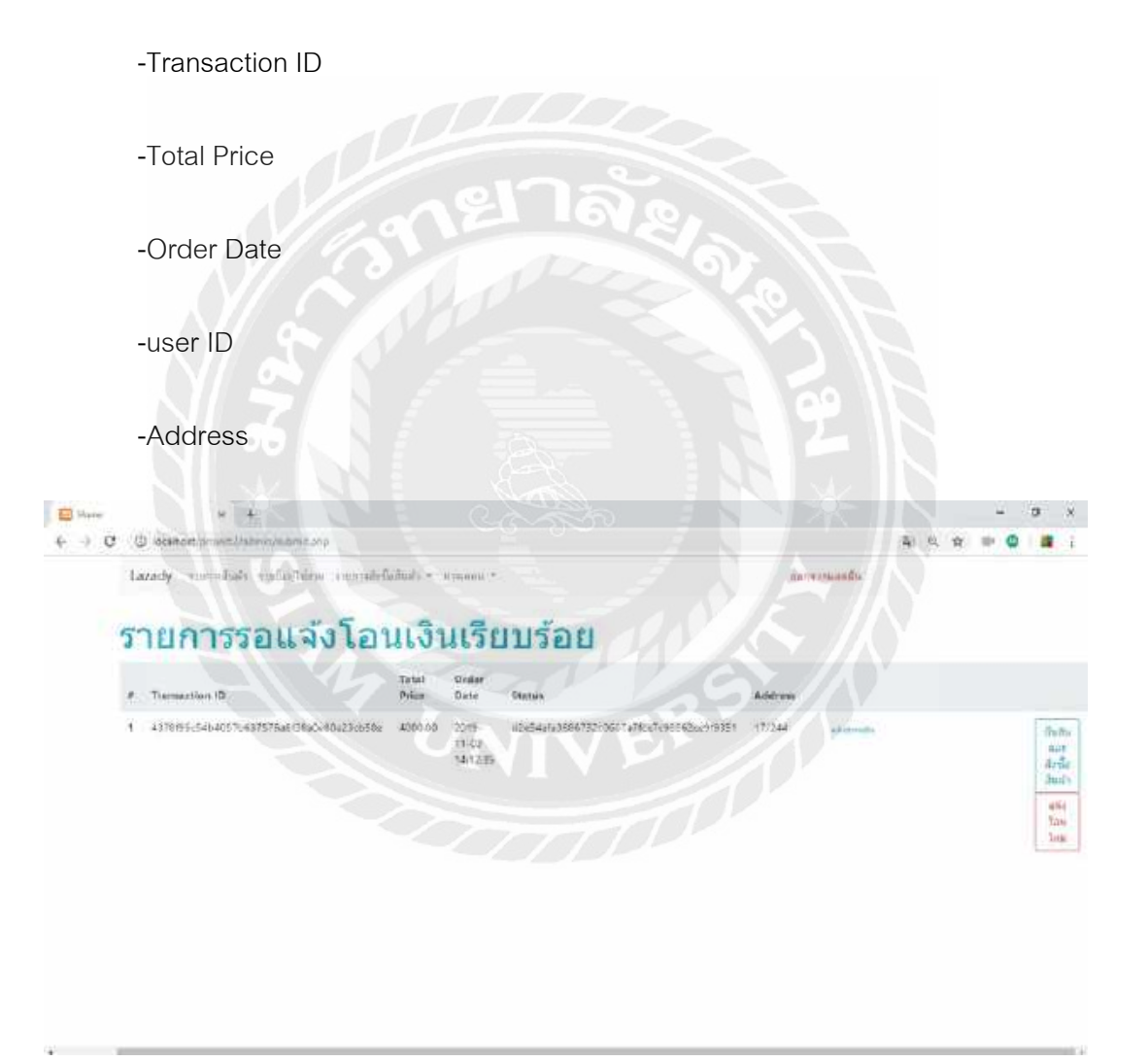

รูปที่ 4.24 หน้ารอแจ้งโอนเงินเรียบร้อยของผู้ดูแลระบบเว็บขายของออนไลน์

หน้ารอแจ้งโอนเงินเรียบร้อยจะแสดงเมื่อผู้ซื้อได้ทำการชำระเงินเรียบร้อยแล้วส่งรูป ใบเสร็จรับเงินมา ผู้ดูแลระบบจะตรวจสอบว่าผู้ซื้อนั้นได้ทำการชำระเงินอย่างถูกต้องจะกดปุ่ม ยืนยัน และสั่งซื้อสินค้า แต่ถ้าหากจากการตรวจสอบนั้นไม่ถูกต้องจะทำการกดปุ่ม แจ้งโอนใหม่ จะทำให้แจ้ง ไปยังผู้ซื้อที่ส่งมานั้นให้ดำเดินตามขั้นตอนใหม่หรือตรวจสอบการชำระเงินใหม่อีกครั้ง หน้ารอแจ้งโอน เงินเรียบร้อยนั้นจะแสดงข้อมูล ดังนี้

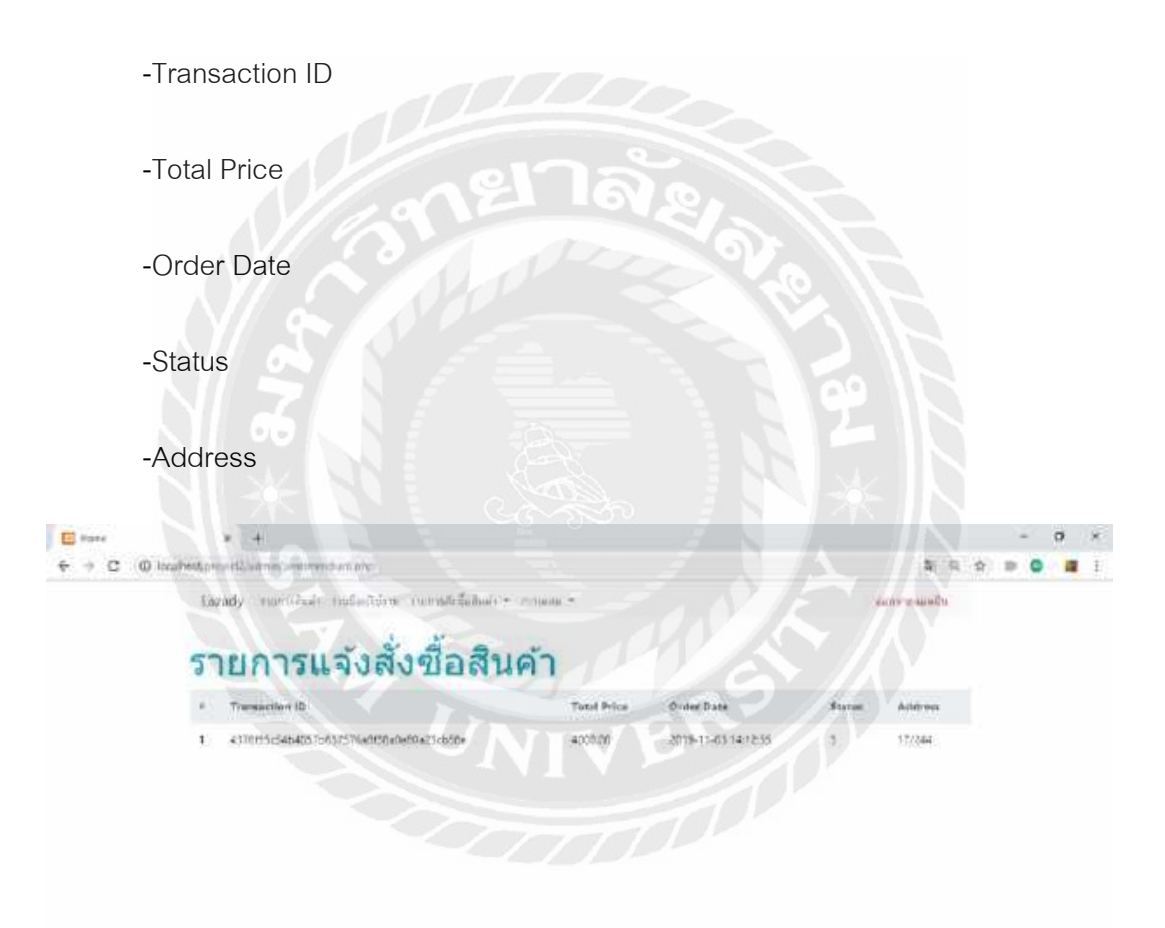

# รูปที่ 4.25 หน้ารายการแจ้งสั่งซื้อสินค้าของผู้ดูแลระบบเว็บขายของออนไลน์

หน้ารายการแจ้งสั่งซื้อสินค้าเป็นหน้าที่จะแสดงข้อมูลการสั่งซื้อทั้งหมดที่ได้มีการสั่งซื้อ ขั้นตอนนี้เป็นการรอสินค้าจากผู้ขายส่งสินค้ามาและเมื่อผู้ขายได้ทำการส่งสินค้ามาเรียบร้อยจะไป แสดงที่หน้ารายการรอรับสินค้า หน้ารายการแจ้งสั่งซื้อสินค้านั้นจะแสดงข้อมูล ดังนี้

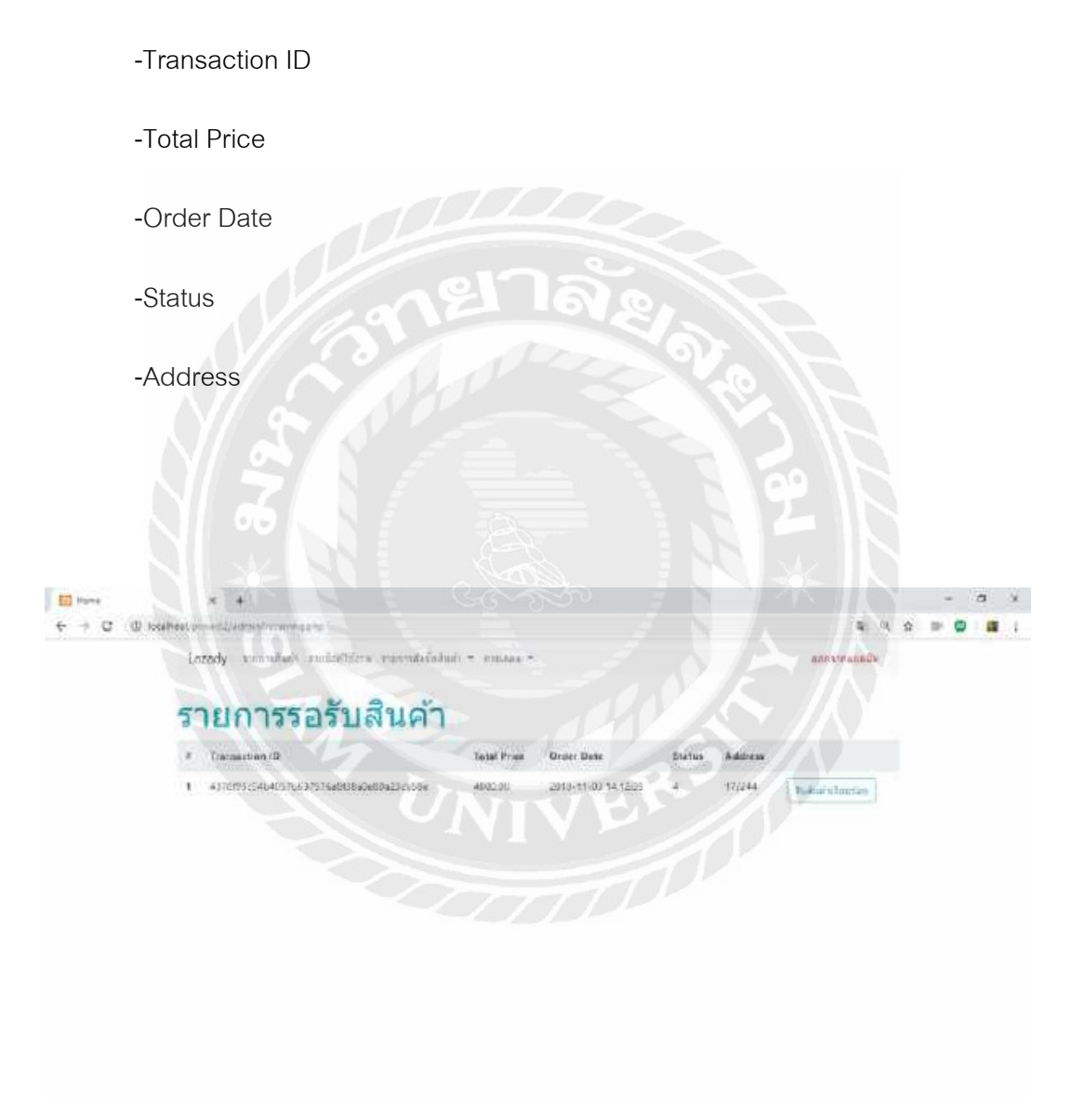

รูปที่ 4.26 หน้ารายการรอรับสินค้าของผู้ดูแลระบบเว็บขายของออนไลน์

หน้ารายการรอรับสินค้านั้นจะแสดงต่อเมื่อผู้ขายได้ทำการส่งสินค้ามาให้กับผู้ดูแลระบบแล้ว เมื่อผู้ดูแลระบบได้รับสินค้าจะกดปุ่ม รับสินค้าเรียบร้อย ก็ต่อเมื่อสินค้าส่งมาถึงผู้ดูแลระบบ หน้า รายการรอรับสินค้านั้นจะแสดงข้อมูล ดังนี้

-Transaction ID

-Total Price

-Order Date

-Status

-Address

จากรูป 4.26 เมื่อทำการยืนยันว่าได้รับสินค้าแล้วข้อมูลจะจะส่งไปยังขั้นตอนต่อไปคือจาก ผู้ดูแลระบบจะส่งสินค้าให้กับลูกค้าที่ทำการสั่งซื้อสินค้านั้น ดังรูปที่ 4.20

จากรูป 4.20 หน้ารายการรอส่งสินค้าจะเป็นหน้าที่แสดงข้อมูลสินค้า ผู้ดูแลระบบที่มีสินค้าที่ ได้จากผู้ขายจะต้องทำการส่งสินค้าให้กับผู้ซื้อสินค้านั้น เมื่อทำการส่งสินค้าเรียบร้อยแล้วจะกดปุ่ม ส่งสินค้าเรียบร้อยแล้ว เป็นการยืนยันว่าสินค้าได้ทำการส่งเป็นอันที่เรียบร้อย

การเคลมจะเกิดขึ้นก็ต่อเมื่อสินค้าที่ผู้ซื้อได้ไปนั้นไม่ตรงกับที่สั่งหรือสินค้ามีปัญหาแล้วยังอยู่ ในช่วงที่มีประกันสินค้าอยู่ผู้ซื้อสามรถเคลมสินค้าได้ โดยการเคลมนั้นจะมีเมนูย่อยออกมา คือ

- -รายการเคลม
- -รอรับสินค้า
- -รอส่งสินค้า

-รายการเคลมสำเร็จ

เมื่อมีสินค้าที่ส่งเคลมเข้ามาผู้ดูแลระบบจะทำการตรวจสอบสินค้าจากรูปที่ผู้ซื้อได้ทำการส่ง มาว่าจะรับส่งเคลมหรือไม่ โดยจะมีปุ่มกดรับเคลมสินค้าและไม่รับเคลมสินค้าเอาไว้สำหรับรับหรือไม่ รับเคลมสินค้า ดังรูปที่ 4.27

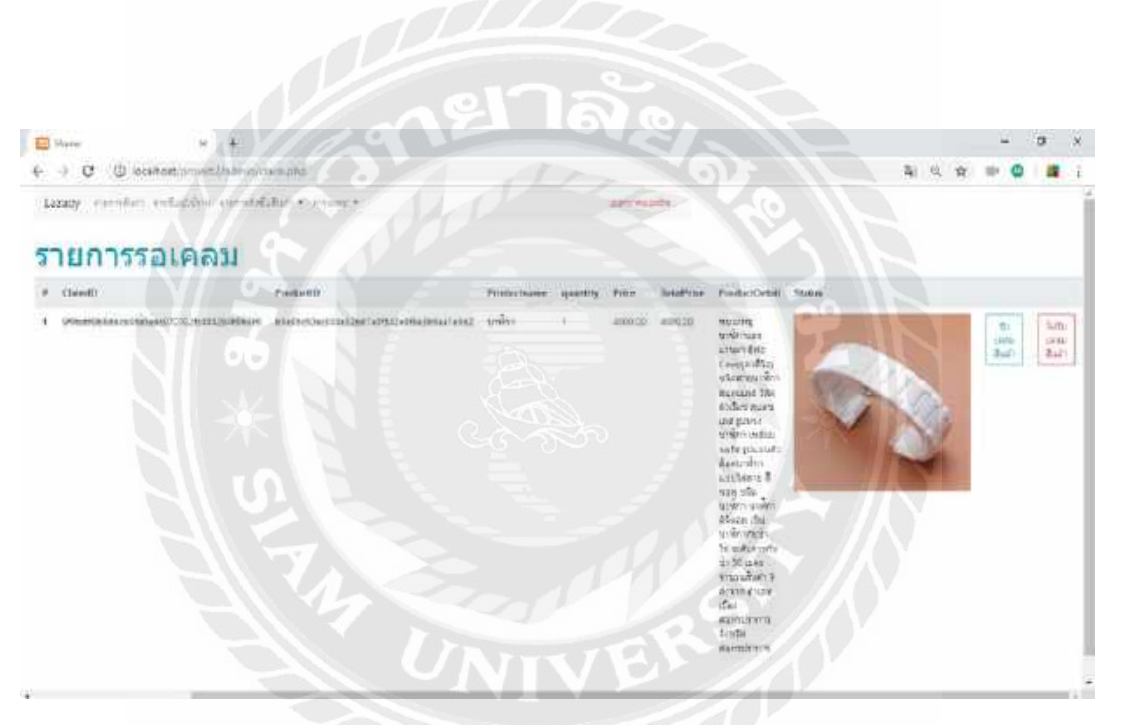

รูปที่ 4.27 หน้ารายการเคลมของผู้ดูแลระบบเว็บขายของออนไลน์

หน้ารายการเคลมนั้นจะแสดงข้อมูล ดังนี้

-Claim ID

-Product ID

-Product Name

-quantity

-Price

-Total Price

-Product Detail

-Status

เมื่อผู้ดูแลระบบได้ยืนยันการเคลมจะทำการส่งข้อมูลไปยังผู้ขายเพื่อให้ผู้ขายนั้นทำการส่ง สินค้ามาให้กับผู้ดูแลระบบอีก และถ้าผู้ขายได้ส่งของและยืนยันการส่งของมาเป็นอันที่เรียบร้อย ข้อมูลจะแสดงไปยังหน้ารอรับสินค้า ดังรูปที่ 4.28

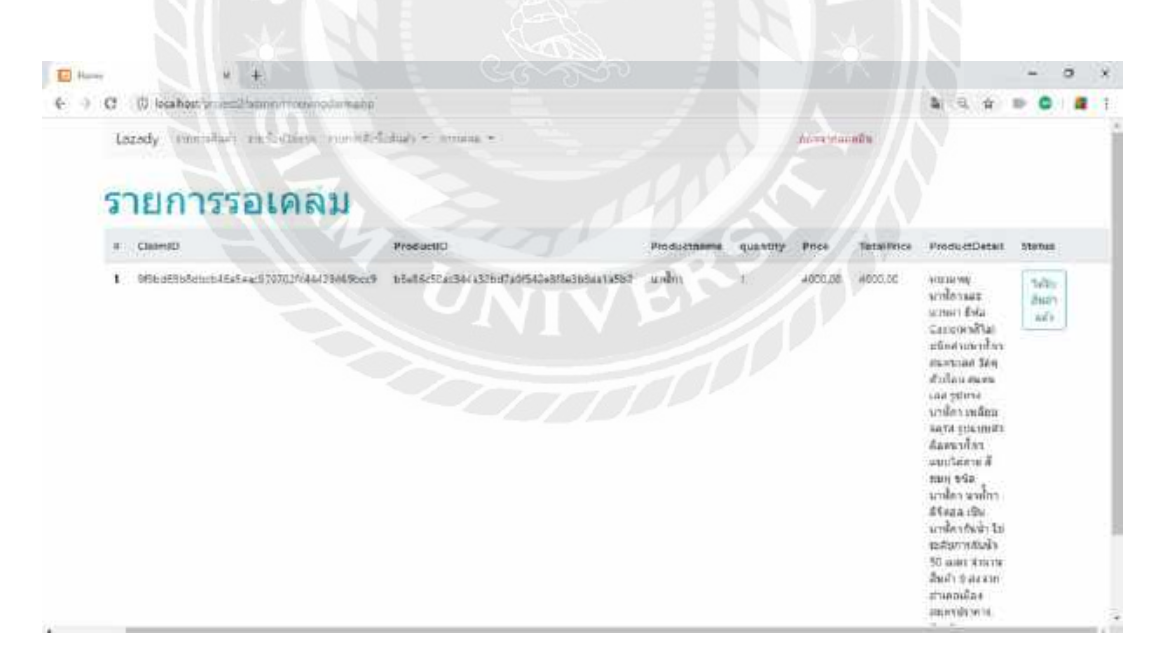

รูปที่ 4.28 หน้ารอรับสินค้าการเคลมของผู้ดูแลระบบเว็บขายของออนไลน์

เมื่อผู้ขายได้ทำการส่งสินค้ามาแล้วผู้ดูแลระบบทำการยืนยันโดยกดปุ่ม ได้รับสินค้าแล้ว และข้อมูลจะถูกส่งไปยังหน้ารอส่งสินค้าเพื่อที่จะให้ผู้ดูแลระบบทำการส่งสินค้านั้นให้กับผู้ซื้อ หน้ารอสินค้าการเคลมนั้นจะแสดงข้อมูล ดังนี้

| -Claim ID                                |                                        |              |           |         |            |                                                                                                    |                  |   |
|------------------------------------------|----------------------------------------|--------------|-----------|---------|------------|----------------------------------------------------------------------------------------------------|------------------|---|
| -Product ID                              |                                        |              |           |         |            |                                                                                                    |                  |   |
| -Product Name                            |                                        |              |           |         |            |                                                                                                    |                  |   |
| -quantity                                |                                        |              |           |         |            |                                                                                                    |                  |   |
| -Price                                   |                                        |              |           |         |            |                                                                                                    |                  |   |
| -Total Price                             | 121 16                                 |              |           |         |            |                                                                                                    |                  |   |
| -Product Detail                          |                                        |              |           |         |            |                                                                                                    |                  |   |
| -Status                                  |                                        |              |           |         |            |                                                                                                    |                  |   |
|                                          |                                        |              |           | 6       |            |                                                                                                    |                  |   |
|                                          |                                        |              |           |         |            |                                                                                                    |                  |   |
|                                          |                                        |              |           |         |            |                                                                                                    |                  |   |
| AL OL                                    |                                        |              |           |         | . //       |                                                                                                    |                  |   |
| Have 2 +                                 |                                        |              | ¥. /      | É       |            | 2.0.0                                                                                                    | - 0              | × |
| Lazady traceduit tudiofilms curvely      | alias + conarii +                      |              | 2         | -       | indin      | 2.5.11                                                                                                    |                  | Ì |
| รายการรอเคลม                             |                                        |              |           |         |            |                                                                                                    |                  |   |
| # ClaimID                                | PreduttD                               | Productiname | quantity. | Price   | TotalPrice | Production                                                                                                    | Status           |   |
| 1 5996-0906-0-0645-0-3707026044233691005 | 15589555223448320074055241868846414562 | unke         |           | 4006.00 | 4500.00    | พยาสองมู<br>นายไการเละ<br>อากเอา กินัธ<br>(เราะอาคาสันธ)<br>มนิตสายและสักร<br>สำเน็นนาส สาย<br>สำเน็นนาส สาย<br>เป็น รูปพระ<br>นายไการเหลือก<br>จะศัส รูปแบบส่ว | anduki<br>Anifoo |   |
|                                          |                                        |              |           |         |            | สอดแรงสีกา<br>อบขวิสสาย สี<br>ขณร รลิด<br>มานี้การการกิดร<br>สปลอด เป็น<br>มานี้การรับอำ<br>มาสัมหายกินอำ<br>50 มอก สามาต                                       |                  |   |

รูปที่ 4.29 หน้ารอส่งสินค้าการเคลมของผู้ดูแลระบบเว็บขายของออนไลน์

เมื่อผู้ดูแลระบบได้ทำการส่งสินค้าให้กับผู้ซื้อที่ทำการเคลมสินค้านั้นให้ทำการกดปุ่ม ส่ง สินค้าเรียบร้อย เพื่อให้ผู้ซื้อรับรู้ว่าสินค้าได้ทำการส่งให้กับตนไปแล้ว

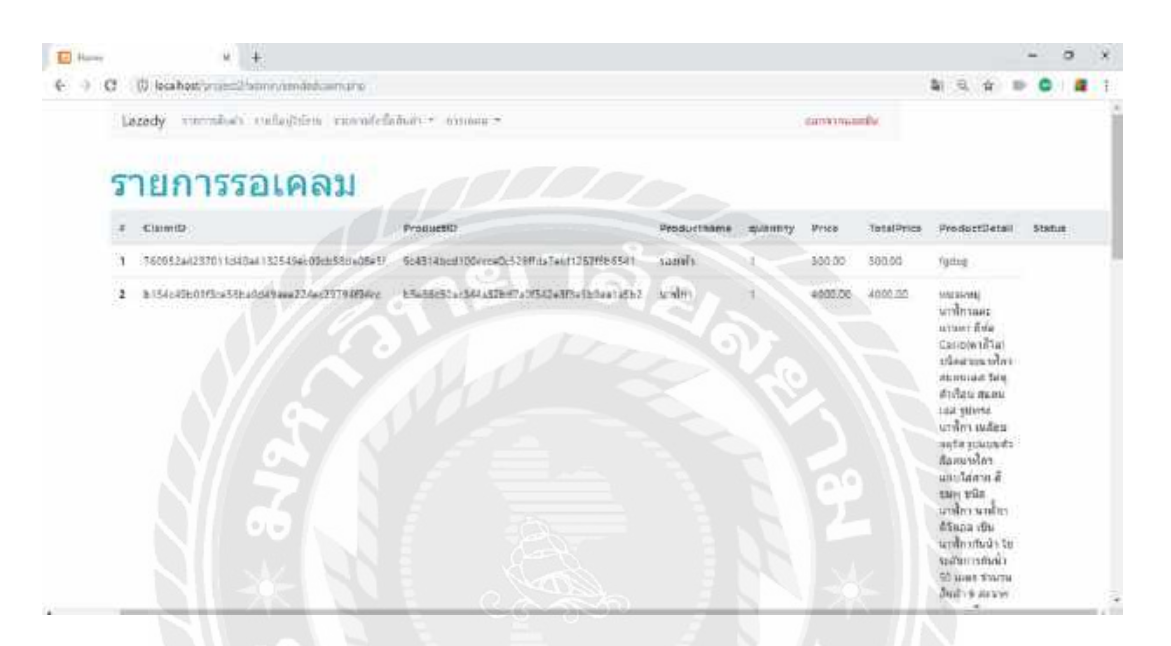

รูปที่ 4.30 หน้ารายการเคลมสำเร็จของผู้ดูแลระบบเว็บขายของออนไลน์

เป็นหน้าที่จะแสดงสินค้าที่ได้ทำการเคลมสำเร็จผู้ดูแลระบบสามารถดูได้ว่ามีสินค้าไหนบ้างที่ ได้ทำการเคลมไปให้กับผู้ซื้อ

## บทที่ 5

#### สรุปและข้อเสนอแนะ

จากการพัฒนาเว็บไซต์ขายของออนไลน์ได้ข้อสรุปดังนี้

#### 5.1 สรุปผลการดำเนินงาน

การทำงานแบ่งออกเป็น 3 ส่วนหลักคือผู้ซื้อสินค้า ผู้ขายสินค้า และผู้ดูแลระบบ สรุปผลการ ทดลองใช้งานได้ ดังนี้

5.1.1 ผู้ซื้อสินค้าจะต้องทำการสมัครเป็นสมาชิกก่อนที่จะทำการซื้อสินค้า ผู้ซื้อสามารถเลือก สินค้าที่ต้องการซื้อ เพิ่มจำนวนหรือลบสินค้าที่เลือกไปแล้วได้ และเมื่อสั่งซื้อสินค้าจะต้องส่งใบเสร็จ การจ่ายเงินในขั้นตอนสุดท้ายเพื่อที่จะให้ทำการส่งสินค้ามาให้กับผู้สั่งซื้อสินค้า

5.1.2 ผู้ขายสินค้าจะต้องทำการสมัครเป็นสมาชิกเมื่อกับผู้ซื้อทั่วไปแล้วจึงสามารถสมัครเป็น ผู้ขายสินค้าได้ ผู้ขายจะต้องทำการส่งสินค้าที่จะขายกรอกรายละเอียดให้ครบเพื่อที่จะให้ผู้ซื้อสนใจใน สินค้าและผู้ถึงรายละเอียดที่ครบถ้วน ผู้ขายจะรอผู้ดูแลระบบส่งข้อมูลมาว่ามีผู้ซื้อมาซื้อสินค้าที่ผู้ขาย ได้ทำการขายไปและส่งสินค้าไปให้กับผู้ดูแลระบบการเคลมก็เช่นกัน

5.1.3 ผู้ดูแลระบบจะเป็นคนคอยเป็นคนกลางระหว่างผู้ซื้อกับผู้ขายเมื่อผู้ซื้อซื้อสินค้าแล้วทำ การขั้นตอนครบจะเป็นคนส่งข้อมูลให้กับผู้ขายเพื่อให้ผู้ขายส่งสินค้ามาและผู้ดูแลระบบจะเป็นคนส่ง สินค้าให้กับผู้ซื้ออีกทีการเคลมก็เช่นกัน

#### 5.2 ปัญหาการดำเนินโครงงาน

5.2.1 มีการติดปัญหาในการส่งโค้ดจากเครื่องไปยังอีกเครื่องโดยทางโปรแกรม Dreamweaver cs6 จะให้สร้างหน้า Site อยู่ตลอดเมื่อนำโค้ดเข้ามาในเครื่องของแต่ละคน จึงได้มีการเปลี่ยนเป็น Visual Studio Code 5.2.2 การลง XAMPP ในช่วงแรกนั้นลงคนละ Version กันจึงทำให้งานได้ล่าช้ากัน

5.2.3 เนื่องจากการตรวจสอบดูกันไม่ทั่วถึงจึงทำให้ไม่สามารถดูระยละเอียดสินค้าในระหว่าง ขั้นตอนการสั่ง

#### 5.3 ข้อเสนอแนะ

- 5.3.1 หน้าหลักควรจะซื่อถึงเว็บขายของออนไลน์
- 5.3.2 หน้าดูเรียบง่ายเกินไป
- 5.3.3 ควรมีฟังก์ชันเพิ่มให้เป็นที่น่าสนใจ

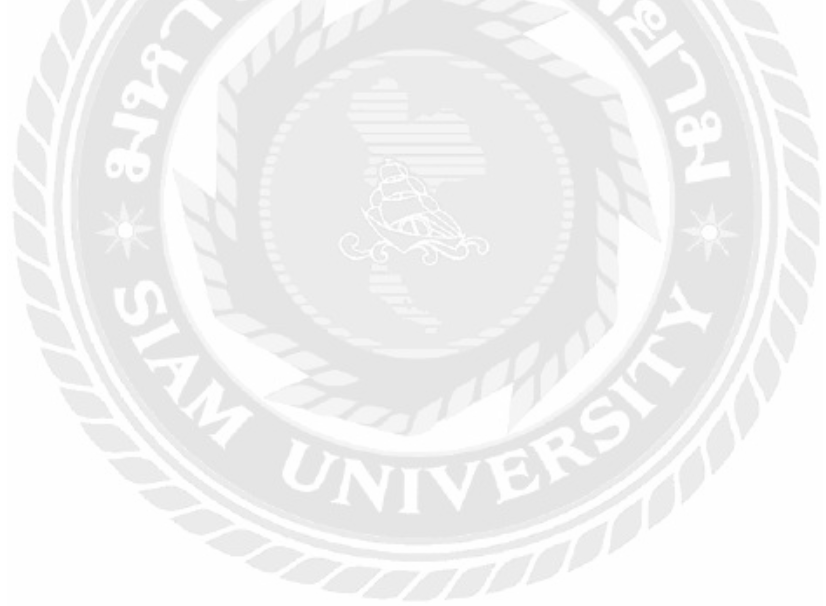

#### บรรณานุกรม

ชนุตร์ เจียมจิระพร, ศิวกร ทองนุ่ม, ธนพร ภาคภูมิ, ปาลิตา ปานแดง, ทิพลักษณ์ แต้มทอง และ จินดารัตน์ สุขสมัย. (ม.ป.ป.). *การจัดการระบบฐานข้อมูล*. เข้าถึงได้จาก https://sites.google.com/site/karcadkarrabbthankhxmul/porkaerm-cadkarkhxmul/sql-server

- ธนภัทร พิบูลย์สวัสดิ์, ปียะ ฉัตรสุวรรณหงษ์, วนาลี มูลเนียม, กาญจนา ศรีษาคำ และ ปวีณา สายแสง. (2557). ระบบขายเครื่องสำอางออนไลน์. (รายงานวิชาโครงงาน 2 หลักสูตร บริหารธุรกิจบัณฑิต). กรุงเทพฯ : มหาวิทยาลัยธุรกิจบัณฑิตย์.
- Easy Branches. (ม.ป.ป.). *MySQL มีความสำคัญอย่างไรกับเซิร์ฟเวอร์*. เข้าถึงได้จาก http://th.easyhostdomain.com/dedicated-servers/mysql.html
- Mindphp.com. (2560). *PHP คืออะไร.* เข้าถึงได้จาก https://www.mindphp.com/คู่มือ/73-คือ อะไร/2127-php-คืออะไร.html
- Saixiii.com. (2560). *phpMyAdmin คืออะไร*. เข้าถึงได้จาก https://saixiii.com/what-isphpmyadmin/

ภาคผนวก ก การติดตั้งอุปกรณ์ซอฟต์แวร์

### วิถีการติดตั้ง XAMPP

ชั้นตอนที่ 1

เปิดเบราว์เซอร์ขึ้นมา แล้วเข้าไปที่เว็บไซต์ https://www.apachefriends.org/index.html สามารถเข้า ้ได้ทั้งเบราว์เซอร์ Google Chrome, Firefox, IE หลังจากเปิดเข้าไปแล้วหน้าตาของโปรแกรมดังรูปที่ 1

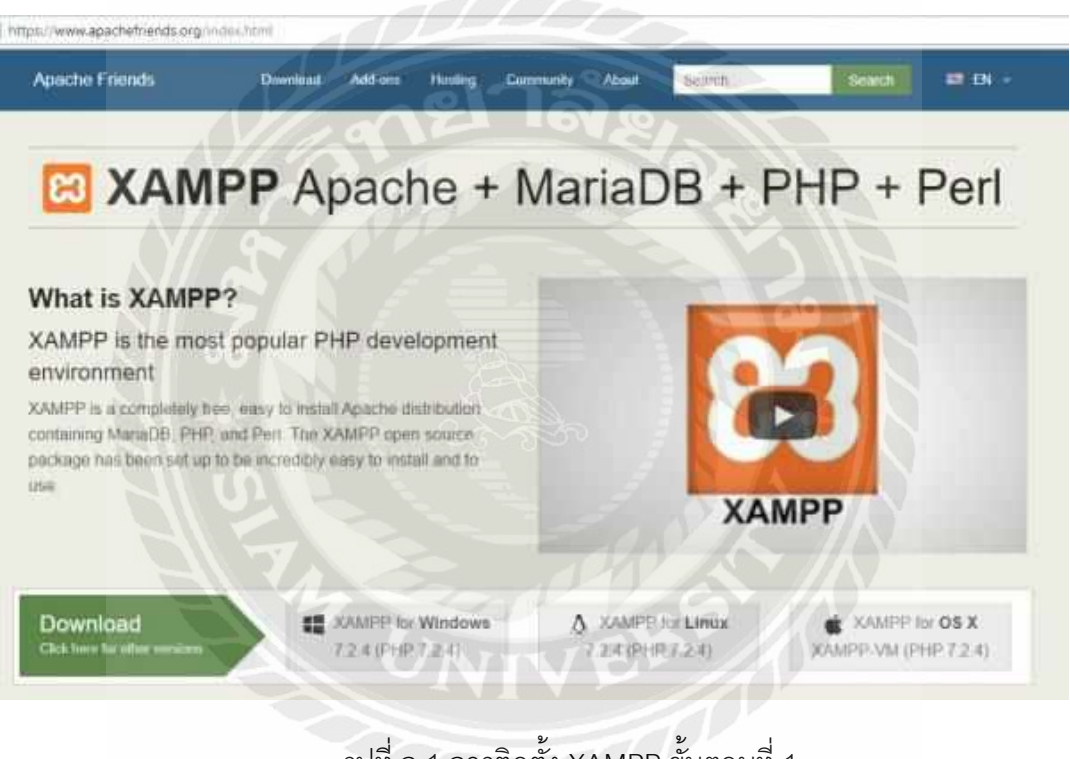

รูปที่ ก.1 การติดตั้ง XAMPP ขั้นตอนที่ 1

# ขั้นตอนที่ 2

้จากนั้นก็คลิกลิงก์ดาวน์โหลดได้เลยครับ ในส่วนนี้ผมจะดาวน์โหลดลง Windows ผมก็คลิกที่ XAMPP For Windows ดังรูปที่ 2

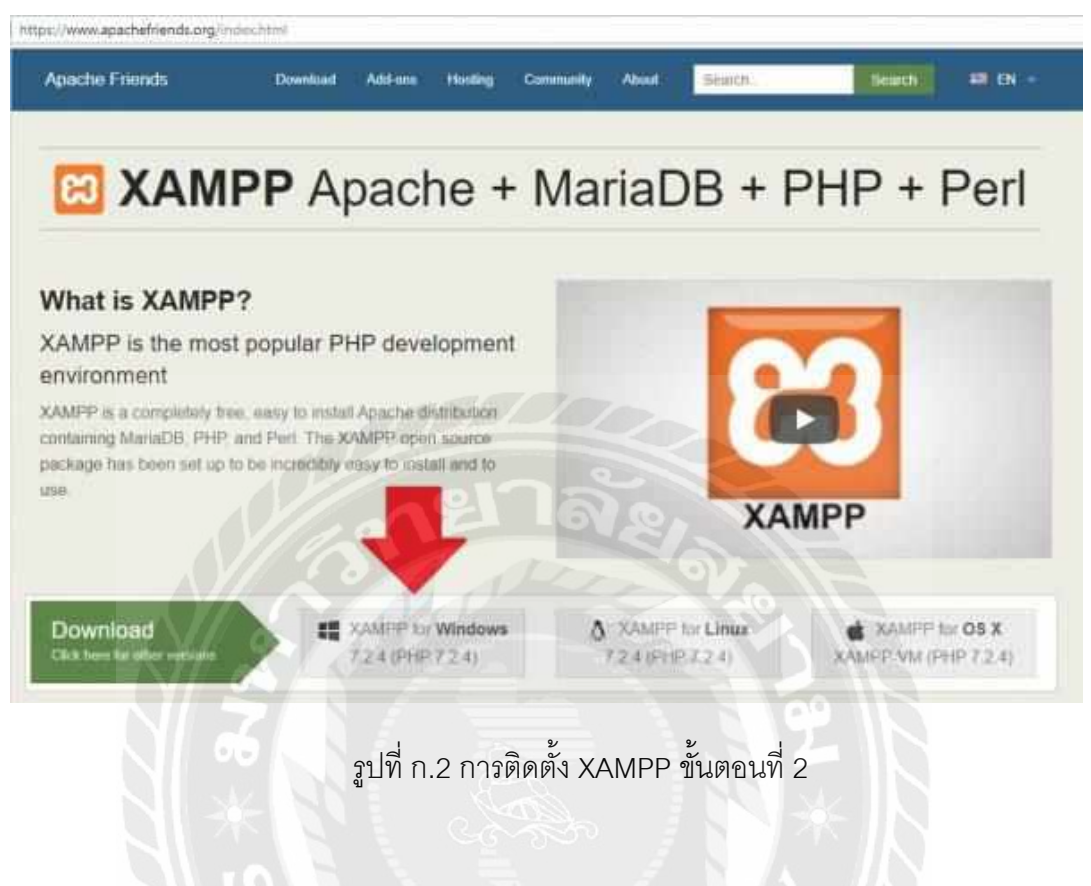

ขั้นตอนที่ 3

ก็นั่งรอจนระบบทำการดาวน์โหลดให้เสร็จเรียบร้อย ดังรูปที่ 3

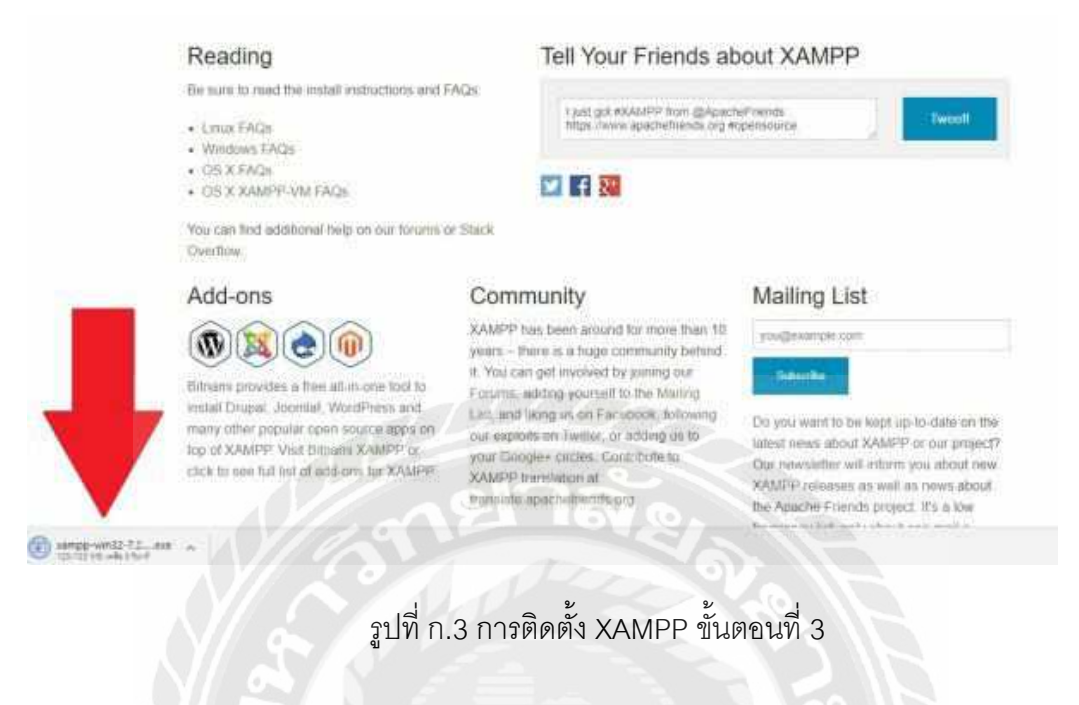

#### ขั้นตอนที่ 4

เมื่อระบบทำการดาวน์โหลดเรียบร้อยแล้ว เราก็ทำการเปิดไฟล์ที่เราทำการดาวน์โหลดขึ้นมา ดังรูปที่

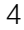

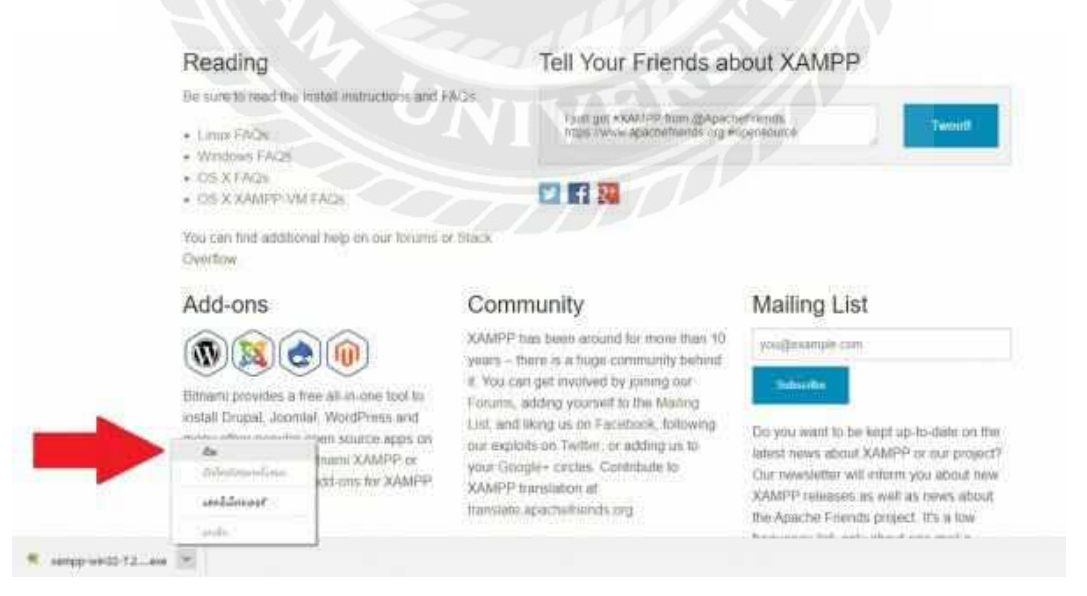

รูปที่ 4 การติดตั้ง XAMPP ขั้นตอนที่ 4

## ขั้นตอนที่ 5

เมื่อเราทำการกดคำว่า "เปิด" ก็จะมีหน้าต่าง Setup-XAMMP ปรากฏขึ้นมา ให้เรากดที่คำว่า Next โดยกดไปเรื่อยๆ ตามขั้นตอน ดังรูปที่ 5 และ 6

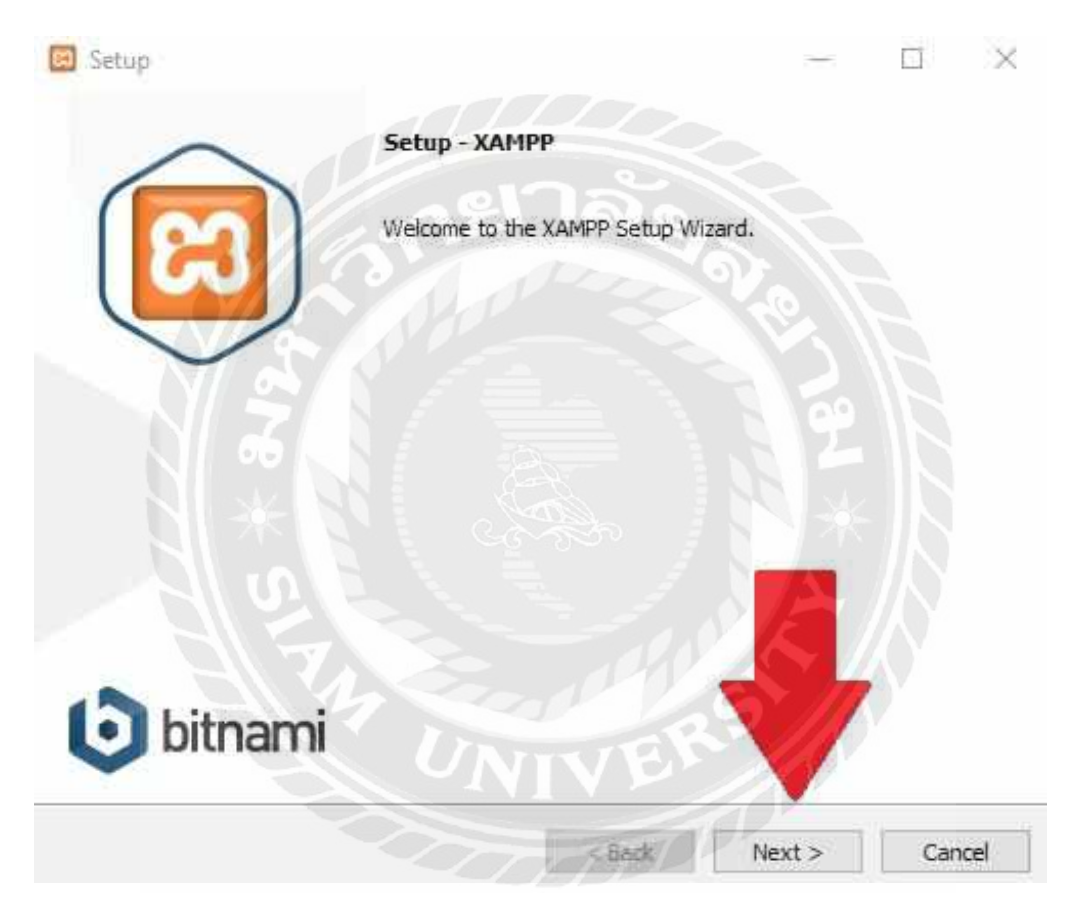

รูปที่ ก.5 การติดตั้ง XAMPP ขั้นตอนที่ 5

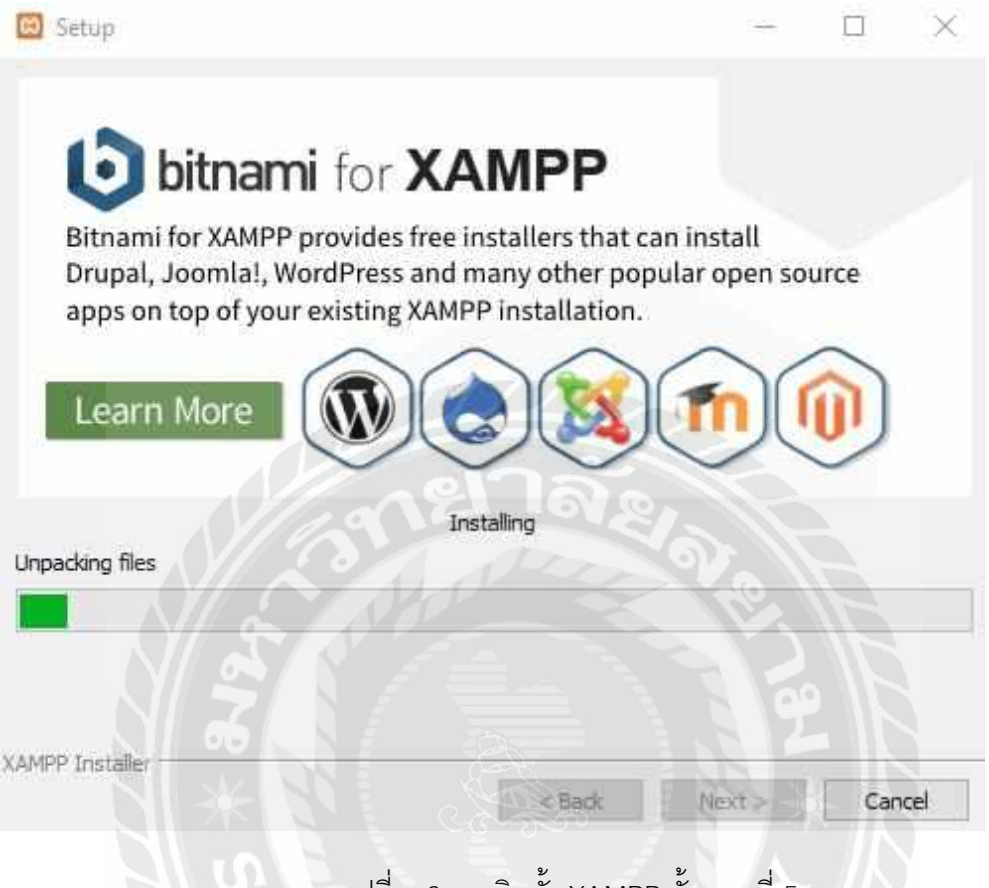

รูปที่ ก.6 การติดตั้ง XAMPP ขั้นตอนที่ 5

#### ขั้นตอนที่ 6

จากนั้นโปรแกรม XAMPP ก็จะทำงานของมันต่อไปเรื่อยๆ กระทั่งมีหน้าต่างใหม่ปรากฏขึ้นมาถามว่า จะเริ่มเปิดใช้งาน XAMPP เลยหรือไม่ ซึ่งแน่นอนว่าเราก็ต้องลองใช้ของใหม่ เมื่อพร้อมแล้วคลิก Finish ดังรูปที่ 7

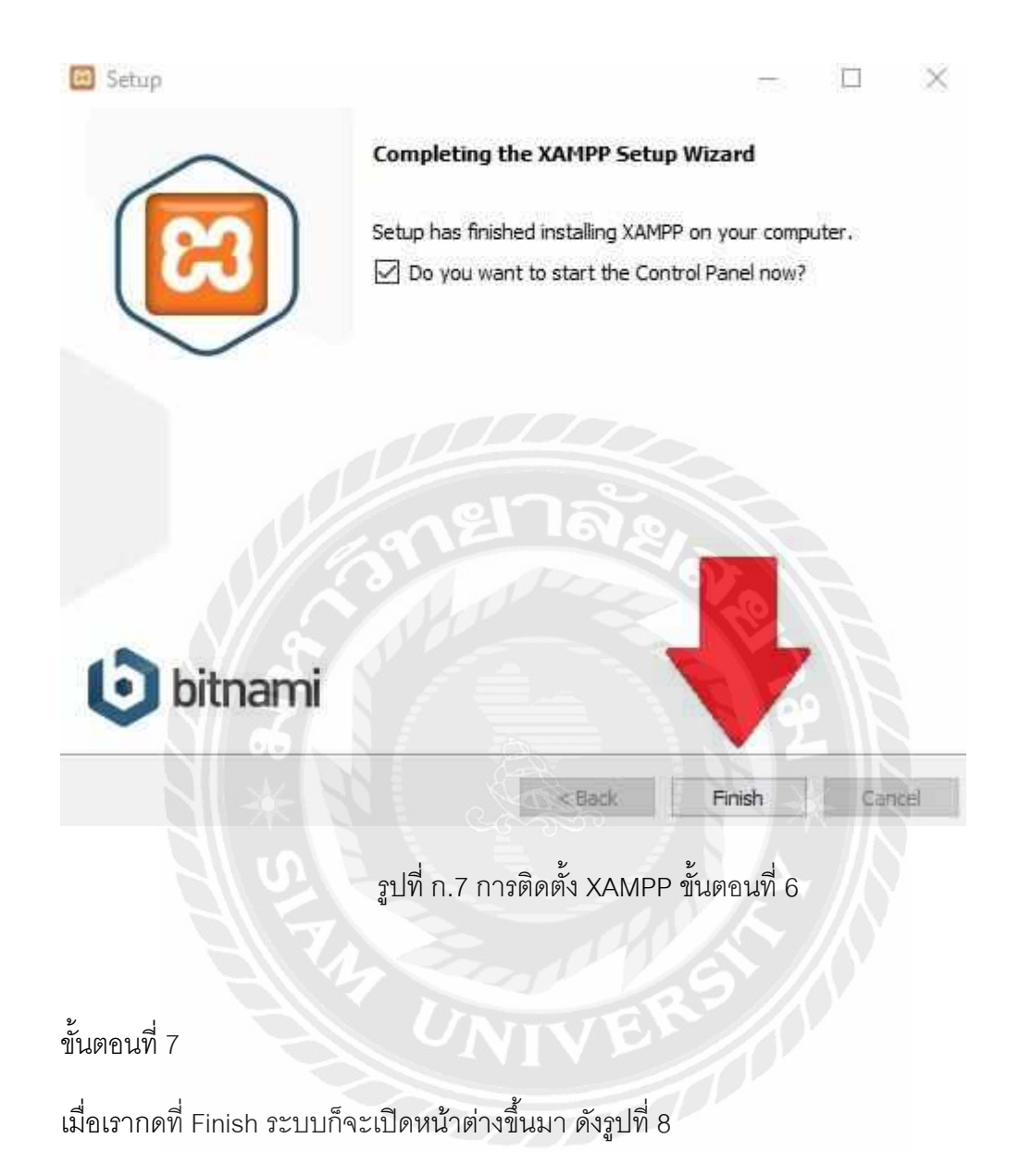

| ຬ                                                                                                    | XAI                                                                | MPP Contro                                                                                                    | ol Panel v3                                                                                                    | .2.2                                         |                                      |                         |      | Config   |
|----------------------------------------------------------------------------------------------------|--------------------------------------------------------------------|----------------------------------------------------------------------------------------------------|----------------------------------------------------------------------------------------------------|----------------------------------------------|--------------------------------------|-------------------------|------|----------|
| Modules<br>Service                                                                                       | Module                                                             | PID(s)                                                                                                    | Port(s)                                                                                                    | Actions                                      |                                      |                         |      | Netstat  |
|                                                                                                    | Apache                                                             |                                                                                                    |                                                                                                    | Start                                        | Admin                                | Config                  | Logs | Shell    |
|                                                                                                    | MySQL                                                              |                                                                                                    |                                                                                                    | Start                                        | Admin                                | Config                  | Logs | Explorer |
|                                                                                                    | FieZilla                                                           |                                                                                                    |                                                                                                    | Start                                        | aldren's                             | Config                  | Loga | Services |
|                                                                                                    | Mercury                                                            |                                                                                                    |                                                                                                    | Start                                        | Admin                                | Config                  | Logs | 🕑 Help   |
|                                                                                                    | Tomcat                                                             |                                                                                                    |                                                                                                    | Start                                        | Admin                                | Config                  | Logs | Quit     |
| 11:14:08<br>11:14:08<br>11:14:08<br>11:14:08<br>11:14:08<br>11:14:10<br>11:14:10<br>11:14:10<br>11:14:10 | [main]<br>[main]<br>[main]<br>[main]<br>[main]<br>[main]<br>[main] | there will be<br>about runni<br>XAMPP Ins<br>Checking fo<br>All prerequi<br>Initializing fo<br>Starting Ch<br>Control Par | a security dia<br>ng this applicat<br>tallation Direct<br>or prerequisites<br>sites found<br>Modules<br>eck-Timer<br>nel Ready | logue or thi<br>tion with ad<br>ory: "c:\xan | ngs will bre<br>ministrator<br>npp\" | ak! So think<br>rights! |      | í        |

# รูปที่ ก.8 การติดตั้ง XAMPP ขั้นตอนที่ 7

# ขั้นตอนที่ 8

เปิด Apache กับ MySQL components. หรือเปิด components อื่นๆ ที่จะใช้ โดยกดไปที่คำว่า Start หากมีการทำงานถูกต้อง สถานะจะเปลี่ยนเป็นสีเขียวตามตัวอย่างด้านล่างเลยครับ ดังรูปที่ 9 และ 10
| 23                                                                                              | XAI                                                                | MPP Contro                                                                                                    | ol Panel v3.                                                                                                    | 2.2                                      |                                        |                         |      | J <sup>P</sup> Config |
|-------------------------------------------------------------------------------------------------|--------------------------------------------------------------------|----------------------------------------------------------------------------------------------------|----------------------------------------------------------------------------------------------------|------------------------------------------|----------------------------------------|-------------------------|------|-----------------------|
| Modules<br>Service                                                                              | Module                                                             | PID(s)                                                                                                    | Port(s)                                                                                                    | Actions                                  |                                        |                         |      | Netstat               |
|                                                                                                 | Apache                                                             |                                                                                                    | (                                                                                                    | Start                                    | Admin                                  | Config                  | Logs | Shell                 |
|                                                                                                 | MySQL                                                              |                                                                                                    |                                                                                                    | Start                                    | Admin                                  | Config                  | Logs | Explorer              |
|                                                                                                 | FieZila                                                            |                                                                                                    |                                                                                                    | Start                                    | Admin                                  | Config                  | Logs | Services              |
|                                                                                                 | Mercury                                                            | ury                                                                                                    |                                                                                                    | Start                                    | Action                                 | Config                  | Logs | 😥 Help                |
|                                                                                                 | Tomcat                                                             |                                                                                                    |                                                                                                    | Start                                    | Amin                                   | Config                  | Logs | Quit                  |
| 1 14 08<br>1 14 08<br>1 14 08<br>1 14 08<br>1 14 10<br>1 14 10<br>1 14 10<br>1 14 10<br>1 14 10 | [main]<br>[main]<br>[main]<br>[main]<br>[main]<br>[main]<br>[main] | there will be<br>about runni<br>XAMPP Ins<br>Checking fo<br>All prerequi<br>Initializing I<br>Starting Ch<br>Control Par | e a security diale<br>ng this applicati<br>tallation Directo<br>or prerequisites<br>sites found<br>Modules<br>eck-Timer<br>nel Ready | ogue or thi<br>on with ad<br>ry. "c:\xan | ngs will bre<br>ministrator n<br>npp\" | ak! So think<br>rights! |      |                       |

# รูปที่ ก.9 การติดตั้ง XAMPP ขั้นตอนที่ 8

| 83                                                                                           | XAI                                                                      | MPP Contro                                                                                                    | ol Panel v3.                                                                                                    | 2.2                            |              |        |      | JP Config  |
|----------------------------------------------------------------------------------------------|--------------------------------------------------------------------------|----------------------------------------------------------------------------------------------------|----------------------------------------------------------------------------------------------------|--------------------------------|--------------|--------|------|------------|
| Modules<br>Service                                                                           | Module                                                                   | PID(s)                                                                                                    | Port(s)                                                                                                    | Actions                        |              | 37/    |      | 🕘 Netstat  |
|                                                                                              | Apache                                                                   | 5360<br>5960                                                                                                    | 80, 443                                                                                                    | Stop                           | Admin        | Config | Logs | Shell      |
|                                                                                              | MySQL                                                                    | 5348                                                                                                    | 3306                                                                                                    | Stop                           | Admin        | Config | Logs | Explorer   |
|                                                                                              | FileZila                                                                 |                                                                                                    |                                                                                                    | Start                          | T. Partinity | Config | Logs | 😰 Services |
|                                                                                              | Mercury                                                                  |                                                                                                    |                                                                                                    | Start                          | Adam :       | Config | Logs | 😣 Help     |
|                                                                                              | Tomcat                                                                   |                                                                                                    |                                                                                                    | Start                          | Admin        | Config | Logs | Guit       |
| 11 14 10<br>11 14 10<br>11 14 10<br>11 14 10<br>11 18 22<br>11 18 22<br>11 18 41<br>11 18 42 | [main]<br>[main]<br>[main]<br>[Apache]<br>[Apache]<br>[mysql]<br>[mysql] | All prerequinitializing l<br>Starting Ch<br>Control Pai<br>Attempting<br>Status cha<br>Attempting<br>Status cha | isites found<br>Modules<br>reck-Timer<br>nel Ready<br>to start Apache<br>nge detected: n<br>to start MySQI<br>nge detected: n | app<br>unning<br>app<br>unning |              |        |      | í          |

รูปที่ ก.10 การติดตั้ง XAMPP ขั้นตอนที่ 8

#### ขั้นตอนที่ 9

ยืนยันการติดตั้ง Apache โดยคลิกไปที่ Admin ของ Apache ใน Control Panel ดังรูปที่ 11

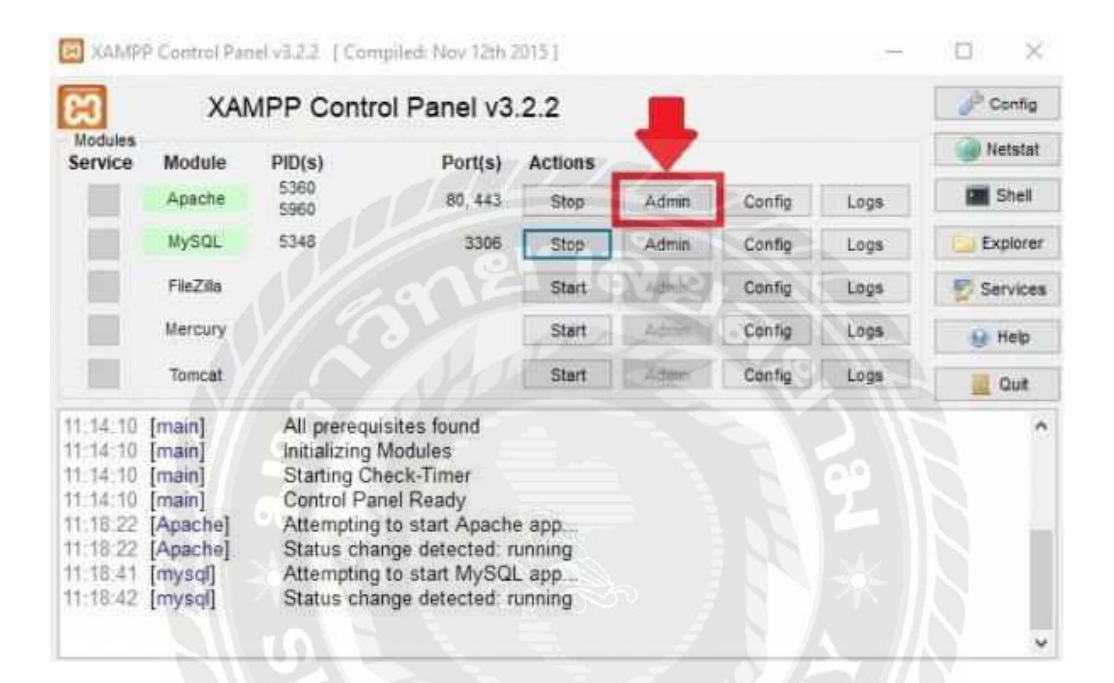

รูปที่ ก.11 การติดตั้ง XAMPP ขั้นตอนที่ 9

#### ขั้นตอนที่ 10

ยืนยันการติดตั้ง MySQL โดยคลิกไปที่ Admin ของ MySQL ใน XAMPP Control Panel พอยืนยัน เสร็จสิ้นแล้วก็เท่ากับติดตั้ง XAMPP ลงในคอมพิวเตอร์เรียบร้อย และให้เราเปิดเบราว์เซอร์แล้วพิมพ์ "localhost" ในแถบ address เพื่อไปยังหน้าที่แจ้งว่าคุณติดตั้ง XAMPP ในระบบเรียบร้อยแล้ว ดังรูป ที่ 12

| Service                                      | Module                                           | PID(s)                                                                    | Port(s)                                                             | Actions                |                         |                                      |                      | Netstat  |
|----------------------------------------------|--------------------------------------------------|---------------------------------------------------------------------------|---------------------------------------------------------------------|------------------------|-------------------------|--------------------------------------|----------------------|----------|
|                                              | Apache                                           | 5360<br>5960                                                              | 80, 443                                                             | Stop                   | Admin                   | Config                               | Logs                 | Shell    |
|                                              | MySQL<br>FileZilla                               | 5348                                                                      | 3306                                                                | Stop<br>Start<br>Start | Admin<br>Admin<br>Admin | Config<br>Config<br>Config<br>Config | Logs<br>Logs<br>Logs | Explorer |
|                                              |                                                  |                                                                           |                                                                     |                        |                         |                                      |                      | Services |
|                                              | Mercury                                          |                                                                           |                                                                     |                        |                         |                                      |                      | 😥 Help   |
|                                              | Tomcat                                           |                                                                           |                                                                     | Start                  | Admin                   |                                      | Logs                 | Quit     |
| 11 14 10<br>11 14 10<br>11 14 10<br>11 14 10 | [main]<br>[main]<br>[main]<br>[main]<br>[Apache] | All prerequ<br>Initializing I<br>Starting Ch<br>Control Par<br>Attempting | sites found<br>Modules<br>eck-Timer<br>tel Ready<br>to start Apache | e app                  |                         |                                      |                      | ^        |

#### วิธีติดตั้งโปรแกรม Visual Studio Code

ขั้นตอนที่ 1

ดาวน์โหลดตัวติดตั้ง VS Code ได้ที่ https://code.visualstudio.com เมื่อเข้าเว็บแล้วให้กดปุ่มดาวน์ โหลด ดังรูปที่ 13

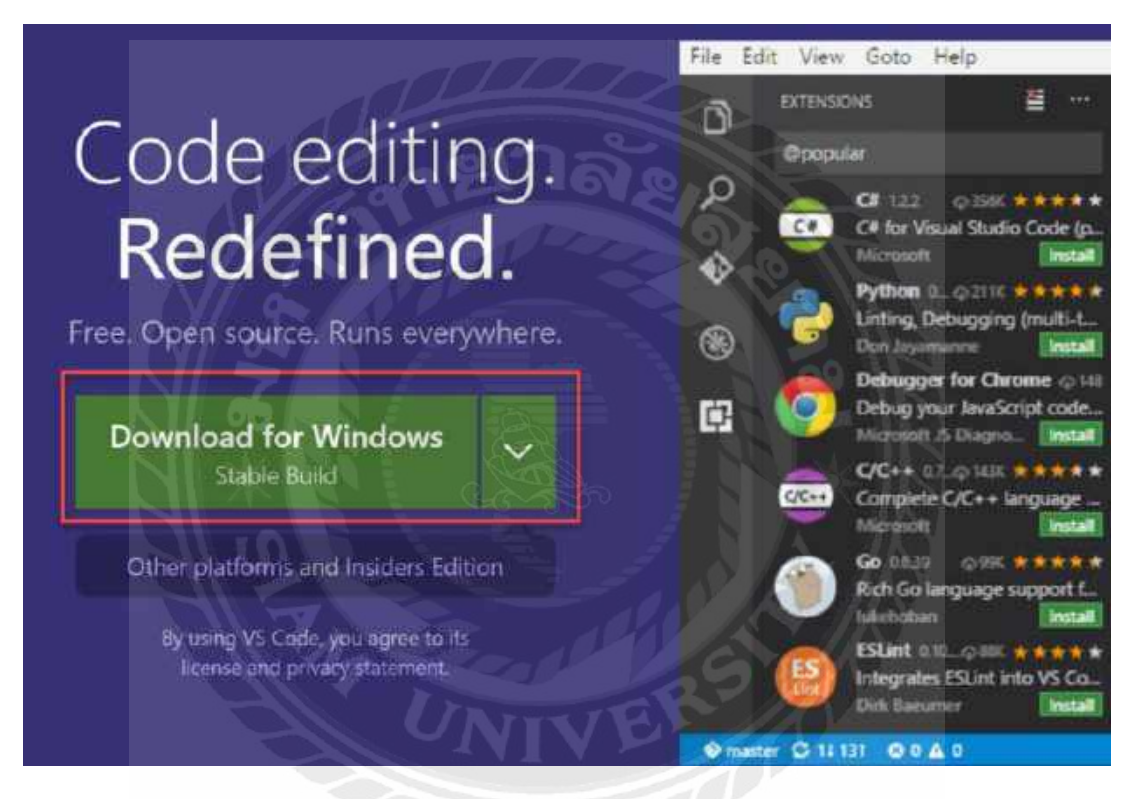

รูปที่ ก.13 การติดตั้ง Visual Studio Code ขั้นตอนที่ 1

### ขั้นตอนที่ 2

รอจนกว่าจะดาวน์โหลดตัวติดตั้งเสร็จ และเมื่อดาวน์โหลดเสร็จแล้วให้กดเปิดตัวติดตั้งขึ้นมา ดังรูปที่ 14

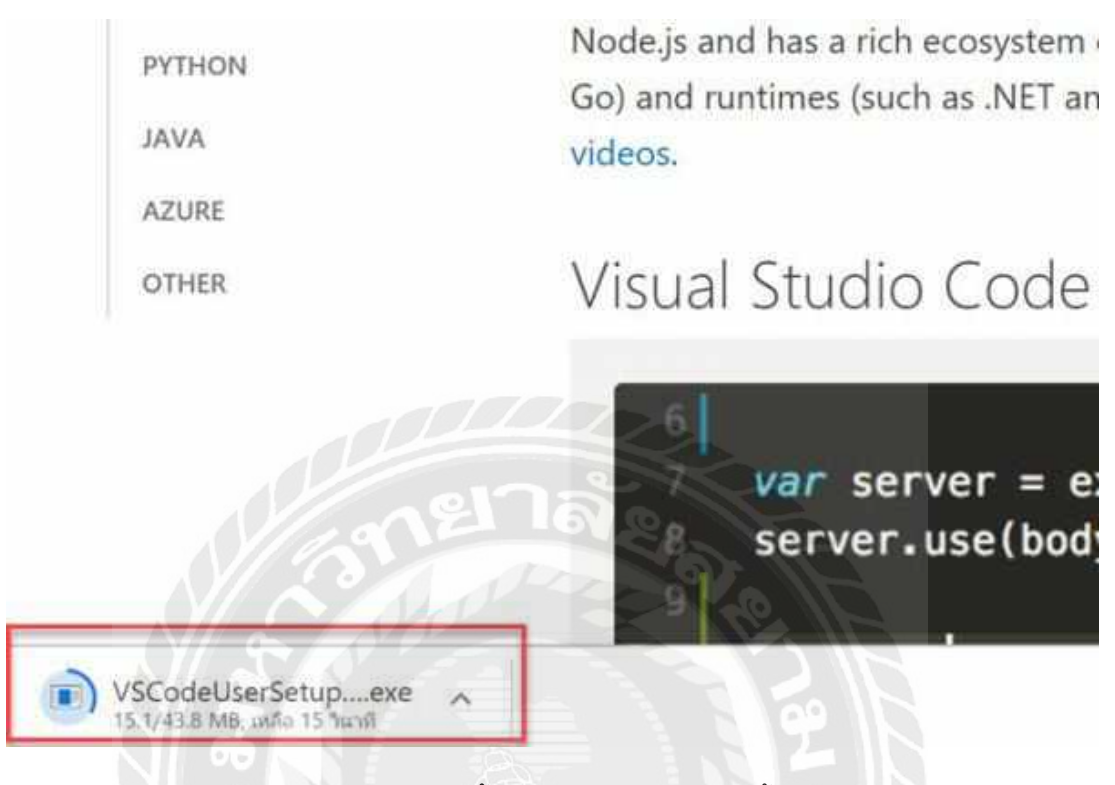

รูปที่ ก.14 การติดตั้ง Visual Studio Code ขั้นตอนที่ 2

ขั้นตอนที่ 3

เมื่อเปิดตัวติดตั้งขึ้นมาแล้ว จะแสดงหน้าจอ Welcome to the Visual Studio Code Setup Wizard ให้กดปุ่ม Next ดังรูปที่ 15

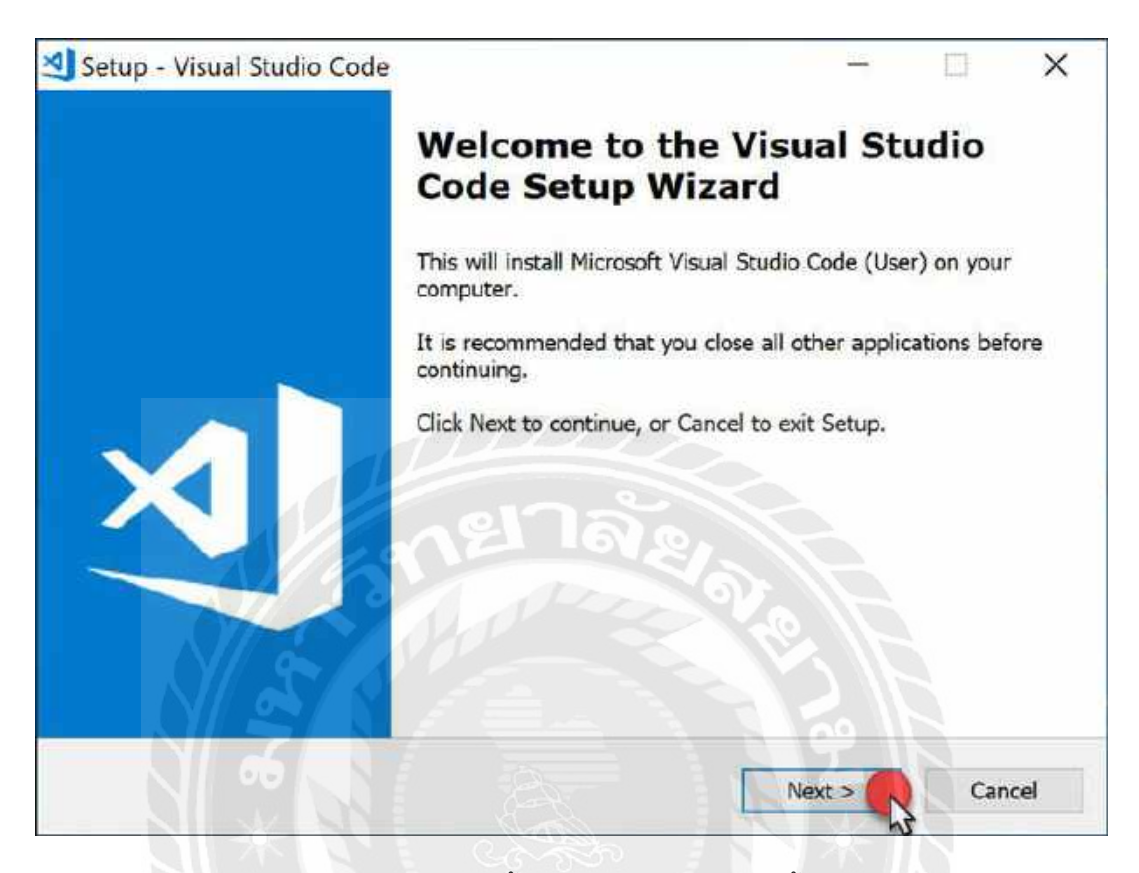

รูปที่ ก.15 การติดตั้ง Visual Studio Code ขั้นตอนที่ 3

### ขั้นตอนที่ 4

หลังจากนั้นจะแสดงหน้าจอ License Agreement ให้เลือก 🗹 I accept the agreement แล้วกด Next ดังรูปที่ 16

| Please read the following important information before                                                                                                    | continuing.                                                                    | X                    |
|----------------------------------------------------------------------------------------------------|--------------------------------------------------------------------------------|----------------------|
| Please read the following License Agreement. You mus<br>agreement before continuing with the installation.                                                                                                    | t accept the terms of t                                                        | nis                  |
| MICROSOFT SOFTWARE LICENSE TERMS<br>MICROSOFT VISUAL STUDIO CODE                                                                                                    |                                                                                | ^                    |
| These license terms are an agreement between Micros<br>where you live, one of its affiliates) and you. They appli<br>above. The terms also apply to any Microsoft services of<br>except to the extent those have different terms. | oft Corporation (or bas<br>ly to the software name<br>or updates for the softw | ed on<br>ed<br>vare, |
| IF YOU COMPLY WITH THESE LICENSE TERMS, YOU H                                                                                                    | AVE THE RIGHTS BELO                                                            | ow.                  |
| 1. INSTALLATION AND USE RIGHTS.                                                                                                    | -92 - 1-4                                                                      | ~                    |
| I accept the agreement                                                                                                    |                                                                                |                      |
|                                                                                                    |                                                                                |                      |

รูปที่ ก.16 การติดตั้ง Visual Studio Code ขั้นตอนที่ 4

## ขั้นตอนที่ 5

จากนั้นจะแสดงหน้าจอ Select Destination Location ให้กดปุ่ม Next ดังรูปที่ 17

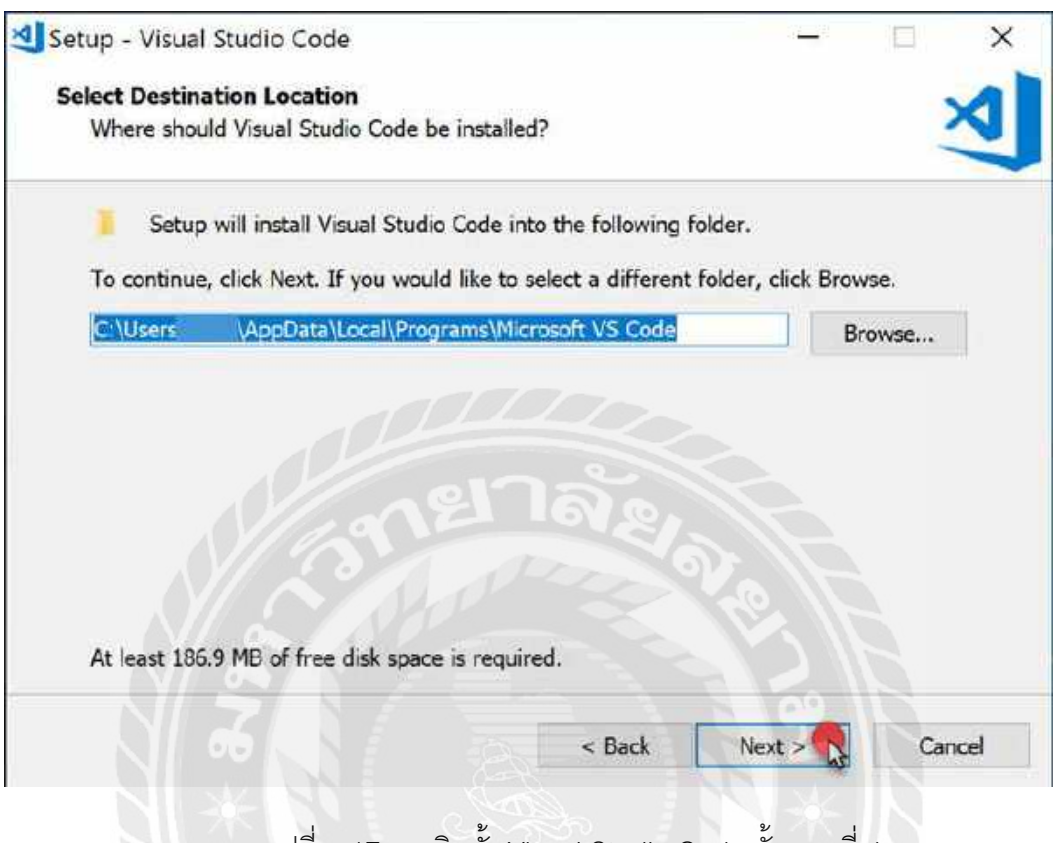

รูปที่ ก.17 การติดตั้ง Visual Studio Code ขั้นตอนที่ 4

## ขั้นตอนที่ 5

จากนั้นจะแสดงหน้าจอ Select Destination Location ให้กดปุ่ม Next ดังรูปที่ 18

| Select Start Menu Folder                                            |                     |
|---------------------------------------------------------------------|---------------------|
| Where should Setup place the program's shortcuts?                   |                     |
| Setup will create the program's shortcuts in the following          | Start Menu folder.  |
| To continue, click Next. If you would like to select a different fo | lder, click Browse. |
| Visual Studio Code                                                  | Browse              |
|                                                                     |                     |
|                                                                     |                     |
|                                                                     |                     |
| າຍາລະ                                                               |                     |
| กะกาละเล                                                            |                     |
| กะเาล่ะเล                                                           | £                   |
| Don't create a Start Menu folder                                    |                     |
| Don't create a Start Menu folder                                    |                     |

รูปที่ ก.18 การติดตั้ง Visual Studio Code ขั้นตอนที่ 6

## ขั้นตอนที่ 7

จากนั้นจะแสดงหน้าจอ Select Additional Tasks ให้กดปุ่ม Next ดังรูปที่ 19

| Which additional tasks should be performed?<br>Select the additional tasks you would like Setup to p |                 |               | -          |
|----------------------------------------------------------------------------------------------------|-----------------|---------------|------------|
| Select the additional tasks you would like Setup to p                                                |                 |               |            |
| Code, then click Next.                                                                               | erform while i  | nstalling Vis | ual Studio |
| Additional icons:                                                                                    |                 |               |            |
| Create a desktop icon                                                                                |                 |               |            |
| Other:                                                                                               |                 |               |            |
| Add "Open with Code" action to Windows Explor                                                        | er file context | menu          |            |
| Add "Open with Code" action to Windows Explor                                                        | er directory co | ntext menu    | l.         |
| Register Code as an editor for supported file type                                                   | es              |               |            |
| Add to PATH (available after restart)                                                                |                 |               |            |
|                                                                                                    |                 |               |            |
|                                                                                                    |                 |               |            |
|                                                                                                    |                 | 00            |            |

รูปที่ ก.19 การติดตั้ง Visual Studio Code ขั้นตอนที่ 7

## ขั้นตอนที่ 8

จากนั้นจะแสดงหน้าจอ Ready to Install ให้กดปุ่ม Install ดังรูปที่ 20

| Setup is now rea                                  | dy to begin inst             | alling Visual St | udio Code on y  | our computer.    |      |
|---------------------------------------------------|------------------------------|------------------|-----------------|------------------|------|
| Click Install to co<br>change any settin          | ontinue with the<br>ngs.     | installation, or | click Back if y | ou want to revie | w or |
| Destination loca<br>C:\Users\<br>Start Menu folde | tion:<br>\AppData\Loo<br>er: | cal\Programs\M   | licrosoft VS Co | de               | ^    |
| Visual Stud<br>Additional tasks<br>Other:         | io Code<br>:                 | en 2             |                 |                  |      |
| Add to P/                                         | ATH (available a             | fter restart)    | - So            | <i>A</i>         |      |
|                                                   |                              | -                |                 | A C              | *    |
|                                                   |                              |                  |                 |                  |      |

รูปที่ ก.20 การติดตั้ง Visual Studio Code ขั้นตอนที่ 8

ขั้นตอนที่ 9

จากนั้นรอโปรแกรมติดตั้งสักครู่ ดังรูปที่ 21

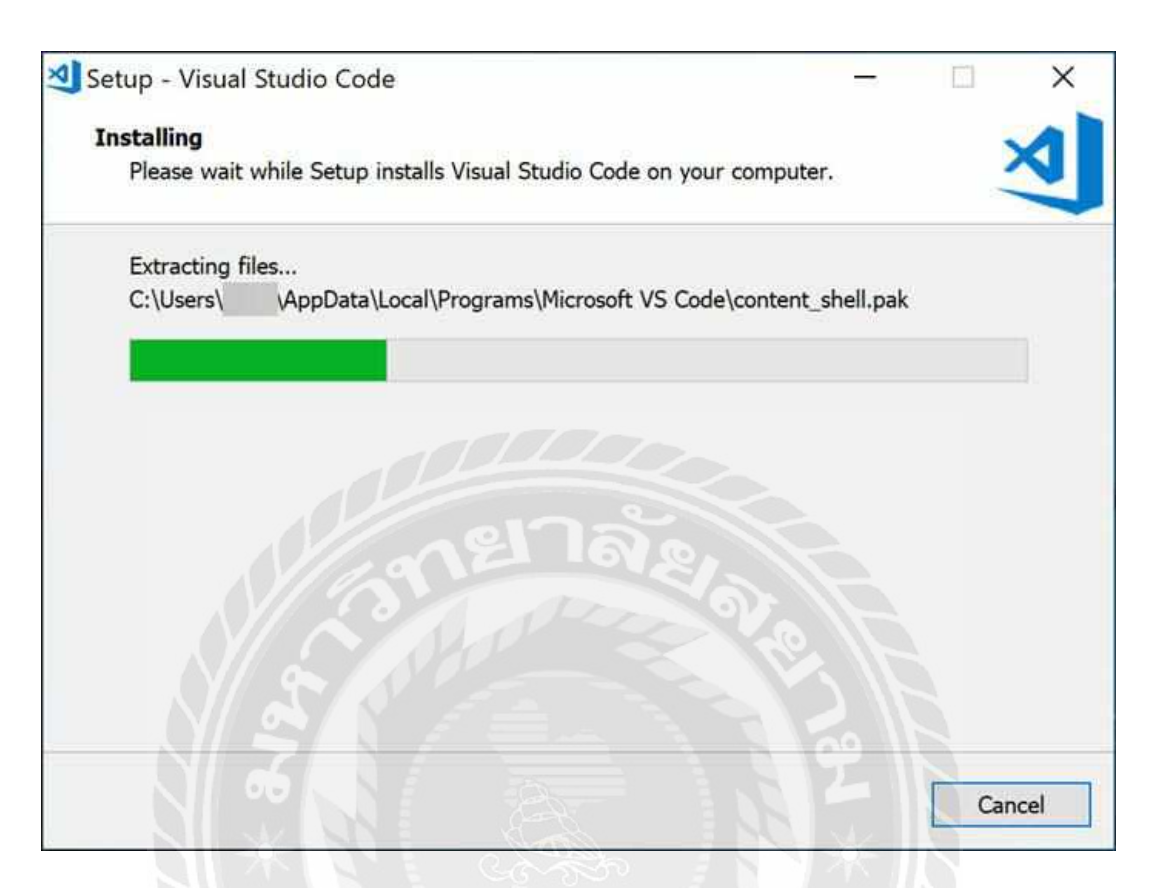

รูปที่ ก.21 การติดตั้ง Visual Studio Code ขั้นตอนที่ 9

### ขั้นตอนที่ 10

เมื่อติดตั้งเสร็จแล้วจะแสดงหน้าจอ Completing the Visual Studio Code Setup Wizard ให้กดปุ่ม Finish ดังรูปที่ 22

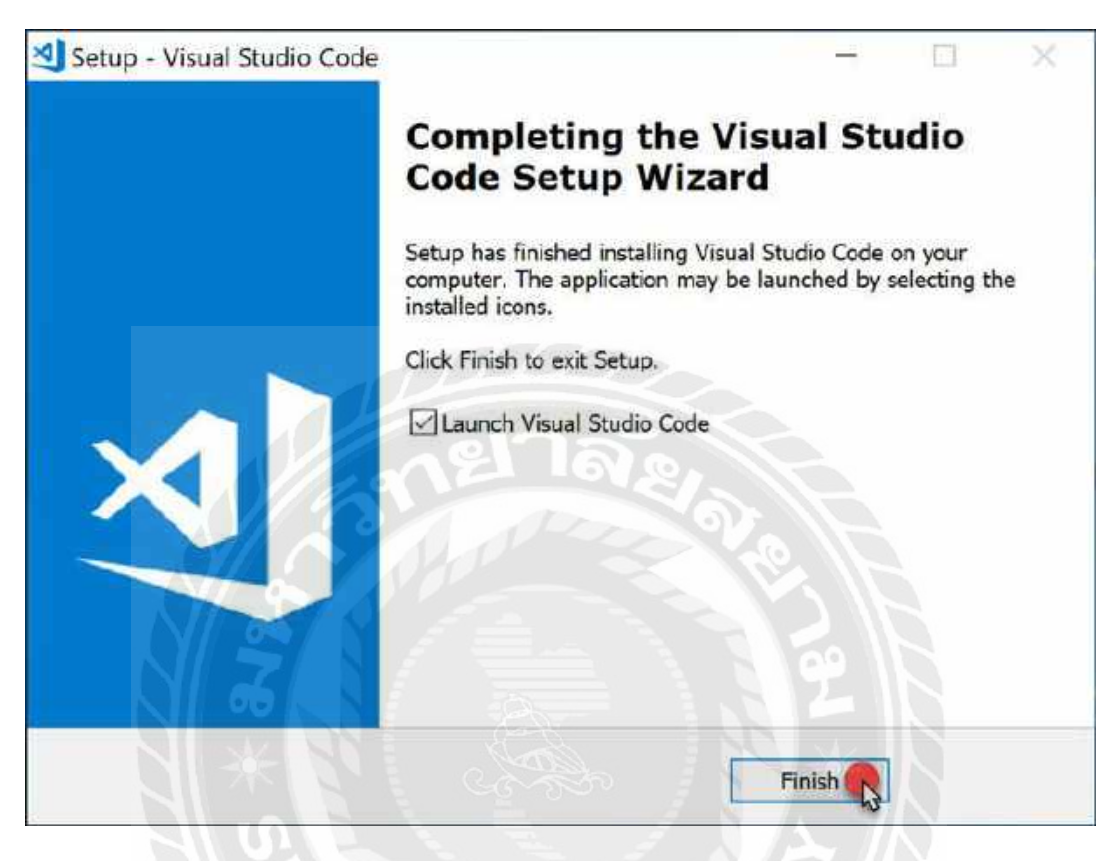

รูปที่ ก.22 การติดตั้ง Visual Studio Code ขั้นตอนที่ 10

## ขั้นตอนที่ 11

จากนั้นโปรแกรม Visual Studio Code เปิดขึ้นมาก็เป็นการเสร็จสิ้นขั้นตอนในการติดตั้งโปรแกรม Visual Studio Code ดังรูปที่ 23

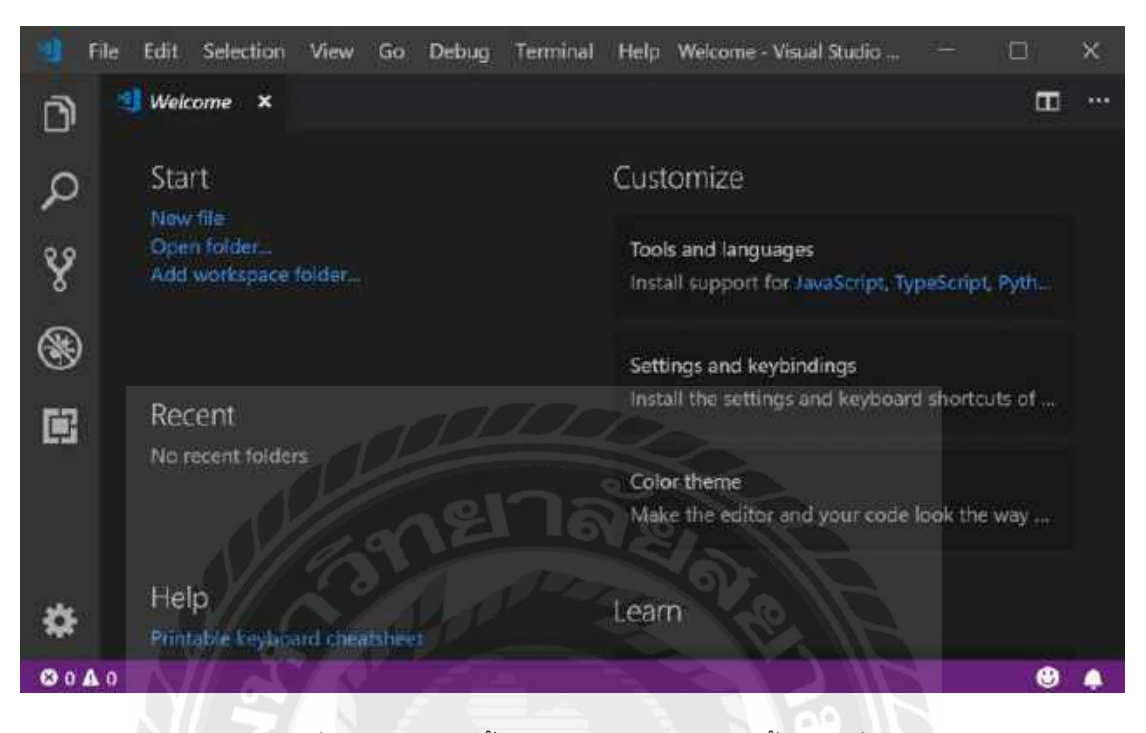

รูปที่ ก.23 การติดตั้ง Visual Studio Code ขั้นตอนที่ 11

#### ประวัติผู้จัดทำ

ชื่อ-สกุล: นายฐิติเศรษฐ์ สาระเทียน

วันเดือนปีเกิด: วันที่ 29 เดือน มกราคม พ.ศ. 2540

รหัสนักศึกษา: 5804000002

คณะ: วิศวกรรมศาสตร์ สาขาวิชา: วิศวกรรมคอมพิวเตอร์

ที่อยู่: 17/244 หมู่ที่ 2 แขวงบางแค เขตบางแค ถนนเทอดไท

จังหวัดกรุงเทพฯ 10160

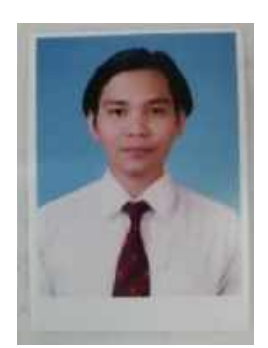

ชื่อ-สกุล: นายณวรรธน์ แสงศรีกล่อม วันเดือนปีเกิด: วันที่ 27 เดือน พฤษภาคม พ.ศ. 2539 รหัสนักศึกษา: 5804000005 คณะ: วิศวกรรมศาสตร์ สาขาวิชา: วิศวกรรมคอมพิวเตอร์ ที่อยู่: 227 ถ.นครลุง แขวงบางไผ่ เขตบางแค จังหวัดกรุงเทพฯ 10160

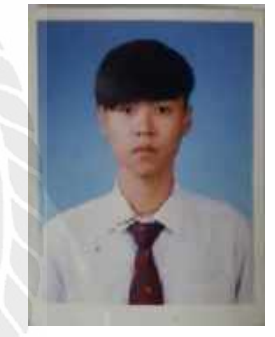

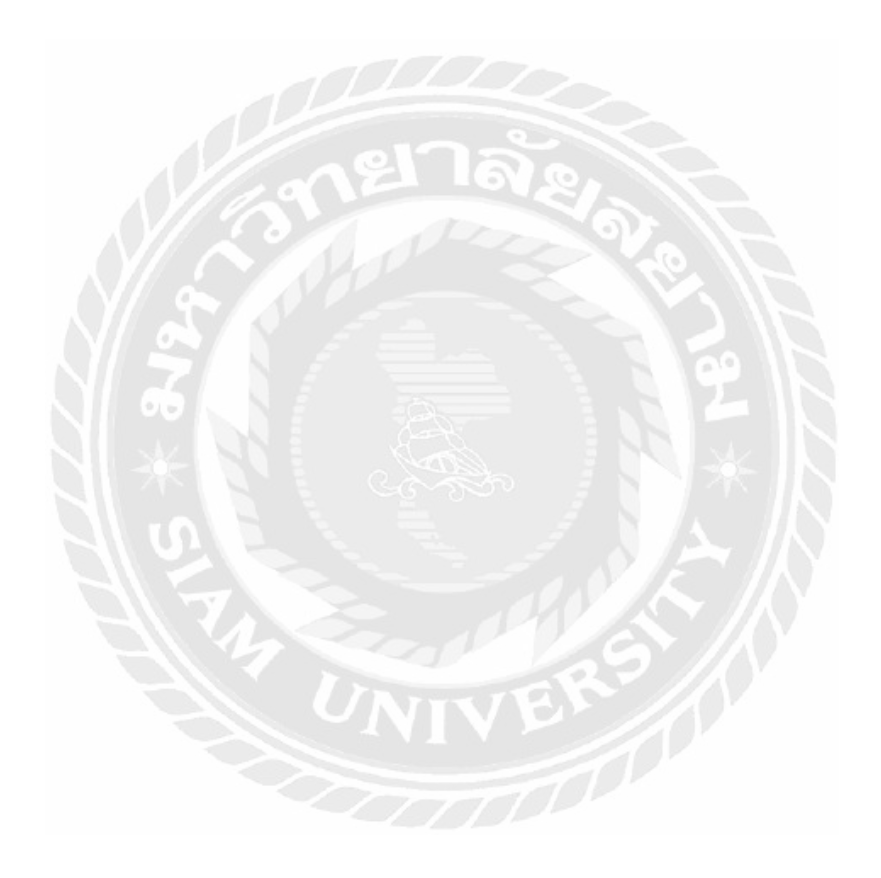